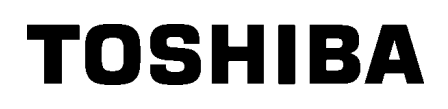

Imprimante codes-barres TOSHIBA 2ST SERIES DB-EA4D

Owner's Manual Mode d'emploi Bedienungsanleitung Manual de instrucciones Gebruikershandleiding Manuale Utente Manual do Utilizador

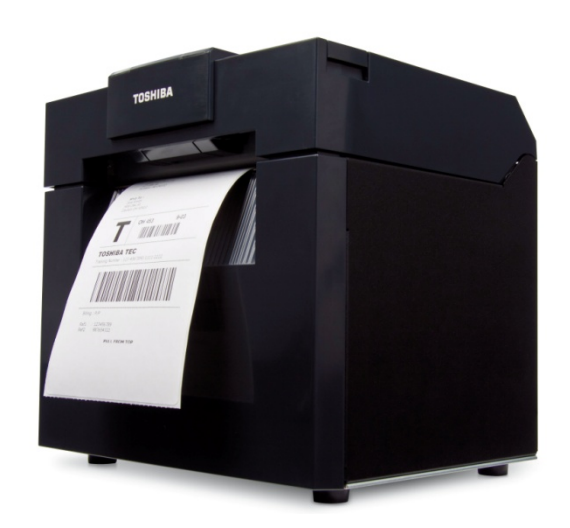

# Imprimante codes-barres TOSHIBA 2ST SERIES DB-EA4D

# Mode d'emploi

### Résumé des précautions

La sécurité personnelle lors de la manipulation ou de l'entretien du matériel est extrêmement importante. Les avertissements et précautions nécessaires à la manipulation en toute sécurité du matériel sont inclus dans ce manuel. Les avertissements et précautions contenus dans ce manuel doivent être lus et assimilés avant toute manipulation ou entretien.

Ne tentez pas d'effectuer des réparations ou des modifications sur ce matériel. Si une erreur se produit qui ne peut être résolue en suivant les instructions de ce manuel, coupez le courant, déconnectez le câble secteur et ensuite contactez votre revendeur agréé TOSHIBA TEC CORPORATION pour une assistance technique.

### **Explication des symboles**

MFNT

VERTISSE

TENTION

Ce symbole indique une situation potentiellement dangereuse qui, si elle n'est pas évitée, peut entrainer la mort, des blessures ou des dommages sérieux, ou un embrasement du matériel et des objets environnants.

Ce symbole indique une situation potentiellement dangereuse qui, si elle n'est pas évitée, peut entrainer des blessures mineures et modérées, des dommages partiels au matériel et aux objets environnants, ou une perte de données.

Ce symbole signale une action interdite (interdictions). Le dessin à l'intérieur ou près du symbole  $\bigcirc$  précise quelle est l'action interdite. (Le symbole ci-contre indique « Ne pas démonter ».)

Elle DOIT être effectuée

Ce symbole indique une action à effectuer. Le dessin à l'intérieur du symbole 
précise quelle est l'action à exécuter. (Le symbole ci-contre indique « Débranchez le cordon d'alimentation de la prise ».)

**REMARQUE :** Indique une information à laquelle vous devez faire attention en utilisant cette

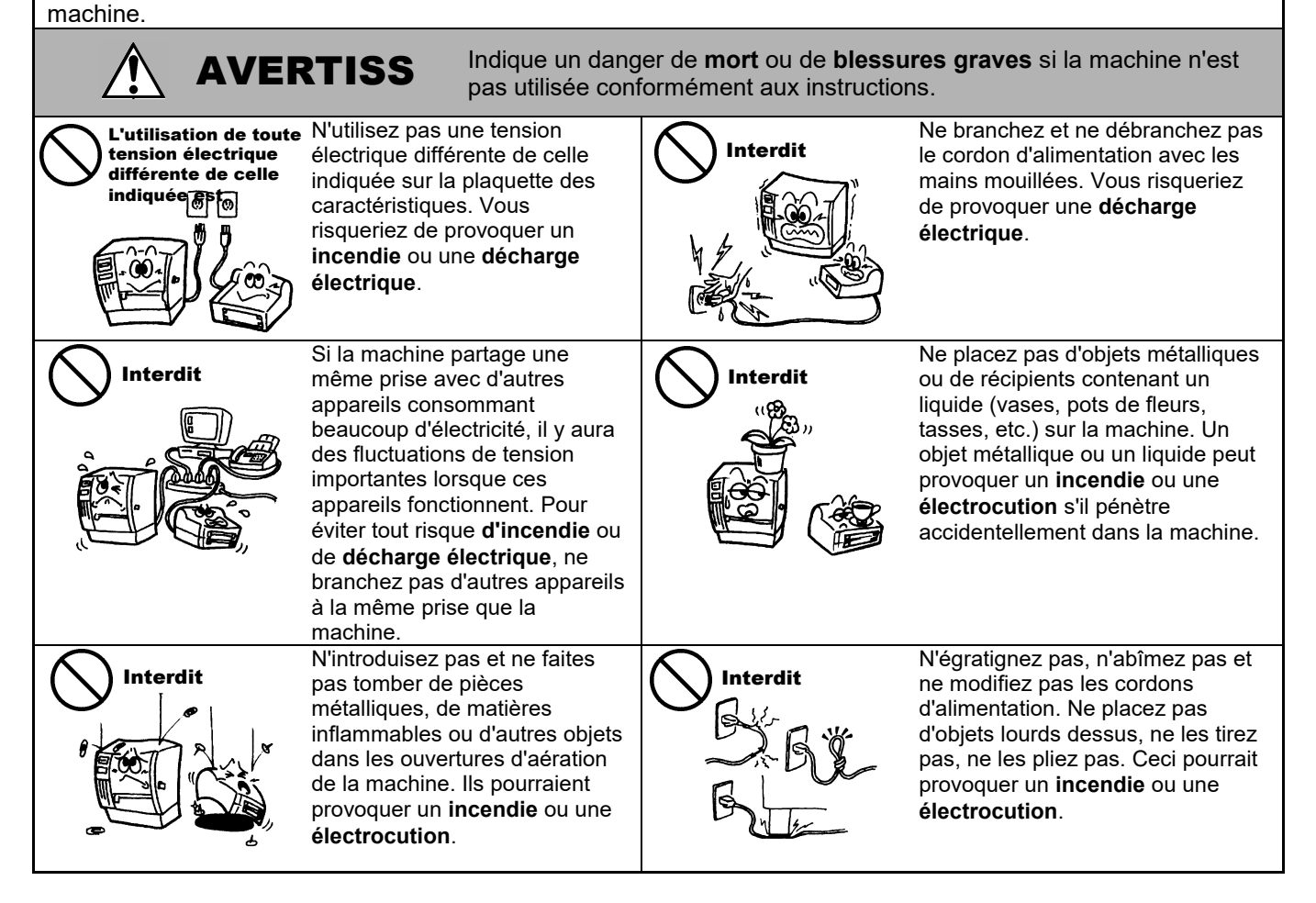

# Précautions de Sécurité

#### VERSION FRANÇAISE

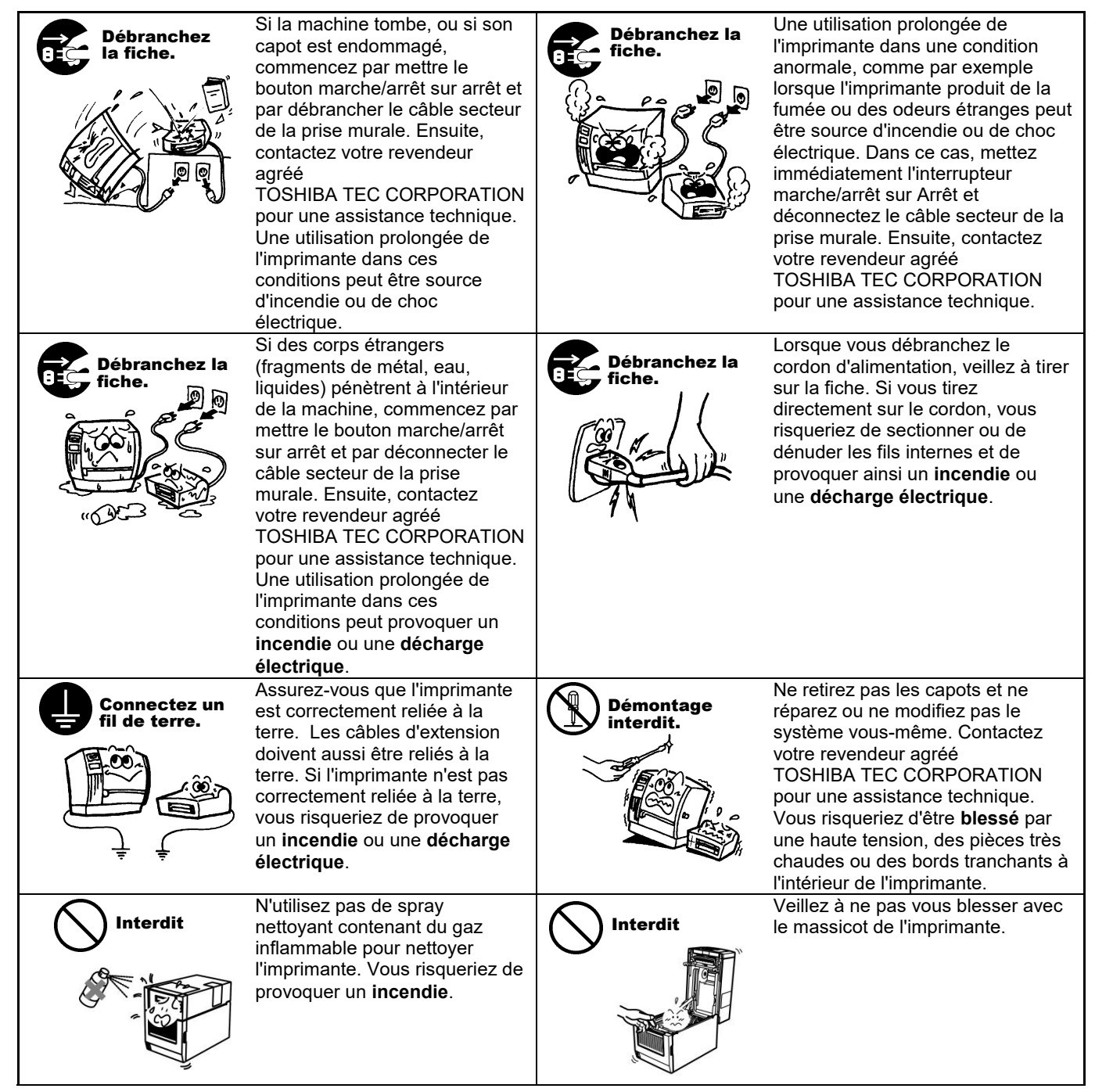

#### Indique un risque de blessures ou de dommages sur les objets si ATTENTI l'imprimante est utilisée de façon incorrecte et contraire aux instructions.

### **Précautions**

- Les précautions suivantes vous permettront d'avoir un fonctionnement correct de l'imprimante.
  - Evitez les endroits qui présentent les conditions défavorables suivantes:
    - \* Exposition directe au soleil \*
      \* Vibrations excessives \* Température hors des spécifications Humidité élevée
    - Alimentation secteur partagée avec
      - Vibrations excessives Poussière/Gaz
  - Nettoyez le couvercle en l'essuyant au moyen d'un chiffon sec ou d'un chiffon imbibé de détergent. NE JAMAIS UTILISER DE DILUANT NI D'AUTRES SOLVANTS VOLATILS sur les capots en plastique.
  - N'utilisez que des papiers, des étiquettes et des rubans recommandés par TOSHIBA TEC CORPORATION.
  - N'entreposez pas les films et media à un endroit où ils seraient exposés à la lumière directe du soleil, à des températures élevées, à une humidité importante, à de la poussière ou à des gaz.
  - Toute information mémorisée dans la mémoire de l'imprimante peut être perdue lors d'une erreur d'impression.
  - Evitez d'utiliser cet équipement sur la même ligne secteur que des appareils de forte puissance ou susceptibles d'émettre des interférences.
  - Eteindre l'imprimante lors des interventions à l'intérieur ou lors des nettoyages.
  - Gardez votre environnement de travail à l'abri de l'électricité statique.
  - Ne placez pas d'objets lourds sur l'imprimante. Ils pourraient être renversés, tomber et **blesser** quelqu'un.
  - Ne bouchez pas les ouvertures d'aération de l'imprimante, car la chaleur s'accumulerait à l'intérieur et pourrait provoquer un incendie.
  - Ne vous appuyez pas contre l'imprimante. Celle-ci pourrait tomber sur vous et vous blesser.
  - Débranchez l'imprimante lorsqu'elle n'est pas utilisée pendant une longue période.
  - Placez et utilisez la machine sur une surface stable et lisse.
  - N'utilisez pas ce produit dans des endroits où l'usage en est interdit, en particulier dans les hôpitaux. Si vous n'avez pas connaissance des zones d'interdiction, reportez-vous aux instructions du corps médical. Faute de prendre ces précautions, les équipements médicaux peuvent être affectés, avec des conséquences sérieuses.
  - Puisque ce produit utilise une très faible puissance par rapport aux téléphones mobiles, il ne peut en aucun cas affecter le fonctionnement des stimulateurs cardiaques et défibrillateurs. Cependant, si vous pensez que l'utilisation de ce produit a pu affecter le fonctionnement d'un stimulateur cardiaque ou d'un défibrillateur. éteignez immédiatement ce produit et prenez contact avec votre agent commercial TOSHIBA TEC.
  - Ce produit communique en radio avec d'autres systèmes. En fonction de l'endroit où il est installé, de son orientation, de son environnement etc., ses performances de communication pourraient se détériorer, ou bien des dispositifs installés à proximité pourraient être perturbés.
  - Tenir à l'écart des appareils à micro-ondes. Les performances de communication peuvent se détériorer ou une erreur de communication peut se produire en raison d'interférences radio émises par le dispositif à micro-ondes.
  - Dans la mesure où le Bluetooth et le réseau sans fil partagent la même plage de fréquences radio, les deux modules peuvent interférer l'un avec l'autre s'ils sont utilisés en même temps, entraînant une détérioration de la communication ou une déconnexion du réseau. Si un problème de connexion se produit, veuillez arrêter d'utiliser soit le Bluetooth, soit le réseau sans fil.
  - Pour éviter toute blessure, veuillez prendre garde de ne pas vous pincer les doigts en ouvrant ou en fermant le capot.
  - Ne touchez pas les pièces en mouvement. Pour réduire tout risque que vos doigts, vos bijoux ou vos habits ne soient entraînés dans le mécanisme, veuillez éteindre l'imprimante avant toute intervention.
  - Maintenez éloigné des flammes et des autres sources de chaleur. Le non-respect de cette consigne pourrait entraîner un incendie ou une panne de machine.
  - En cas d'orage, éteignez la machine et tenez-vous à l'écart en raison du risque de choc électrique et de panne.
  - Evitez les endroits sujets à de brusques variations de température car cela génère de la condensation et peut entraîner un choc électrique ou une panne de la machine.
  - N'endommagez pas la tête d'impression, le rouleau d'impression ou le rouleau de pré-décollage avec un objet pointu. Cela peut entraîner une panne de la machine.
  - Ne pas toucher ou mettre en contact les éléments actifs de la tête avec un objet dur. Cela peut entraîner une panne de la machine.
  - RISQUE D'EXPLOSION SI LA BATTERIE EST REMPLACEE PAR UNE AUTRE BATTERIE D'UN TYPE INCORRECT. JETEZ LES BATTERIES USAGEES EN SUIVANT LES INSTRUCTIONS.

### Au sujet de la maintenance

- Faites appel à nos services de maintenance.
- Après avoir acheté le matériel, prenez contact avec votre revendeur agréé TOSHIBA TEC CORPORATION pour une visite de maintenance annuelle, de manière à effectuer un nettoyage complet de l'intérieur de la machine. De la poussière peut s'accumuler à l'intérieur et entrainer des risques d'**incendie** ou de **mauvais fonctionnement**. Le nettoyage est particulièrement nécessaire avant les saisons humides et pluvieuses.
- Nos services de maintenance effectuent les vérifications périodiques et les autres opérations nécessaires à maintenir la qualité et la performance des imprimantes. Prévenant de ce fait les problèmes. Pour tous détails, consultez votre revendeur agréé TOSHIBA TEC CORPORATION.
- Utilisation d'insecticides et d'autres produits chimiques N'exposez pas la machine aux insecticides ou à d'autres solvants volatils dans la mesure où cela peut endommager les capots ou entraîner un écaillage de la peinture.

#### Remarques

- Ce manuel ne peut être copié, en entier ni en partie, sans l'autorisation écrite préalable de TOSHIBA TEC.
- Le contenu de ce manuel est susceptible d'être modifié sans préavis.
- Veuillez contacter votre représentant local pour toutes questions relatives à ce manuel.
- Dans le cas d'une nouvelle exportation de cette imprimante, veuillez vous assurer que les certifications nécessaires dans les pays où l'imprimante sera utilisée sont obtenues par l'utilisateur en amont.

Toute modification dont la conformité ne serait pas expressément approuvée par le fabricant est susceptible d'annuler le droit d'exploitation de l'imprimante par l'utilisateur.

Centronics est une marque déposée de Centronics Data Computer Corp. Microsoft est une marque déposée de Microsoft Corporation. Windows est une marque déposée de Microsoft Corporation.

Ce produit est conçu pour un usage commercial, il ne s'agit pas d'un produit de consommation.

# Union européenne uniquement

### Conformité CE :

Ce produit porte la marque CE, conformément aux dispositions prévues par les directives européennes applicables, notamment la directive basse tension 2014/35/UE, la directive portant sur la compatibilité électromagnétique (CEM) 2014/30/UE et la directive RoHS 2011/65/UE, (UE) 2015/863 pour ce produit et les accessoires électriques. Le marquage CE relève de la responsabilité de TOSHIBA TEC GERMANY IMAGING SYSTEMS GmbH, Carl-Schurz-Str. 7, 41460 Neuss, Allemagne (téléphone : +49-(0)-2131-1245-0). Pour obtenir une copie de la déclaration de conformité CE, veuillez contacter votre revendeur ou TOSHIBA TEC.

#### Avertissement :

ce produit appartient à la Classe A. Dans un environnement domestique, il peut provoquer des perturbations radioélectriques, auquel cas l'utilisateur devra prendre les mesures adéquates !

#### Les informations suivantes sont destinées exclusivement aux Etats membres de l'Union Européenne : Mise au rebut des produits (d'après la directive de l'UE 2012/19/UE) relative aux déchate d'équipamente électriques et électropiques, DEEE)

#### relative aux déchets d'équipements électriques et électroniques, DEEE)

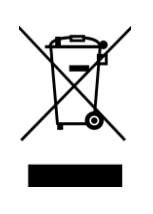

Ce symbole indique que ce produit ne doit pas être jeté avec les ordures ménagères non triées et doit faire l'objet d'une collecte sélective. Les batteries et les accumulateurs intégrés peuvent être jetés avec le produit. Ils seront différenciés dans les centres de recyclage. La barre noire indique que la date de mise sur le marché du produit était postérieure au 13 août 2005. En éliminant correctement ce produit, vous contribuez à prévenir les éventuelles répercussions négatives sur l'environnement et la santé, qui pourraient subvenir en cas de traitement inapproprié. Pour plus d'informations sur la reprise et le recyclage de ce produit, veuillez contacter le revendeur agréé qui vous a vendu le produit.

# Etats-Unis et Canada uniquement

### Avis FCC

Cet équipement a été testé et déclaré conforme aux restrictions des périphériques numériques de classe A, conformément à l'article 15 de la réglementation de la FCC. Ces limitations sont établies pour offrir une protection efficace contre les interférences

néfastes lorsque le système est utilisé dans un environnement commercial. Ce système génère,

utilise et peut émettre des radiofréquences et, s'il n'est pas installé et utilisé conformément au manuel d'instructions, il risque de causer des interférences néfastes avec les communications radio. L'utilisation de cette imprimante dans une zone résidentielle est susceptible de provoquer des interférences dangereuses ; dans ce cas, l'utilisateur est tenu de prendre les mesures adéquates pour y remédier à ses frais.

### AVERTISSEMENT

Toute modification non approuvée expressément par l'organisme chargé de vérifier la conformité est susceptible d'annuler l'autorisation d'exploitation de l'imprimante par l'utilisateur

(pour les États-Unis uniquement).

### Avertissement Proposition 65 de Californie : pour la Californie, EU uniquement

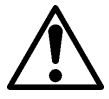

AVERTISSEMENT :

Le Produit peut vous exposer aux phtalates, des produits chimiques provoquant des cancers, des anomalies congénitales et autres troubles de la reproduction, selon

l'Etat de Californie. Pour plus d'informations, rendez-vous sur

https://www.p65warnings.ca.gov/product

# Canada uniquement

**CAN ICES-3 (A) / NMB-3 (A)** Cet appareil numérique de la classe A est conforme à la norme NMB-003 du Canada.

# TABLE DES MATIERES

| 1.   | INTE                         |                                                                                                  | ΤΙΟΝ                                                                                                    | Page<br><b>F1-1</b>                                                                                          |
|------|------------------------------|--------------------------------------------------------------------------------------------------|----------------------------------------------------------------------------------------------------|----------------------------------------------------------------------------------------------------|
|      | 1.1                          | Modèl                                                                                            | e applicable                                                                                                    | F1-1                                                                                                    |
|      | 1.2                          | Acces                                                                                            | ssoires                                                                                                    | F1-1                                                                                                    |
| 2. ( | CARA                         | CTERIS                                                                                           | TIQUES TECHNIQUES                                                                                                    | F2-1                                                                                                    |
|      | 2.1                          | Carac                                                                                            | téristiques de l'imprimante                                                                                                    | F2-2                                                                                                    |
|      | 2.2                          | Carac                                                                                            | téristiques du média                                                                                                    | F2-2                                                                                                    |
|      |                              | 2.2.1                                                                                            | Taille et format du média                                                                                                    | F2-2                                                                                                    |
|      |                              | 2.2.2                                                                                            | Zone de détection de la cellule d'échenillage                                                                                                    | F2-4                                                                                                    |
|      |                              | 2.2.3                                                                                            | Zone de détection de la cellule marque noire (cellule MN)                                                                                                    | F2-5                                                                                                    |
|      |                              | 2.2.4                                                                                            | Zone d'impression effective du papier                                                                                                    | F2-6                                                                                                    |
|      | 2.3                          | Optior                                                                                           | IS                                                                                                    | F2-6                                                                                                    |
| 3.   | ASP                          | ЕСТ                                                                                              |                                                                                                    | F3-1                                                                                                    |
|      | 3.1                          | Dimen                                                                                            | isions                                                                                                    | F3-1                                                                                                    |
|      | 3.2                          | Vue a                                                                                            | vant                                                                                                    | F3-1                                                                                                    |
|      | 3.3                          | Vue a                                                                                            | rrière                                                                                                    | F3-1                                                                                                    |
|      | 3.4                          | Panne                                                                                            | au de contrôle                                                                                                    | F3-2                                                                                                    |
|      | 3.5                          | intérieur                                                                                        |                                                                                                    |                                                                                                    |
| 4. I | ONC.                         |                                                                                                  | DE BASE DU PANNEAU DE CONTROLE                                                                                                    | F4-1                                                                                                    |
|      | 4.1                          | Voyan                                                                                            | .ts                                                                                                    | F4-1                                                                                                    |
|      |                              | 4.1.1                                                                                            | Voyant d'alimentation (Online)                                                                                                    | F4-1                                                                                                    |
|      |                              | 4.1.2                                                                                            | Voyant Erreur                                                                                                    | F4-1                                                                                                    |
|      |                              | 4.1.3                                                                                            | Signification des voyants                                                                                                    | F4-1                                                                                                    |
|      | 4.2                          |                                                                                                  |                                                                                                    |                                                                                                    |
|      |                              | Touch                                                                                            | es du mode normal                                                                                                    | F4-1                                                                                                    |
|      |                              | Touch<br>4.2.1                                                                                   | es du mode normal<br>Touche Menu                                                                                                    | F4-1<br>F4-1                                                                                                 |
|      |                              | Touch<br>4.2.1<br>4.2.2                                                                          | es du mode normal<br>Touche Menu<br>Touche Pause                                                                                                    | F4-1<br>F4-1<br>F4-2                                                                                         |
|      |                              | Touch<br>4.2.1<br>4.2.2<br>4.2.3                                                                 | es du mode normal<br>Touche Menu<br>Touche Pause<br>Touche Feed                                                                                                    | F4-1<br>F4-1<br>F4-2<br>F4-3                                                                                 |
|      | 4.3                          | Touch<br>4.2.1<br>4.2.2<br>4.2.3<br>Foncti                                                       | es du mode normal<br>Touche Menu<br>Touche Pause<br>Touche Feed<br>ons particulières                                                                                                    | F4-1<br>F4-1<br>F4-2<br>F4-3<br>F4-4                                                                         |
|      | 4.3                          | Touch<br>4.2.1<br>4.2.2<br>4.2.3<br>Foncti<br>4.3.1                                              | es du mode normal<br>Touche Menu<br>Touche Pause<br>Touche Feed<br>ons particulières<br>Configuration d'impression                                                                                                    | F4-1<br>F4-1<br>F4-2<br>F4-3<br>F4-3<br>F4-4<br>F4-5                                                         |
|      | 4.3                          | Touch<br>4.2.1<br>4.2.2<br>4.2.3<br>Foncti<br>4.3.1<br>4.3.2                                     | es du mode normal<br>Touche Menu<br>Touche Pause<br>Touche Feed<br>ons particulières<br>Configuration d'impression                                                                                                    | F4-1<br>F4-1<br>F4-2<br>F4-3<br>F4-3<br>F4-4<br>F4-4<br>F4-5<br>F4-6                                         |
|      | 4.3                          | Touch<br>4.2.1<br>4.2.2<br>4.2.3<br>Foncti<br>4.3.1<br>4.3.2<br>4.3.3                            | es du mode normal<br>Touche Menu<br>Touche Pause<br>Touche Feed<br>ons particulières<br>Configuration d'impression<br>Paramètres d'usine<br>Mode Menu                                                                               | F4-1<br>F4-1<br>F4-2<br>F4-3<br>F4-3<br>F4-4<br>F4-4<br>F4-5<br>F4-6<br>F4-7                                 |
| 5.   | 4.3<br>INST                  | Touch<br>4.2.1<br>4.2.2<br>4.2.3<br>Foncti<br>4.3.1<br>4.3.2<br>4.3.3<br><b>ALLAT</b>            | es du mode normal<br>Touche Menu<br>Touche Pause<br>Touche Feed<br>ons particulières<br>Configuration d'impression<br>Paramètres d'usine<br>Mode Menu<br><b>TON DE L'IMPRIMANTE</b>                                                 | F4-1<br>F4-1<br>F4-2<br>F4-3<br>F4-3<br>F4-4<br>F4-4<br>F4-5<br>F4-5<br>F4-6<br>F4-7<br>F4-7                 |
| 5.   | 4.3<br>INST<br>5.1 I         | Touch<br>4.2.1<br>4.2.2<br>4.2.3<br>Foncti<br>4.3.1<br>4.3.2<br>4.3.3<br><b>TALLAT</b>           | es du mode normal<br>Touche Menu<br>Touche Pause<br>Touche Feed<br>ons particulières<br>Configuration d'impression<br>Paramètres d'usine<br>Mode Menu<br><b>TON DE L'IMPRIMANTE</b>                                                 | F4-1<br>F4-1<br>F4-2<br>F4-3<br>F4-3<br>F4-4<br>F4-4<br>F4-5<br>F4-5<br>F4-6<br>F4-7<br>F4-7<br>F5-1<br>F5-2 |
| 5.   | 4.3<br><b>INST</b><br>5.1 li | Touch<br>4.2.1<br>4.2.2<br>4.2.3<br>Foncti<br>4.3.1<br>4.3.2<br>4.3.3<br><b>ALLAT</b><br>5.1.1 I | es du mode normal<br>Touche Menu<br>Touche Pause<br>Touche Feed<br>ons particulières<br>Configuration d'impression<br>Paramètres d'usine<br>Mode Menu<br><b>TON DE L'IMPRIMANTE</b><br>on<br>nstallation du guide de rouleau papier | F4-1<br>F4-1<br>F4-2<br>F4-3<br>F4-3<br>F4-4<br>F4-4<br>F4-5<br>F4-6<br>F4-6<br>F4-7<br>F4-7<br>F5-2<br>F5-2 |

|     | 5.2  | 5.2 Branchement du cordon d'alimentation et des câbles F5- |                                                     |       |  |
|-----|------|------------------------------------------------------------|-----------------------------------------------------|-------|--|
|     | 5.3  | Réglag                                                     | ge de la position des cellules                      | F5-5  |  |
|     |      | 5.3.1                                                      | Réglage de la position de la cellule marque noire   | F5-5  |  |
|     |      | 5.3.2                                                      | Réglage de la position de la cellule d'échenillage  | F5-6  |  |
|     | 5.4  | Mode I                                                     | Menu                                                | F5-7  |  |
|     | 5.5  | Param                                                      | étrage de l'interface                               | F5-8  |  |
|     |      | 5.5.1                                                      | Paramétrage d'interface parallèle                   | F5-8  |  |
|     |      | 5.5.2                                                      | Paramétrage d'interface Ethernet                    | F5-9  |  |
|     | 5.6  | Définiti                                                   | ion du type de papier                               | F5-11 |  |
|     | 5.7  | Calibra                                                    | age de cellule                                      | F5-12 |  |
|     |      | 5.7.1                                                      | Calibrage de cellule avec marque noire              | F5-13 |  |
|     |      | 5.7.2                                                      | Calibrage de cellule avec papier blanc              | F5-14 |  |
|     |      | 5.7.3                                                      | Calibrage de cellule avec étiquette                 | F5-15 |  |
|     |      | 5.7.4                                                      | Calibrage de cellule avec papier perforé            | F5-16 |  |
|     | 5.8  | Installa                                                   | ation du pilote d'impression                        | F5-17 |  |
|     |      | 5.8.1                                                      | Systèmes requis                                     | F5-17 |  |
|     |      | 5.8.2                                                      | Guide d'installation du pilote via USB et parallèle | F5-17 |  |
|     |      | 5.8.3                                                      | Guide d'installation du pilote via réseau LAN       | F5-20 |  |
|     | 5.9  | Calibra                                                    | age des paramètres en Mode menu                     | F5-25 |  |
|     |      | 5.9.1                                                      | Catégorie « Version firmware, Crc »                 | F5-25 |  |
|     |      | 5.9.2                                                      | Catégorie « Interface de communication »            | F5-25 |  |
|     |      | 5.9.3                                                      | Catégorie « Configuration de l'imprimante »         | F5-26 |  |
|     |      | 5.9.4                                                      | Catégorie « Réglage d'imprimante »                  | F5-29 |  |
|     |      | 5.9.5                                                      | Catégorie « Mode test d'impression »                | F5-30 |  |
| 6.  | PREC | CAUTIC                                                     | ONS DE MANIPULATION DU PAPIER                       | F6-1  |  |
| 7.  | MAIN | TENAN                                                      | ICE GENERALE                                        | F7-1  |  |
|     | 7.1  | .1 Entretien                                               |                                                     |       |  |
|     | 7.2  | Capots                                                     | 3                                                   | F7-2  |  |
|     | 7.3  | Enleve                                                     | r les bourrages                                     | F7-2  |  |
| 8.  | DEPI | STAGE                                                      | DES PANNES                                          | F8-1  |  |
|     | 8.1  | 8.1 Messages d'erreurFa                                    |                                                     |       |  |
|     | 8.2  | Problè                                                     | mes possibles                                       | F8-3  |  |
| ANI | NEXE | I INTEF                                                    | RFACE                                               | A-1   |  |
| ANI | NEXE | II                                                         | ARBORESCENCE DU MODE MENU                           | A-3   |  |

# **1. INTRODUCTION**

Merci d'avoir choisi l'imprimante codes-barres 2ST 4 pouces série TEC DB-EA4D. Cette imprimante performante de nouvelle génération est équipée de composants modernes.

Ce manuel d'contient des informations générales sur l'installation et la maintenance ; lisez-le attentivement pour profiter des meilleures performances de votre imprimante et augmenter sa durée de vie. Reportez-vous à ce manuel qui fournit des réponses à la plupart de vos questions, et conservez-le en lieu sûr pour un usage ultérieur.

# 1.1 Modèle applicable

- DB-EA4D-GS10-QM-R
- DB-EA4D-GS12-QM-R

Description du nom du modèle

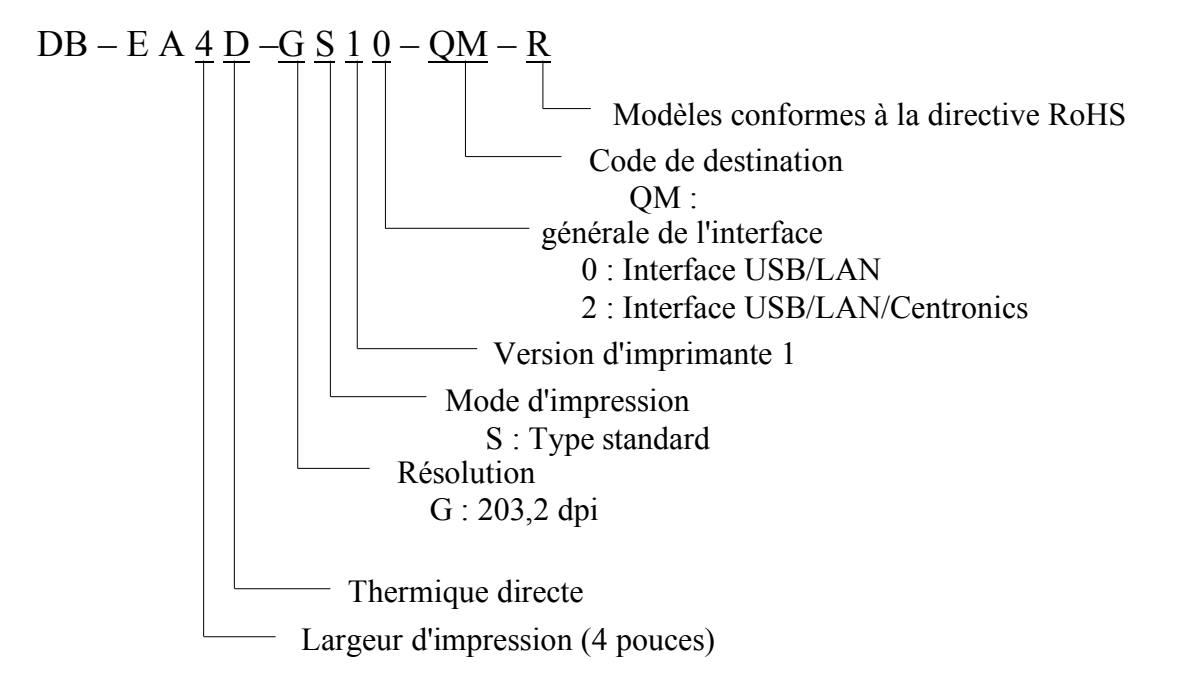

# **1.2** Accessoires

Lorsque vous déballez l'imprimante, assurez-vous que les accessoires suivants sont tous présents.

- Manuel d'installation rapide (Doc.  $n^\circ$  : EO1-33092)
- □ Fiche de précautions de sécurité (Doc. n° : EO2-33038)
- **Cordon d'alimentation**

### NOTES :

- 1. Recherchez tout dommage ou rayure sur votre imprimante. Cependant, veuillez noter que TOSHIBA TEC décline toute responsabilité pour quelque dommage subi pendant le transport de l'imprimante.
- 2. Conservez les cartons et les cales pour un éventuel transport de l'imprimante.

# 2. CARACTÉRISTIQUES TECHNIQUES

# 2.1 Caractéristiques de l'imprimante

|                               | Elément             |                                                                      |  |
|-------------------------------|---------------------|----------------------------------------------------------------------|--|
| Tension d'alimentation        |                     | AC 100 – 120 V, 50/60 Hz ± 10 % ;                                    |  |
|                               |                     | AC 220 – 240 V, 50 Hz ± 10 %                                         |  |
| Consomma                      | tion électrique     | 100 V – 240 V 3,3 A – 1,4 A (recto-verso, ratio                      |  |
|                               | _                   | d'impression 14 % ligne oblique-ligne large, 6 p/s)                  |  |
| Températur                    | e de fonctionnement | 0 - 40° C (En cas de température de 0° C - 5° C $\therefore$ Vitesse |  |
|                               |                     | maximale : 4 p/s)                                                    |  |
| Humidité re                   | elative en          | 25 - 85 % (sans condensation)                                        |  |
| fonctionner                   | nent                |                                                                      |  |
| Tête d'impr                   | ression             | Thermique linéaire 8 points par mm (203,2 points par                 |  |
|                               |                     | pouce)                                                               |  |
| Méthodes d                    | l'impression        | Impression linéaire thermique (méthode thermique                     |  |
|                               |                     | directe)                                                             |  |
| Vitesses d'i                  | impression          | Max 6 pouces/s (Mode d'impression recto-verso)                       |  |
| Largeur d'in                  | npression maximale  | 104 mm                                                               |  |
| Modes d'impression            |                     | Mode par lots (continu)                                              |  |
|                               |                     |                                                                      |  |
|                               |                     |                                                                      |  |
| Zone d'affichage des messages |                     | 16 caractères x 2 lignes                                             |  |
| Dimensions                    |                     | 240 mm (largeur) x 237 mm (hauteur) x 226 mm                         |  |
|                               |                     | (profondeur), avec chargeur de papier 470 mm                         |  |
|                               |                     | (profondeur)                                                         |  |
| Poids                         |                     | Imprimante : 7,5 kg (sans média)                                     |  |
|                               | DD EAAD CS10 OM D   | Interface USB (V2.0 grande vitesse)                                  |  |
|                               | DB-EA4D-GS10-QM-K   | IEEE802.3 (LAN 10 Base-T/100 Base-TX)                                |  |
| Interfaces                    |                     | Interface USB (V2.0 grande vitesse)                                  |  |
|                               | DB-EA4D-GS12-QM-R   | IEEE802.3 (LAN 10 Base-T/100 Base-TX)                                |  |
|                               |                     | Interface IEEE1284 (mode SPP, Nibble)                                |  |

# 2.2 Caractéristiques du média

### 2.2.1 Taille et format du média

|    |                                  |                   |                      | [unite : mm]  |  |
|----|----------------------------------|-------------------|----------------------|---------------|--|
|    |                                  | -                 | Mode par lots        | Mode massicot |  |
|    |                                  | Etiquette         |                      |               |  |
|    |                                  | Ticket            | 40.0                 | 551 9         |  |
| 1  | Longueur du média                | Perforation       | 40,0 - 334,8         |               |  |
|    |                                  | Reçu              |                      |               |  |
|    |                                  | Feuille à feuille | 120,0 - 554,8        |               |  |
| 2  | Longueur de l'étiquette          |                   | 37,0 -               | 551,8         |  |
|    |                                  | Etiquette         |                      |               |  |
|    | Tanaarin die médie               | Ticket            |                      |               |  |
| 3  | Largeur du media $(voir NOTE A)$ | Perforation       | 58,0 - 130,0         | 58,0 - 121,0  |  |
|    | (VOII NOTE 4.)                   | Reçu              |                      |               |  |
|    |                                  | Feuille à feuille |                      |               |  |
| 4  | Largeur de l'étiquette           |                   | 55,0 - 127,0         | 55,0 - 118,0  |  |
| 5  | Espace inter-étiquettes          |                   | 3,0 - 20,0           | 6,0 - 20,0    |  |
| 6  | Largeur de la marque noire       |                   | 2,0 -                | 10,0          |  |
| 7  | Largeur effective d'impression   |                   | 104,0 +/- 0,2        |               |  |
|    |                                  | Etiquette         | 33,0 -               | 547,8         |  |
|    |                                  | Ticket            |                      |               |  |
| 8  | Longueur effective d'impression  | Perforation       | 36,0 - 547,8         |               |  |
|    |                                  | Reçu              |                      |               |  |
|    |                                  | Feuille à feuille | 116,0                | - 547,8       |  |
| 9  | Largeur de la marque noire       |                   | Min 12,0             |               |  |
| 10 | Longueur du trou                 |                   | 2,0 -                | 10,0          |  |
| 11 | Largeur du trou                  |                   | Min 12,0             |               |  |
|    | Epaisseur du papier              |                   | 0,06                 | - 0,22        |  |
|    | Longueur effective maximale pou  | ir impression     | 54                   | 7.8           |  |
|    | continue                         |                   | 51                   | 7,0           |  |
|    | Diamètre maximal du rouleau ext  | erne              | Dia 203,2 (8")       |               |  |
| L  | Sens d'enroulement               |                   | Etiquette extérieure |               |  |
|    | Diamètre mandrin interne         | Dia 38,0 ; 42,    | 0;76,2+/-0,3         |               |  |

### NOTES :

- 1. Pour assurer une bonne qualité d'impression et une longue durée de vie de la tête d'impression, n'utilisez que les médias spécifiés par TOSHIBA TEC.
- 2. Les marques noires sur les rouleaux d'étiquettes doivent être placées entre les étiquettes.
- 3. Lors de l'utilisation de feuilles perforées à trou rectangulaire, l'imprimante ne peut pas effectuer de retour arrière.

Si vous envoyez à l'imprimante les documents un par un, elle imprimera le premier document sur la première page, puis sautera la deuxième page. Ensuite, elle imprimera le deuxième document sur la troisième page.

Si vous envoyez tous les documents à l'imprimante en une fois, elle pourra imprimer sans sauter de page. 4. Une largeur de papier maximale de 128 mm est disponible lorsque l'option guide de rouleau papier est

installée.

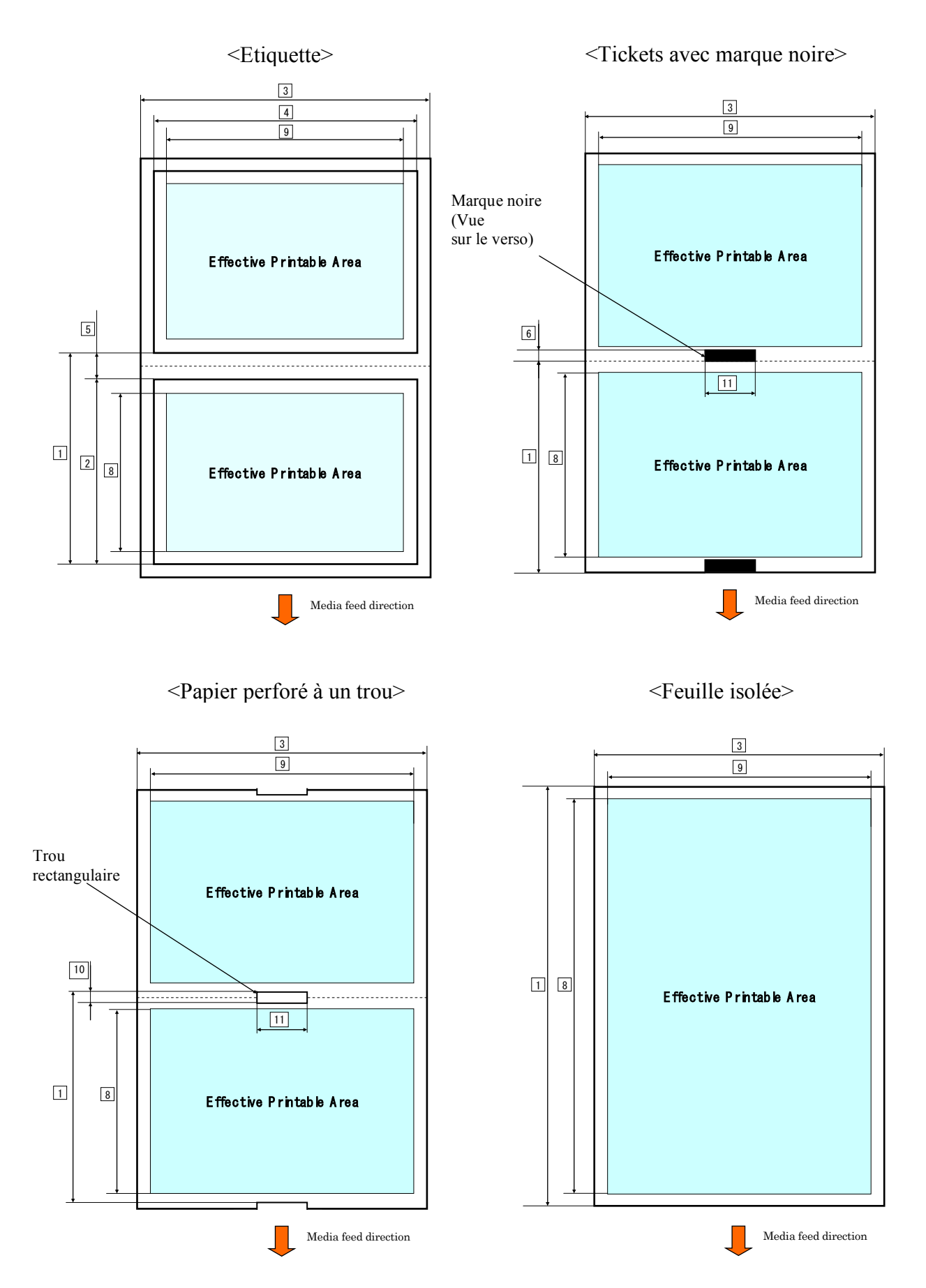

### 2.2.2 Zone de détection de la cellule d'échenillage

La cellule d'échenillage peut être utilisée au centre de la feuille.

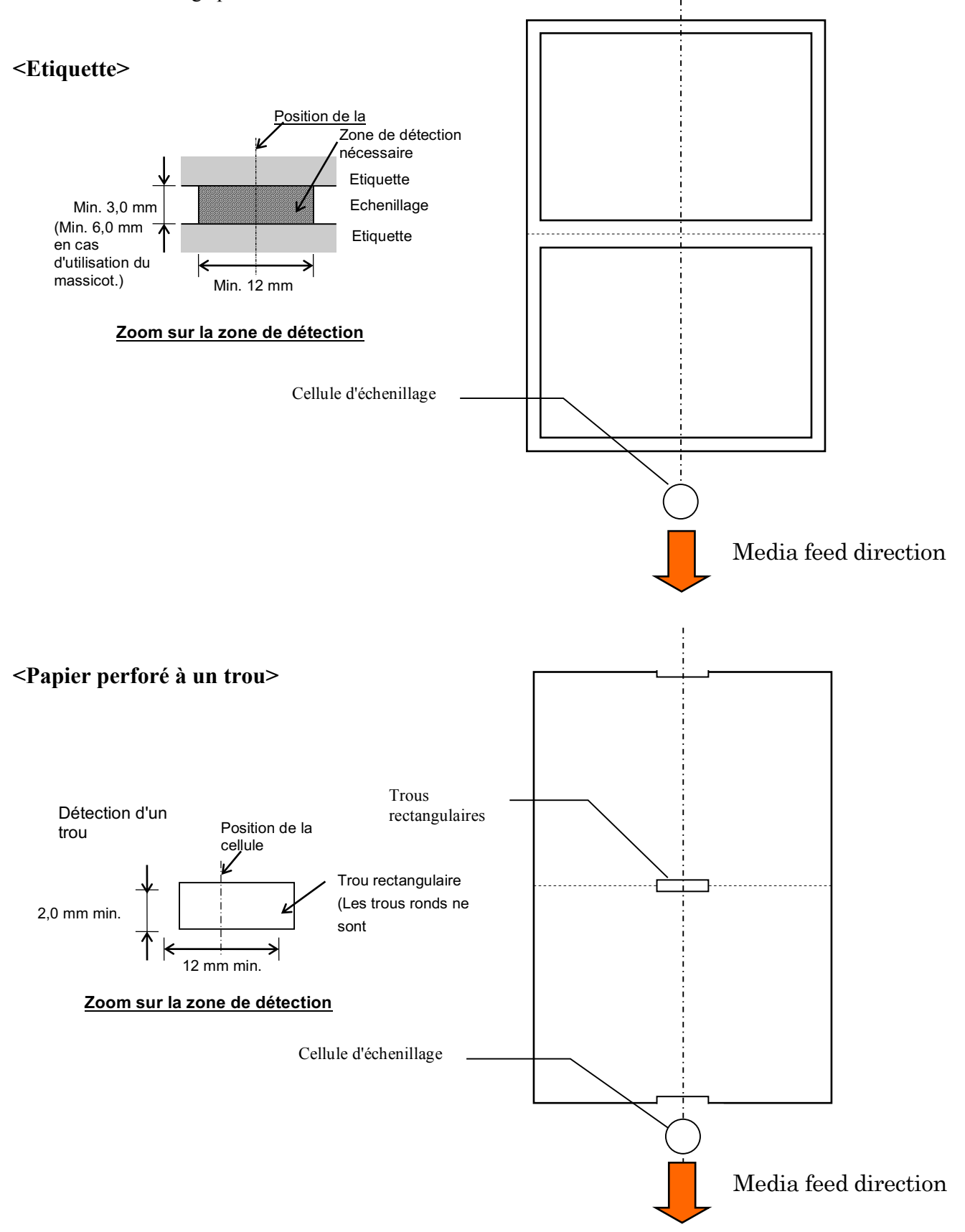

### 2. CARACTÉRISTIQUES TECHNIQUES

2.2 Caractéristiques du média

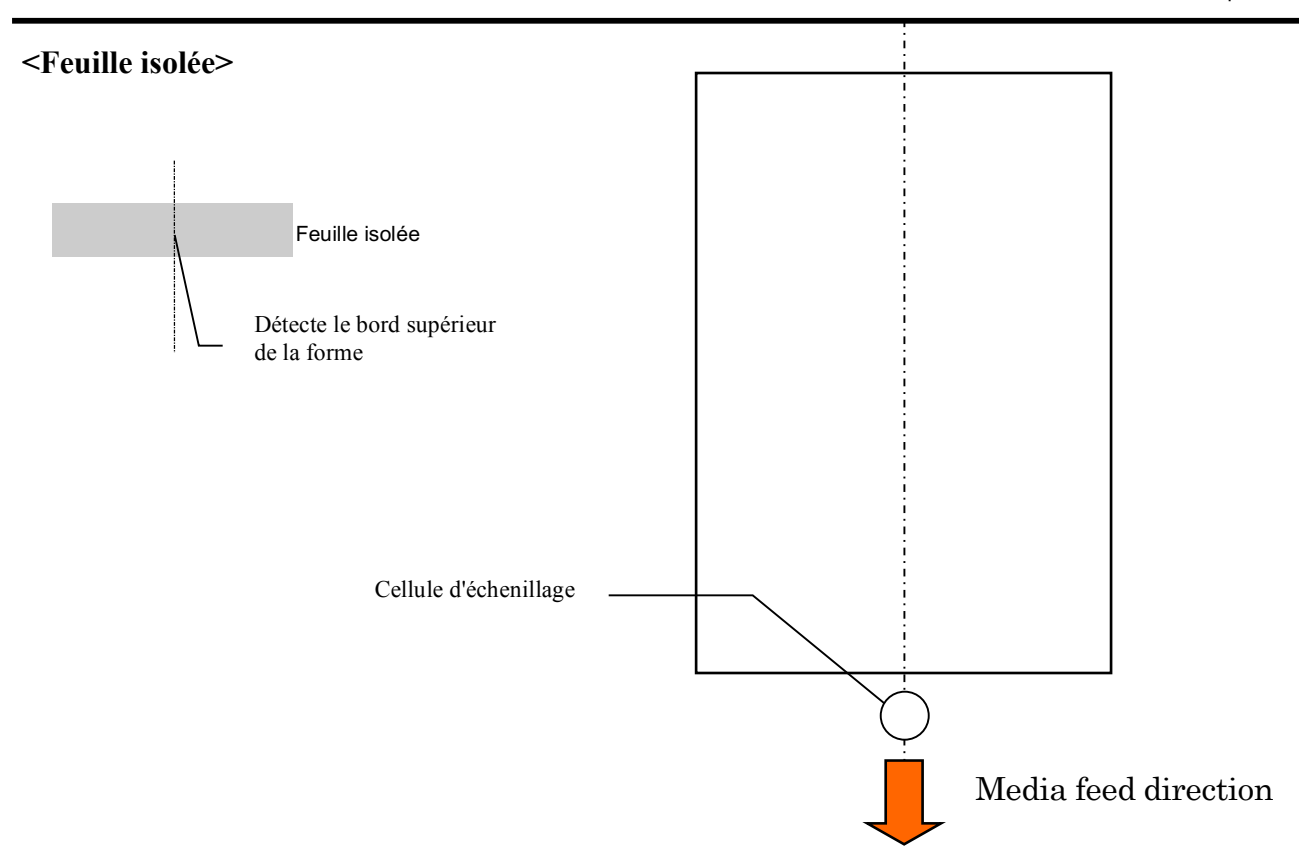

### 2.2.3 Zone de détection de la cellule marque noire (cellule MN)

La cellule MN peut être déplacée de 6,0 mm à 66,5 mm sur la gauche.

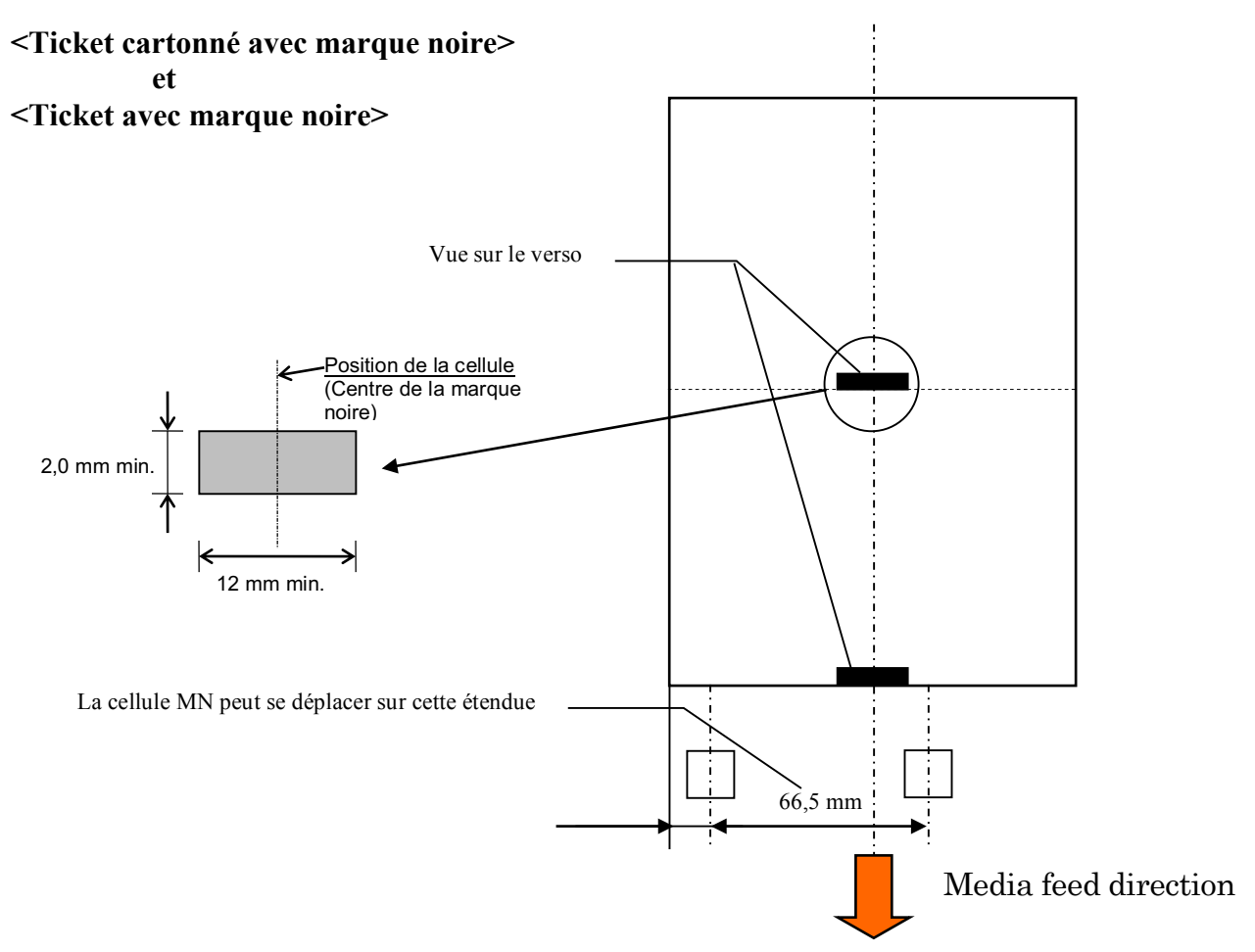

### 2.2.4 Zone d'impression effective du papier

Le schéma ci-dessous illustre la relation entre la largeur d'impression effective et la largeur du média.

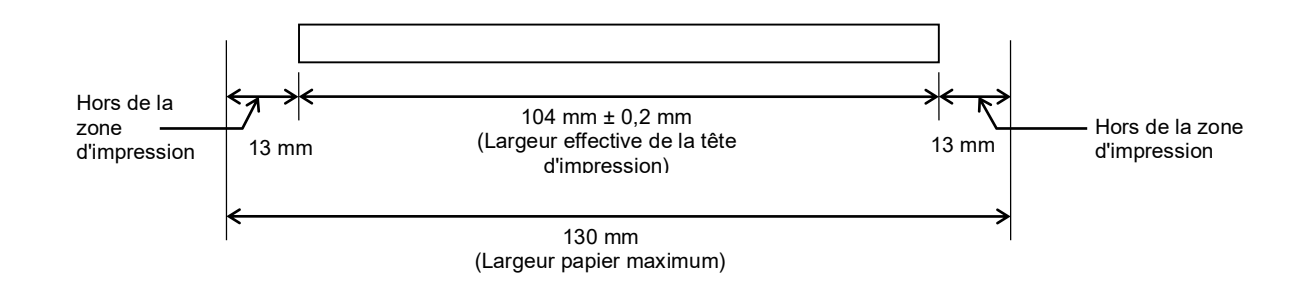

# 2.3 OPTIONS

| Nom de l'option            | Туре             | Description                                                                                                    |
|----------------------------|------------------|----------------------------------------------------------------------------------------------------|
| Guide de rouleau<br>papier | DB-EA904-PH-QM-R | Support pour rouleau média avec un diamètre de rouleau externe allant jusqu'à 203,2 mm (8") et un diamètre mandrin interne allant jusqu'à 76,2 mm (3"). |

### NOTE :

Pour acheter les kits en option, contactez votre revendeur agréé TOSHIBA TEC ou le siège de TOSHIBA TEC.

# **3. ASPECT**

# 3.1 Dimensions

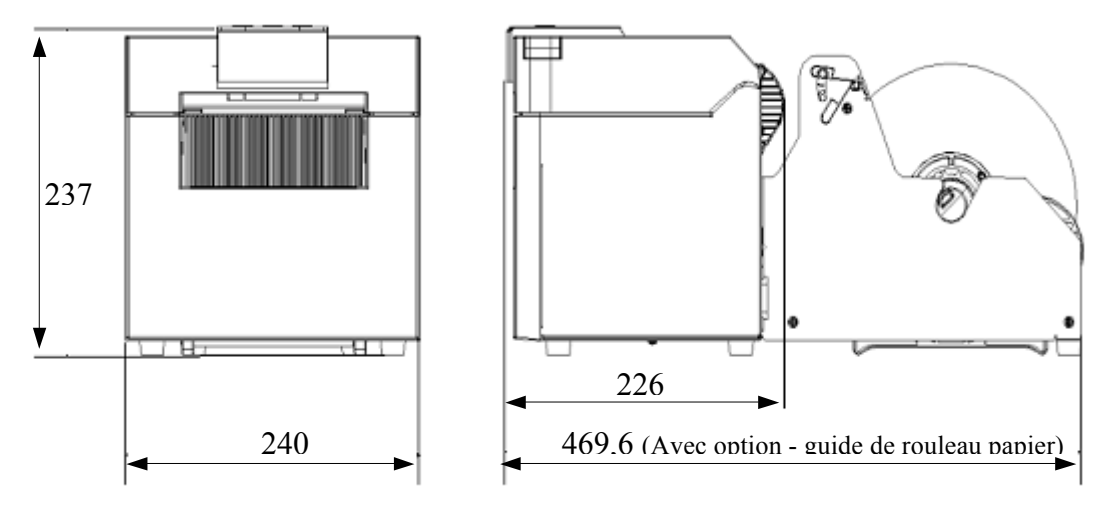

Toutes les dimensions sont en mm

# 3.2 Vue avant

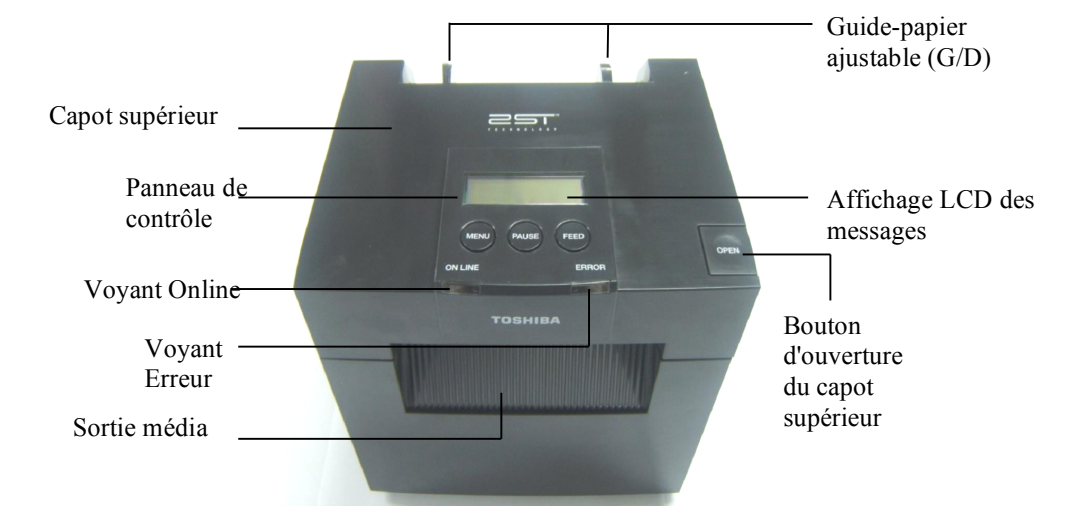

# 3.3 Vue arrière

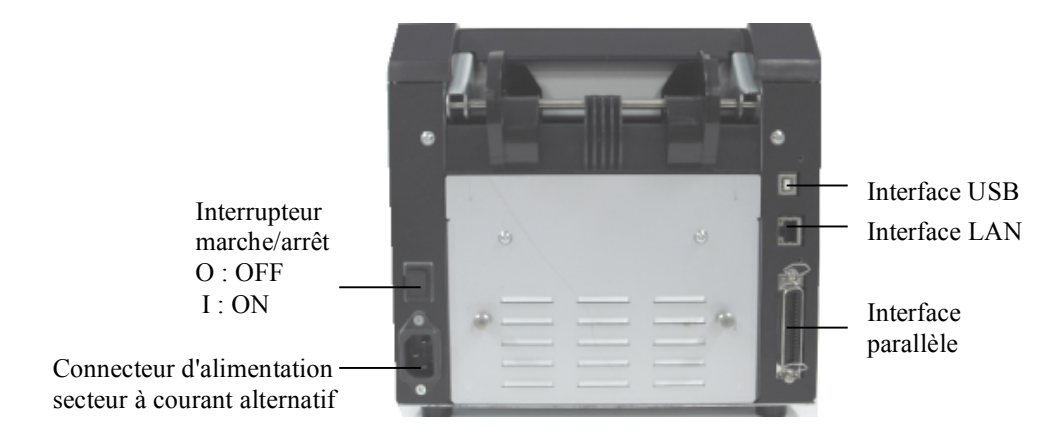

# 3.4 Panneau de contrôle

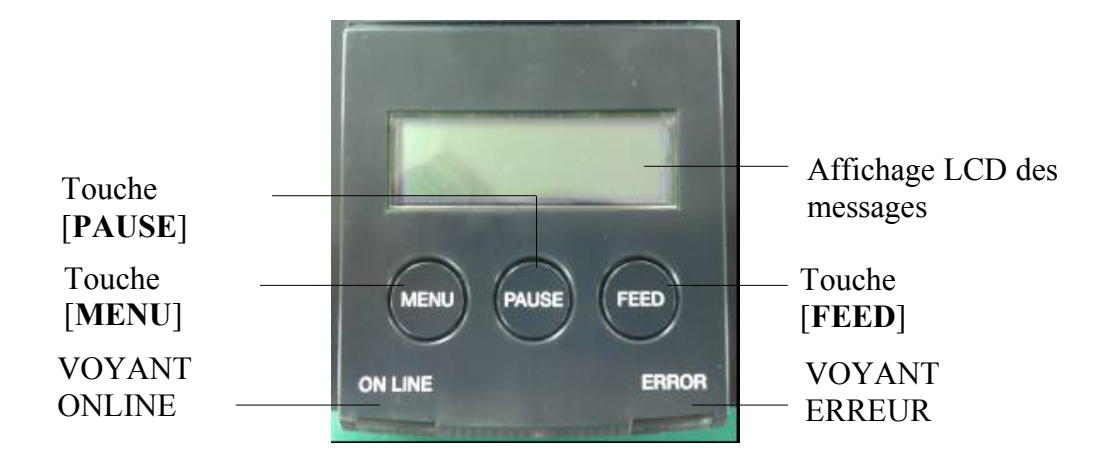

(Reportez-vous à la Section 4 pour plus d'informations à propos du panneau de contrôle.)

# 3.5 Intérieur

### **AVERTISSEMENT !**

- 1. Ne touchez pas la tête d'impression ou ses environs juste après une impression. Vous pourriez vous brûler car la tête d'impression devient très chaude pendant une impression.
- 2. Ne touchez pas les pièces en mouvement pour éviter que vos doigts, vos bijoux, vos habits, etc. ne soient entraînés dans le mécanisme.
- 3. Pour éviter les blessures, veillez à ne pas vous pincer les doigts en ouvrant ou en fermant le capot.

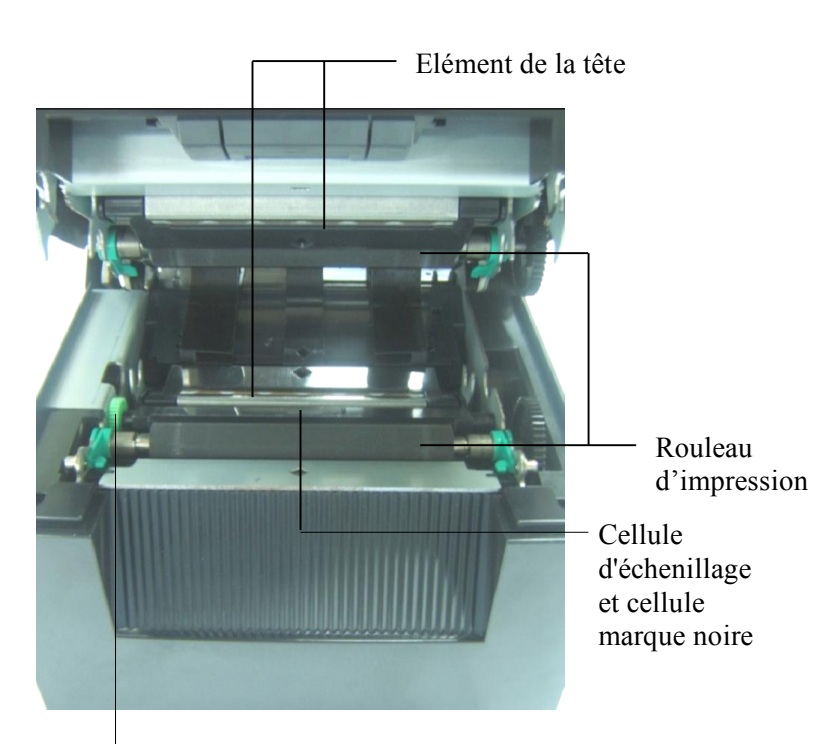

Molette de réglage du capteur

# 4. FONCTIONS DE BASE DU PANNEAU DE CONTROLE

### 4.1 Voyants

### 4.1.1 Voyant d'alimentation (ONLINE)

- 1. Indique l'état d'alimentation.
- 2. S'allume lorsque l'imprimante est active.
- 3. Clignote lentement lorsque l'imprimante détecte des avertissements.
- 4. Clignote rapidement lorsque l'imprimante est en mode IPL.

### 4.1.2 Voyant Erreur

- 1. Indique un état d'erreur.
- 2. S'allume si l'imprimante détecte une erreur fatale.
- 3. Clignote lentement si l'imprimante ne détecte pas de papier ou si le capot est ouvert.
- 4. Clignote rapidement si l'imprimante détecte une erreur normale.

### 4.1.3 Signification des voyants

| Etat de l'imprimante            | Voyant Online       | Voyant Erreur       |
|---------------------------------|---------------------|---------------------|
| Pas d'erreur ni d'avertissement | ON                  | OFF                 |
| Erreur fatale                   | ON                  | ON                  |
| Pas de papier ou capot ouvert   | ON                  | Clignote lentement  |
| Erreur normale                  | ON                  | Clignote rapidement |
| Avertissement                   | Clignote lentement  | OFF                 |
| Mode IPL                        | Clignote rapidement | OFF                 |

# 4.2 Touches du Mode normal

### 4.2.1 Touche MENU

Cette touche permet d'accéder au Mode menu.

1. Maintenez appuyée la touche [MENU] pendant 3 secondes lorsque l'imprimante est en état PRET ou PAUSE.

Cette touche est désactivée si l'imprimante est en état ERREUR, si elle procède à des opérations mécaniques ou si les données sont dans la mémoire tampon.

2. Pour lancer le Mode menu, un message s'affiche sur l'écran LCD, comme ci-dessous.

| Mode Menu             |
|-----------------------|
| Appuyez sur la touche |

Si vous appuyez sur la touche [MENU] alors que le message ci-dessus est affiché, l'imprimante revient au Mode Online.

(Reportez-vous à la Section 4.3.3 « Mode Menu » pour plus d'informations sur ce mode.)

### 4.2.2 Touche PAUSE

Cette touche alterne entre les états PRET/PAUSE chaque fois que vous appuyez dessus. Les interfaces USB, parallèle et Ethernet sont tenues prêtes pendant l'état PRET ou PAUSE.

Cette touche est désactivée si l'imprimante est en état ERREUR.

- Appuyez sur la touche [PAUSE] au cours d'opérations mécaniques. L'imprimante s'interrompra après avoir imprimé le document en mémoire tampon, puis passera à l'état PAUSE.
- Appuyez sur la touche [PAUSE] en état PAUSE. L'imprimante passe à l'état PRET.

| Prêt et O                          | )ccupé |           |                                                                                                    |
|------------------------------------|--------|-----------|----------------------------------------------------------------------------------------------------|
| Voy                                | ants   |           |                                                                                                    |
| ALIMEN<br>TATION<br>ÉLECTR<br>IQUE | ERREUR | Ecran LCD | Etat                                                                                                    |
| On                                 | Off    | PRET      | L'état de l'imprimante est PRET et il n'y a pas<br>d'erreur détectée.<br>Les interfaces USB, parallèle et Ethernet sont<br>tenues prêtes.<br>Les opérations mécaniques sont correctes.                      |
| On                                 | Off    | PAUSE     | L'état de l'imprimante est PAUSE, et il n'y a<br>pas d'erreur détectée.<br>Les interfaces USB, parallèle et Ethernet sont<br>tenues prêtes.<br>Interrompt les opérations mécaniques et les<br>met en pause. |

En état « PRET » ou dans trois situations d'erreurs (ERREUR ETIQUETTE/ERREUR MN/ERREUR PERFORATION), si la touche est maintenue plus d'une seconde, le papier chargé sera déposé (déchargé) en position de rangement de papier.

Le message affiché sur l'écran sera « Dépôt en cours . . . » pendant le dépôt de papier (déchargement). Une fois le dépôt achevé, le message affiché sur l'écran LCD sera « DEPOT ».

- Dans cet état, appuyer sur la touche [FEED] lancera le chargement de papier et « PRET » s'affichera à l'écran.

Si le dépôt de papier n'est pas terminé alors que vous avez chargé du papier dans l'ordre inverse avec un maximum de 20", le même message que précédemment s'affiche à l'écran. (« PRET »)

- Dans cet état, appuyer sur la touche [FEED] lancera le chargement de papier et « PRET » s'affichera à l'écran.

### 4.2.3 Touche FEED

Cette touche lance une recharge de papier.

Cette touche est désactivée si l'imprimante est en état ERREUR ou si elle procède à des opérations mécaniques.

- Appuyer sur la touche [FEED] lorsque le Mode longueur de document est sélectionné lance une recharge de papier.
- Appuyer sur la touche [FEED] lorsque le Mode étiquette est sélectionné lance une recharge de papier :

Lorsque le massicot rotatif est sur « OFF »,

- si le papier est en position début de page (en attente), une autre feuille est déposée à la position début de page étiquette suivante.
- si le papier est en position Coupe manuelle, une autre feuille est déposée à la position Coupe manuelle suivante.
- s'il y a du papier sur une autre position (p. ex. pour impression uniquement), une feuille est déposée à la position Coupe manuelle suivante.

Lorsque le massicot rotatif n'est pas sur « OFF »,

- du papier est déposé à la position début de page étiquette.
- Appuyez sur la touche FEED lorsque le Mode marque noire est sélectionné pour lancer une recharge de papier.

Lorsque le massicot rotatif est sur « OFF »,

- si le papier est en position début de page (en attente), une autre feuille est déposée à la position début de page MN suivante.
- si le papier est en position Coupe manuelle, une autre feuille est déposée à la position Coupe manuelle suivante.
- s'il y a du papier sur une autre position (p. ex. pour impression uniquement), une feuille est déposée à la position Coupe manuelle suivante.

Lorsque le massicot rotatif n'est pas sur « OFF »,

- du papier est déposé en position début de page MN.
- Appuyer sur la touche FEED lorsque le Mode perforation est sélectionné lance une recharge de papier.

Lorsque le massicot rotatif est sur « OFF »,

- si le papier est en position début de page (en attente), une autre feuille est déposée à la position début de page Perforation suivante.
- si le papier est en position Coupe manuelle, une autre feuille est déposée à la position Coupe manuelle suivante.
- s'il y a du papier sur une autre position (p. ex. pour impression uniquement), une feuille est déposée à la position Coupe manuelle suivante.

Lorsque le massicot rotatif n'est pas sur « OFF »,

- du papier est déposé en position début de page perforation.
- Appuyez sur la touche [FEED] lorsque le Mode feuille à feuille est sélectionné et que du papier est chargé, et du papier sera entraîné puis éjecté.
- Si la configuration de chargement de papier est manuelle et qu'il n'y a pas de papier dans l'imprimante, appuyez sur la touche [FEED] après avoir chargé le papier manuellement. Le capteur EP détectera le papier. Ensuite, l'imprimante charge du papier en position début de page dans chaque mode.
- Appuyer sur la touche [FEED] lorsque « DEPOT » est affiché à l'écran lancera une recharge de papier.

# 4.3 Fonctions particulières

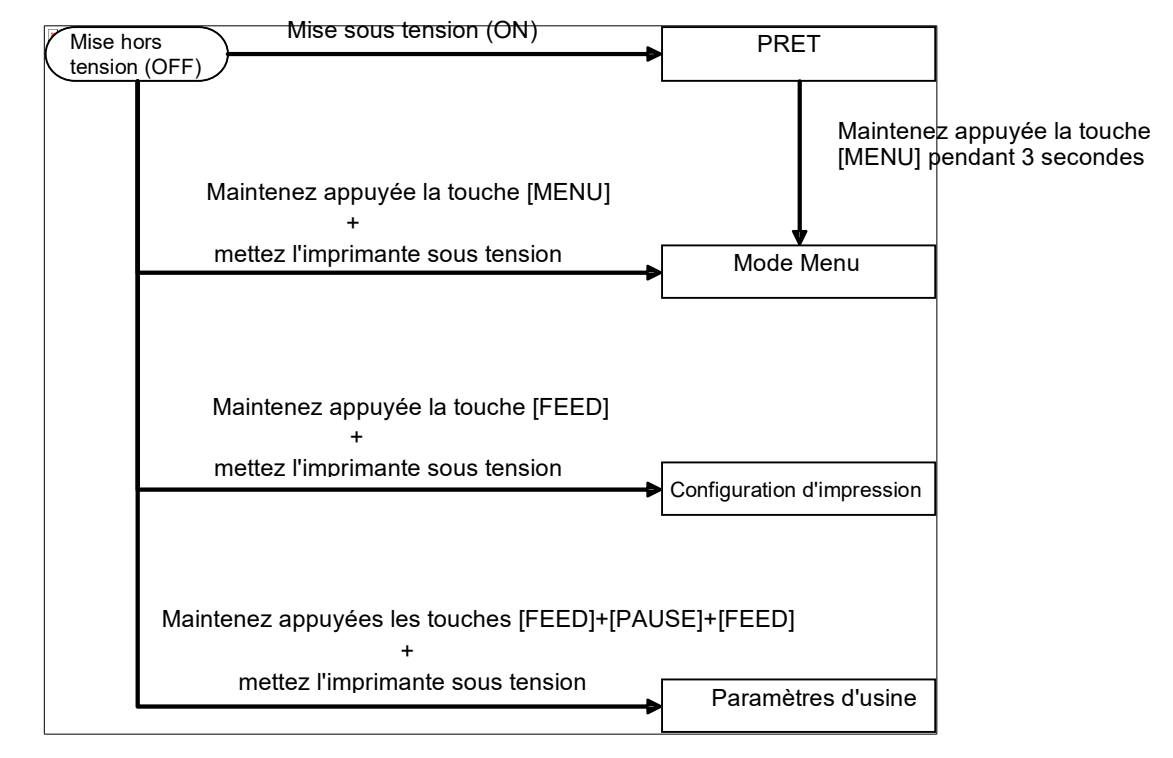

L'IMPRIMANTE 2ST est dotée des fonctions particulières suivantes.

- 1. Configuration d'impression Mise sous tension + touche [FEED]
- 2. EEPROM par défaut Mise sous tension + touches [MENU]+ [PAUSE] + [FEED]
- 3. Mode Menu

### 4.3.1 Configuration d'impression

Le Mode configuration d'impression permet d'imprimer la liste des paramètres dans le Mode menu. Ce mode utilise du papier d'une largeur supérieure à 58 mm.

Séquence :

1. Maintenez appuyée la touche [**FEED**], puis allumez l'imprimante. Toutes les interfaces sont dans l'état OCCUPE dans ce mode. Et un message s'affiche à l'écran LCD, comme indiqué ci-dessous.

| Config.      |  |
|--------------|--|
| d'impression |  |

2. Appuyez brièvement sur la touche [FEED]. Cela lancera le Mode Configuration d'impression et Configuration de l'imprimante en même temps.

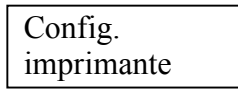

3. Un message s'affiche à l'écran LCD, comme indiqué ci-dessous.

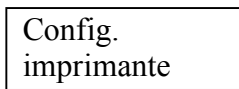

4. Appuyez sur la touche [FEED] brièvement ou maintenez-la. Après avoir réinitialisé l'imprimante, un message s'affiche à l'écran, comme indiqué ci-dessous.

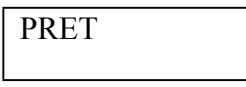

# NOTES :

1. Si le mode feuille à feuille est sélectionné en tant que type de papier, il est impossible d'effectuer une configuration d'impression.

Veuillez changer de papier et réessayer.

2. Toutes les touches sont incorrectes durant une configuration de l'imprimante.

### 4.3.2 Paramètres d'usine

Ce mode redonne à EEPROM sa valeur par défaut. Il réinitialise les menus des fonctions dans les catégories « Interface de communication » et « Configuration de l'imprimante » aux valeurs par défaut. Dans le cas d'un modèle LAN, les paramètres Ethernet (par. ex. l'adresse IP de l'imprimante, etc.) seront réinitialisés aux valeurs par défaut.

(Veuillez consulter la Section 4.3.3 « Mode menu » pour plus d'informations sur les catégories et les paramètres par défaut dans le Mode menu.)

Séquence :

- 1. Maintenez appuyées les touches [MENU]+ [PAUSE] + [FEED], puis allumez l'imprimante.
  - (1) Toutes les interfaces sont dans l'état OCCUPE dans ce mode.
  - 2 Un message s'affiche à l'écran LCD, comme indiqué ci-dessous.

Paramètres d'usine Appuyez sur la touche FEED

2. Appuyez brièvement sur la touche [FEED] pour accéder aux PARAMETRES D'USINE.

Paramètres par défaut N'ETEIGNEZ PAS L'IMPRIMANTE

3. Après avoir réinitialisé l'imprimante, un message s'affiche à l'écran, comme indiqué ci-dessous.

Paramètres par défaut Terminé

NOTE :

1. Toutes les touches sont incorrectes durant une réinitialisation aux paramètres par défaut.

### 4.3.3 Mode Menu

| Power OFF Power ON        | READY               |                                                                                                    |
|---------------------------|---------------------|----------------------------------------------------------------------------------------------------|
| Press and hold [MENU] key | Press and hold [MEI | NU] key for 3 sec                                                                                                    |
| +<br>turn the printer on  | Menu Mode           | Version du firmware, CRC<br>Interface de communication<br>Configuration de l'imprimante<br>Réglage d'imprimante<br>Modes test d'impression<br>Calibrage de cellule<br>Quitter le Mode menu |

Séquence :

- 1. Il y a deux façons d'accéder au Mode menu.
  - a) Lorsque l'imprimante est éteinte, maintenez appuyée la touche [**MENU**] et allumez l'imprimante.
  - b) Lorsque l'imprimante est allumée et dans l'état PRET ou PAUSE, maintenez appuyée la touche [MENU] pendant trois secondes.
- 2. Toutes les interfaces sont dans l'état OCCUPE dans ce mode. Un message s'affiche à l'écran LCD, comme indiqué ci-dessous.

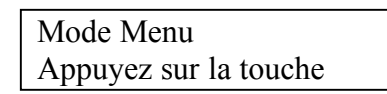

- 3. Pendant que le message ci-dessus est affiché,
  - a) appuyez brièvement sur la touche [FEED] pour accéder au Mode menu.
  - b) Appuyez brièvement sur la touche [MENU] pour quitter ce mode et passer à l'état PRET.
  - c) Maintenez appuyée la touche [FEED] (environ 3 secondes) pour quitter ce mode et passer à l'état PRET.

Fonctions des touches dans le Mode menu

| Touche  | Fonction                           |
|---------|------------------------------------|
|         | Passe au menu suivant vers le bas  |
|         | Augmente une valeur                |
|         | Passe au menu suivant vers le haut |
| [FAUSE] | Diminue une valeur                 |
| IEEEDI  | Entre dans le menu                 |
| [ΓΕΕΝ]  | Enregistre les paramètres          |

### NOTE :

Reportez-vous à l'Annexe II pour l'arborescence du Mode menu de l'imprimante 2ST.

Fonction des touches

Mode

Mode

1. Appuyez brièvement sur la touche [FEED] pour faire défiler le mode de sélection, comme indiqué ci-dessous.

Menu principal ----> Fonction ---> Paramètres du ---> Valider menu

2. Appuyez brièvement sur la touche [**FEED**] pour faire défiler le mode de sélection lorsqu'un message apparaît à l'écran, comme indiqué ci-dessous.

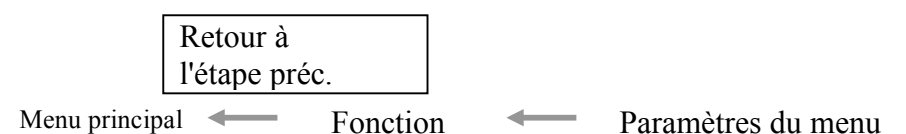

3. Appuyez brièvement sur la touche [MENU] pour faire défiler le mode de sélection suivant dans l'ordre, comme indiqué ci-dessous.

|                                     | Version du Firmware, CRC      |  |
|-------------------------------------|-------------------------------|--|
|                                     | Interface de communication    |  |
|                                     | Configuration de l'imprimante |  |
|                                     | Réglage d'imprimante          |  |
|                                     | Modes test d'impression       |  |
|                                     | Calibrage de cellule          |  |
|                                     | Quitter le menu               |  |
| de sélection de fonction            |                               |  |
|                                     | Firmware principal            |  |
|                                     | Firmware de démarrage         |  |
|                                     | SBCS CG                       |  |
| 1                                   | Retour à l'étape préc.        |  |
| de sélection de paramétrage du menu |                               |  |
|                                     | Marque noire                  |  |
|                                     | Longueur du document          |  |
|                                     | Etiquette                     |  |
| 1                                   | Retour à l'étape préc.        |  |

4. Appuyez brièvement sur la touche [PAUSE] pour faire défiler le mode de sélection précédent dans l'ordre, comme indiqué ci-dessous.

Mode de sélection du menu principal

Version du Firmware, CRC Interface de communication Configuration de l'imprimante Réglage d'imprimante Modes test d'impression Calibrage de cellule Quitter le menu

Mode de sélection de fonction

Firmware principal Firmware de démarrage SBCS CG Retour à l'étape préc. Mode de sélection de paramétrage du menu

- Marque noire Longueur du document Etiquette Retour à l'étape préc.
- 5. Lorsqu'un message Quitter menu s'affiche à l'écran dans le Mode menu, appuyez sur la touche [FEED] pour quitter le Mode menu.
- 6. Si « Accepté » apparaît sur le deuxième ligne de l'écran, comme indiqué ci-dessous dans l'étape Valider, un paramètre est modifié dans l'imprimante.

Pour retourner à l'état de la fonction, appuyez brièvement sur la touche [FEED]. Maintenez appuyée la touche [FEED] (environ 3 secondes) pour quitter le Mode menu et passer à l'état PRET.

### QUITTER LE MODE MENU

En quittant le Mode menu, l'imprimante ne sera pas initialisée : si le texte « Accepté » n'est pas affiché à l'écran dans le Mode menu.

En quittant le Mode menu, l'imprimante sera initialisée : si le texte « Accepté » s'affiche une fois à l'écran dans le Mode menu, si une « Configuration de l'imprimante » est effectuée dans le Mode menu, si un « Mode test d'impression » est effectué dans le Mode menu, ou si un quelconque « Réglage d'imprimante » est effectué dans le Mode menu.

### FONCTION

« OOOOOOOO » est le nom de la fonction sélectionnée. « XXXXXXX » est le paramètre actuel de la fonction sélectionnée.

### PARAMETRES DU MENU

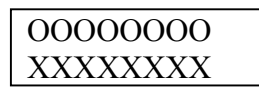

« OOOOOOOO » est le nom de la fonction sélectionnée. "XXXXXX" est un paramètre de la fonction sélectionnée.

Appuyez sur la touche [FEED] lorsque ce que vous voulez définir s'affiche à l'écran, « \* » apparaît à l'écran, à la fin de la valeur définie, comme indiqué ci-dessus.

Et un message « Accepté » s'affiche à l'écran, comme indiqué ci-dessous. Le nouveau paramètre est stocké dans l'imprimante.

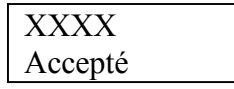

NOTE :

Reportez-vous à l'Annexe II pour l'arborescence du Mode menu de l'imprimante 2ST.

# 5. INSTALLATION DE L'IMPRIMANTE

Cette section décrit la procédure à suivre pour installer votre imprimante avant de la mettre en service. Cette section aborde les précautions à respecter, le chargement du média, le branchement des câbles, la préparation de l'environnement d'exploitation de l'imprimante et la réalisation d'un test d'impression en ligne.

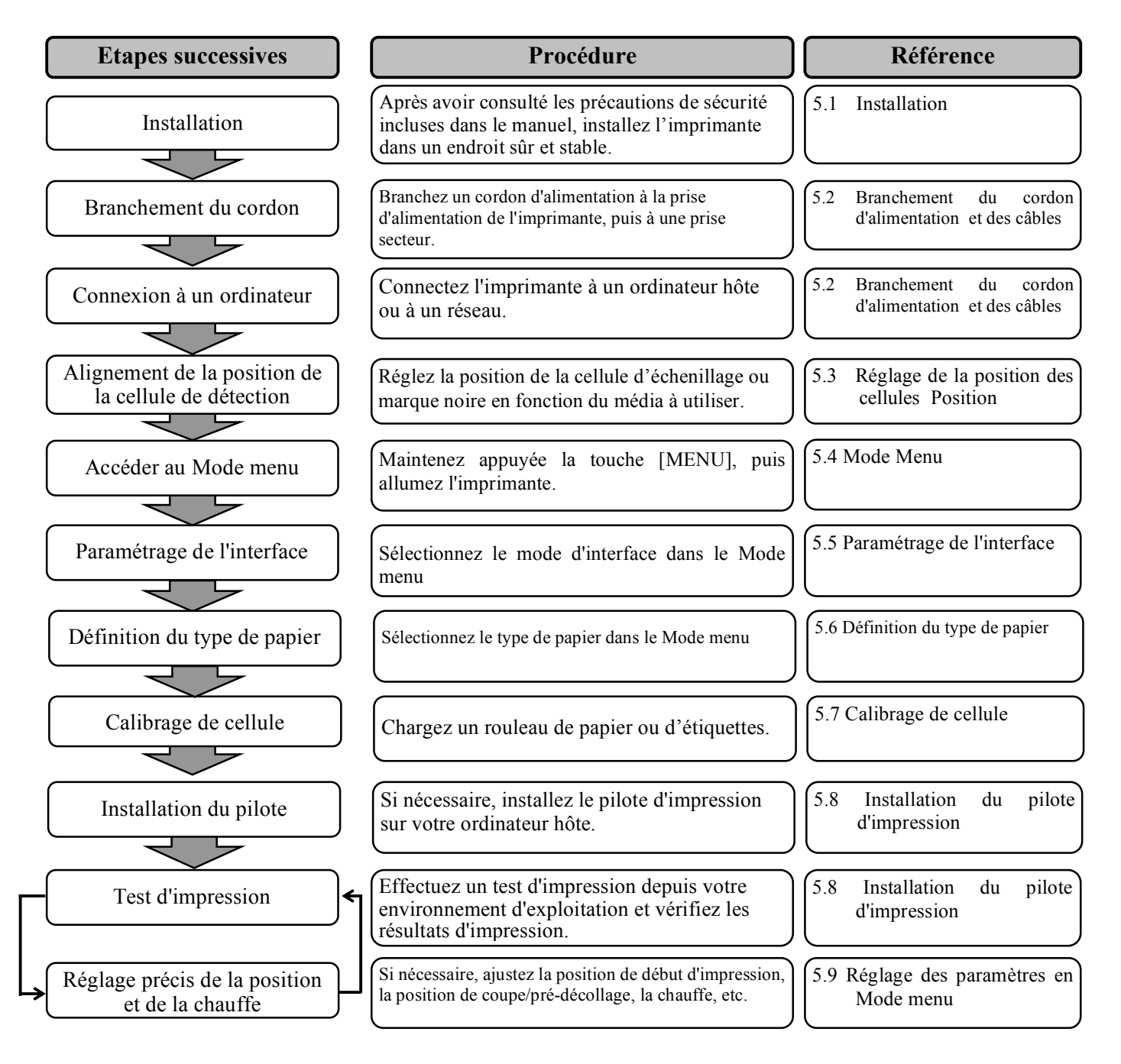

5.2 Branchement du cordon d'alimentation et des câbles

# 5.1 Installation

### **AVERTISSEMENT !**

Eteignez l'imprimante avant d'installer le guide de rouleau papier.

### NOTES :

- 1. Un guide de rouleau papier est nécessaire pour utiliser un média de type rouleau.
- 2. Pour acheter un guide de rouleau papier, contactez votre revendeur agréé TOSHIBA TEC ou le siège de TOSHIBA TEC.
- 3. Reportez-vous au manuel d'installation du guide de rouleau papier reçu lors de l'achat.

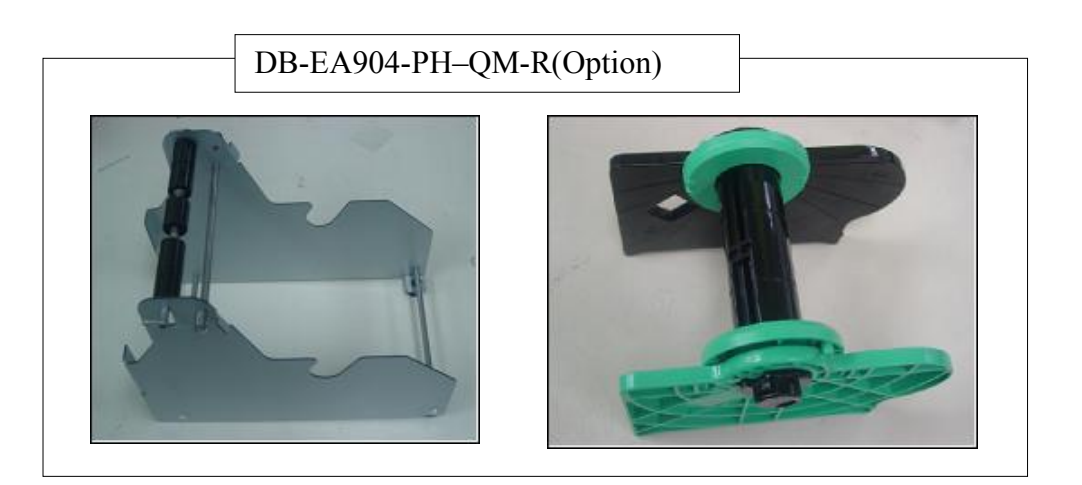

### 5.1.1 Installation du guide de rouleau papier

Installez le rouleau papier optionnel à l'imprimante DB-EA4D en fixant les crochets sur la plaque latérale aux vis à ailette situées derrière l'imprimante comme indiqué sur les images.

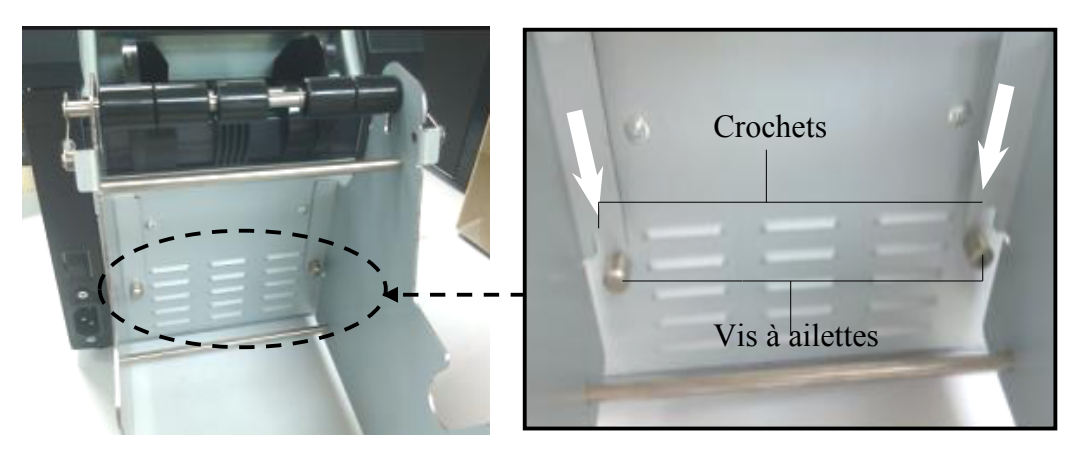

Levier de relâchement

Support média (à gauche)

Axe média

5.2 Branchement du cordon d'alimentation et des câbles

### 5.1.2 Chargement du papier

### NOTE :

Une largeur de papier maximale de 128 mm est disponible lorsque l'option guide de rouleau papier est installée.

- 1. Chargez le média sur le guide de rouleau papier. Enlevez d'abord le support média du chargeur.
- 2. Relevez le levier de relâchement et retirez le support média (à gauche) comme indiqué ci-dessous.
- 3. Insérez l'axe média au centre d'un rouleau.

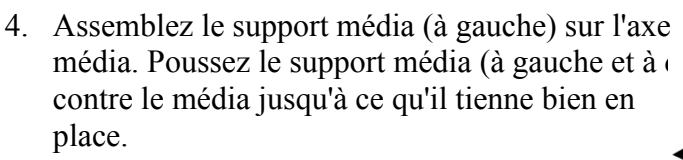

Le média est centré automatiquement.

Support média (à gauche)

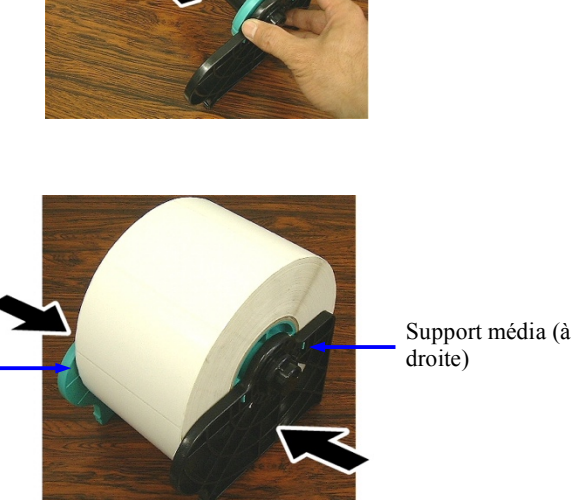

- 5. Tirez le levier de relâchement pour verrouiller le mandrin (à gauche). Replacez le mandrin dans le chargeur. Le guide de rouleau papier est prêt à être utilisé.
- 6. Installez le rouleau de papier dans le guide de rouleau papier comme dans l'image de droite.
- 7. Insérez le papier correctement de façon à ce qu'il touche les rouleaux d'impression.

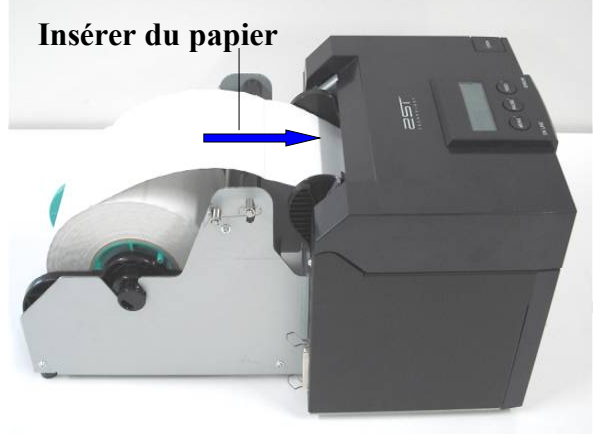

### 5.2 Branchement du cordon d'alimentation et des câbles

### **AVERTISSEMENT !**

Eteignez l'imprimante avant de brancher le cordon d'alimentation ou les câbles.

### NOTES :

*Pour éviter d'émettre et de recevoir des parasites, les câbles de l'interface doivent répondre aux caractéristiques suivantes :* 

- 1. Ils doivent être complètement blindés et présenter des capots de connecteurs en métal ou métallisés.
- 2. Ils doivent être aussi courts que possible.
- 3. Ils ne doivent pas être emmêlés avec le cordon d'alimentation.
- 4. Il ne doivent pas être attachés à une goulotte électrique.

L'ordinateur hôte doit être doté soit d'un port USB, soit d'un port LAN, soit d'un port parallèle Centronics. Pour la communication avec l'ordinateur hôte, un câble USB, LAN ou Centronics est nécessaire. (*Reportez-vous à l'Annexe I pour plus d'informations.*)

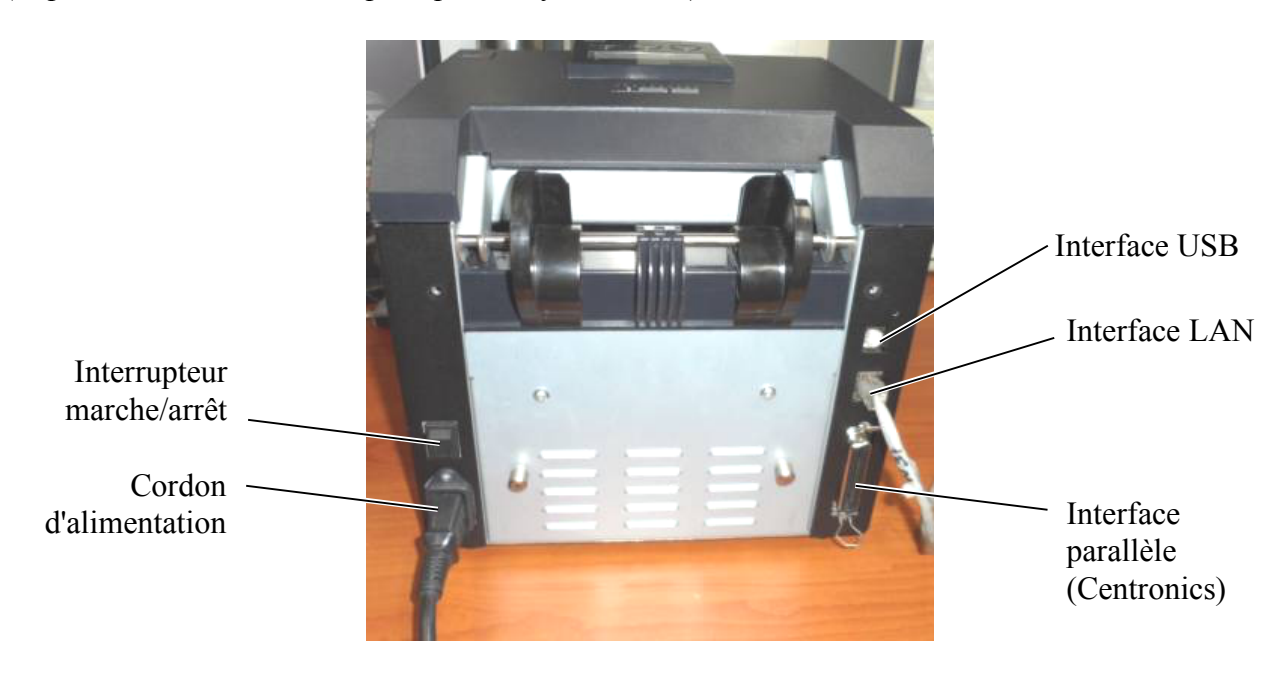

Interrupteur marche/arrêt

- (-): Mise sous tension
- (O): Mise hors tension

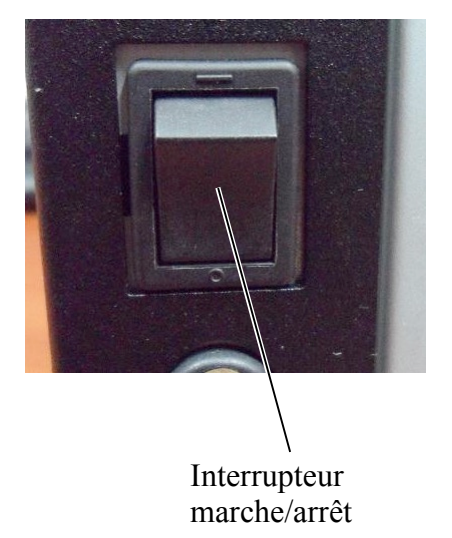

5.3 Réglage de la position des cellules

# 5.3 Réglage de la position des cellules

### **AVERTISSEMENT !**

Soyez prudent lorsque vous manipulez la tête d'impression car elle devient très chaude.

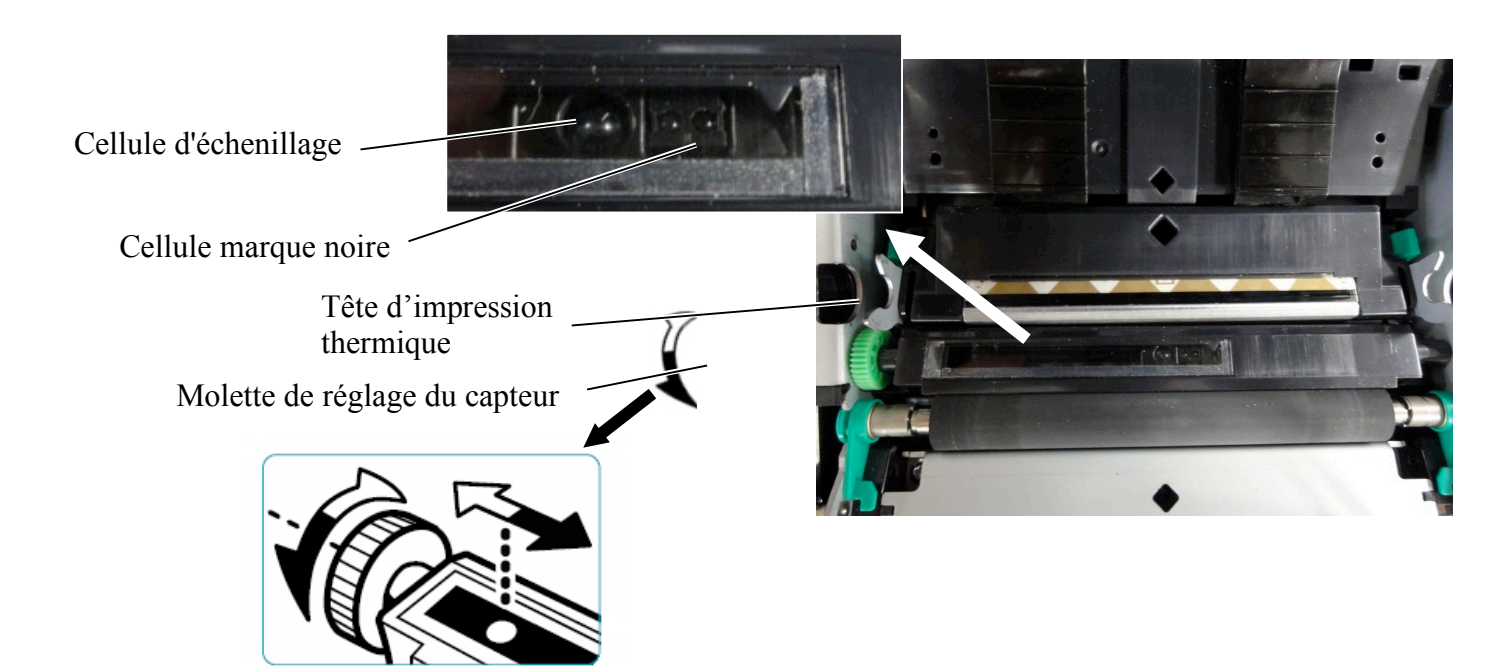

### 5.3.1 Réglage de la position de la cellule marque noire

La position de la cellule marque noire doit être réglée lorsque vous utilisez du papier Marque noire, selon la procédure suivante :

- Ouvrez le capot supérieur et pliez le bout du papier continu.
- Pivotez la molette de réglage du capteur pour déplacer la marque noire horizontalement jusqu'à ce que la cellule marque noire soit alignée au centre de la marque noire déposée sur le papier continu.
- La cellule marque noire peut être déplacée de 6,0 à 66,5 mm sur la gauche du papier continu.

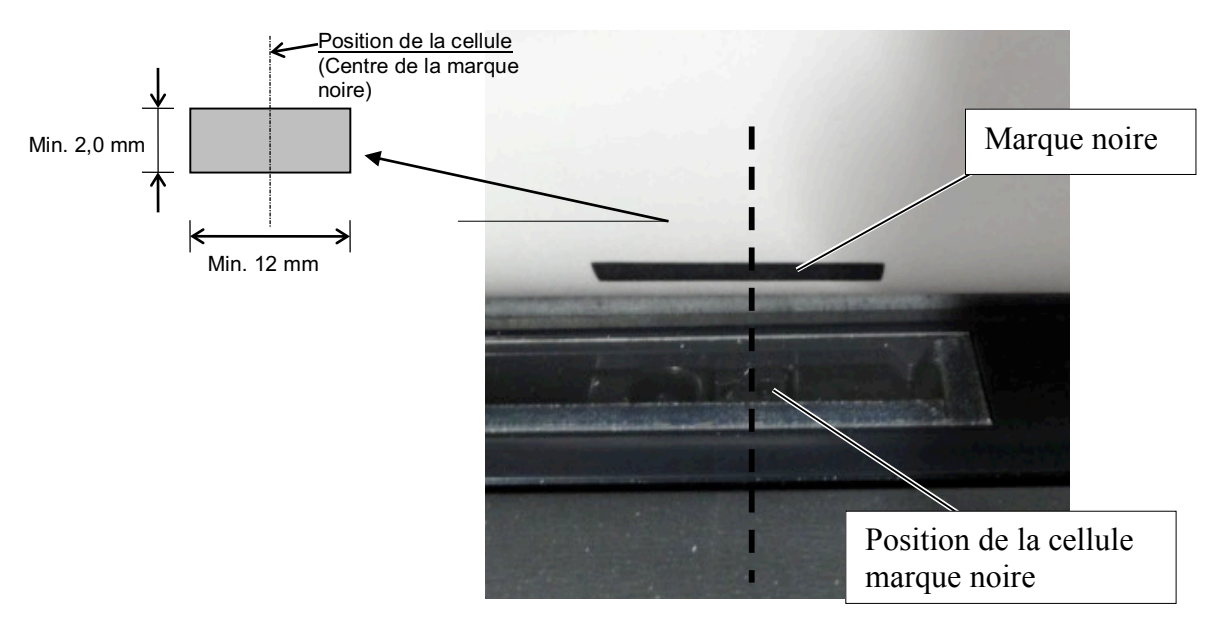

### 5.3.2 Réglage de la position de la cellule d'échenillage

La position de la cellule d'échenillage doit être réglée lors de l'utilisation de papier étiquette, papier blanc, feuille isolée ou papier perforé (à trou rectangulaire), selon la procédure suivante :

- Ouvrez le capot supérieur.
- Pivotez la molette de réglage du capteur pour déplacer la cellule d'échenillage horizontalement jusqu'à ce que deux marques triangulaires soient alignées sur le capot de la cellule.
- L'espace inter-étiquettes minimal est : 3,0 mm pour le mode par lots et 6,0 mm pour le mode massicot.

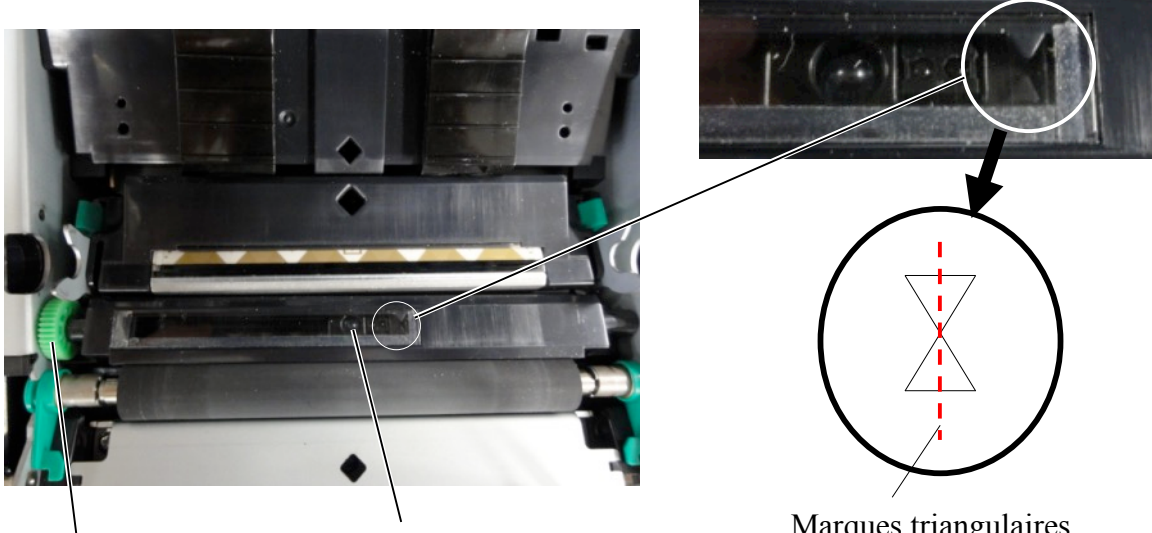

Molette de réglage du capteur

Position de la cellule d'échenillage

Marques triangulaires alignées au centre

### 5.4 Mode Menu

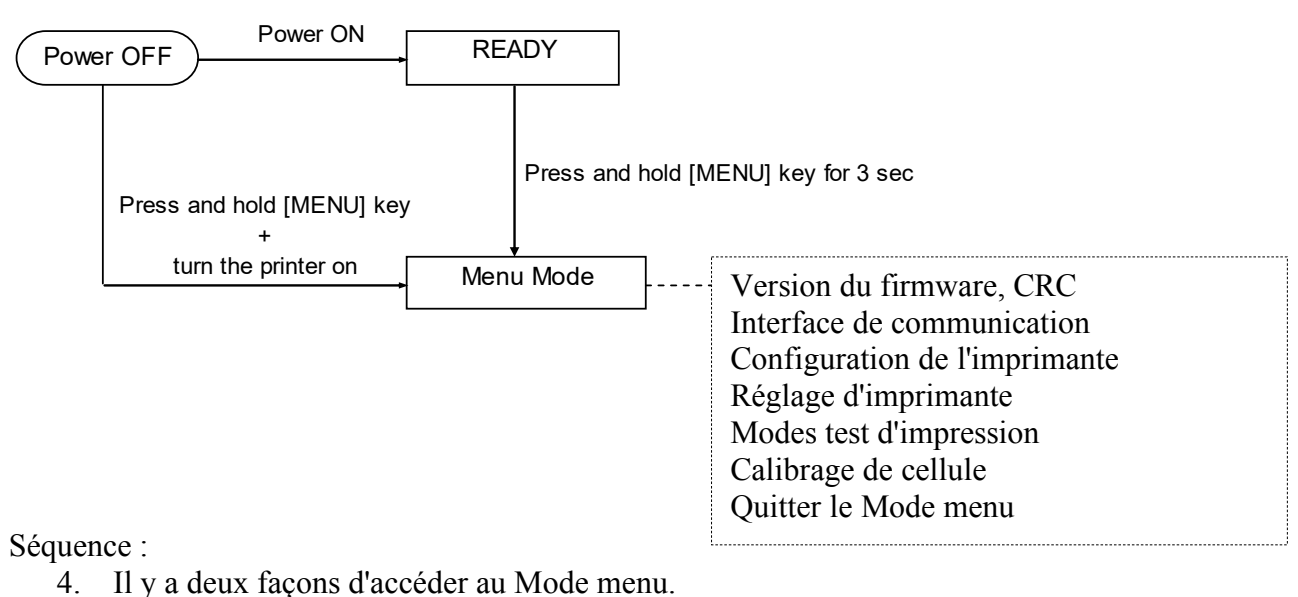

- a) Lorsque l'imprimante est éteinte, maintenez appuyée la touche [MENU] et allumez l'imprimante.
- b) Lorsque l'imprimante est allumée et dans l'état PRET ou PAUSE, maintenez appuyée la touche [MENU] pendant trois secondes.
- 5. Toutes les interfaces sont dans l'état OCCUPE dans ce mode. Et un message s'affiche à l'écran LCD, comme indiqué ci-dessous.

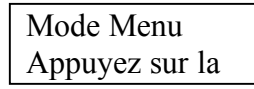

- 6. Pendant que le message ci-dessus est affiché,
  - a) appuyez brièvement sur la touche [FEED] pour accéder au Mode menu.
  - b) Appuyez brièvement sur la touche [MENU] pour quitter ce mode et passer à l'état PRET.
  - c) Maintenez appuyée la touche [FEED] (environ 3 secondes) pour quitter ce mode et passer à l'état PRET.

Fonctions des touches dans le Mode menu

| Touche   | Fonction                           |
|----------|------------------------------------|
| [MENILI] | Passe au menu suivant vers le bas  |
|          | Augmente une valeur                |
|          | Passe au menu suivant vers le haut |
| [FAUSE]  | Diminue une valeur                 |
| IEEEDI   | Entre dans le menu                 |
|          | Enregistre les paramètres          |

### NOTE :

Reportez-vous à l'Annexe II pour l'arborescence du Mode menu de l'imprimante 2ST.

# 5.5 Paramétrage de l'interface

Si vous utilisez « Interface parallèle » et « Interface Ethernet », effectuez la séquence ci-dessous. (Paramètre par défaut : USB)

### 5.5.1 Paramétrage d'interface parallèle

Séquence :

1. Sélectionnez « Interface de communication » dans le menu principal du Mode menu. Appuyez brièvement sur la touche [FEED]. Et un message s'affiche à l'écran LCD, comme indiqué ci-dessous. Menu Type d'interface Version du firmware, CRC Paramètre par défaut Interface de communication (1) USB**←** Configuration de l'imprimante 2. Appuyez brièvement sur la touche [FEED], Réglage d'imprimante Modes test d'impression Un message s'affiche à l'écran LCD, comme indiqué ci-dessous. Calibrage de cellule Type d'interface Ouitter le Mode menu USB \* Menu des 3. Sélectionnez « Parallèle », Appuyez brièvement sur la touche [FEED]. Type d'interface (2) Un message s'affiche à l'écran LCD, comme indiqué ci-dessous. Adr. IP de l'imprimante Masque de sous-réseau Un paramètre est sauvegardé dans l'imprimante. Passerelle par défaut Parallèle Obtenir l'adresse IP Accepté Adresse IP DHCP Communauté (R) 4. Appuyez brièvement sur la touche [FEED]. Communauté (R/W) IP Trap1 Un message s'affiche à l'écran LCD, comme indiqué ci-dessous. Adresse IP Trap1 Type d'interface Nom de comm. Trap1 IP Trap2 Parallèle Adresse IP Trap2 Nom de comm. Trap2 5. Sélectionnez « Retour à l'étape préc. » dans le menu Adr. MAC Port socket TCP des fonctions de l'interface de communication. Port socket UDP Appuyez brièvement sur la touche [FEED]. Port socket UDP2 Couche physique 6. Allez à « 5.6 Définition du type de papier » Nom d'utilisateur FTP Retour à l'étape préc.

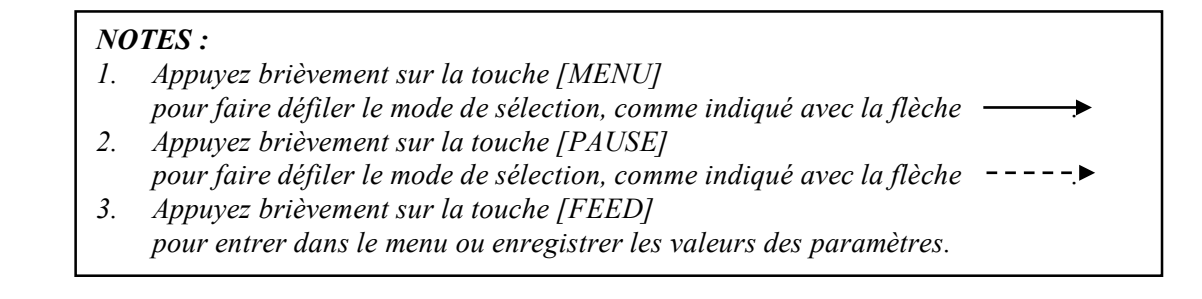
#### 5.5.2 Paramétrage d'interface Ethernet

Séquence :

- 1. Sélectionnez « Interface de communication » dans le menu principal du Mode menu. Appuyez brièvement sur la touche [FEED]. Menu Un message s'affiche à l'écran LCD, comme indiqué ci-dessous. Version du firmware, CRC Type d'interface Interface de communication (1) Paramètre par défaut USB**←** Configuration de l'imprimante Réglage d'imprimante 2. Appuyez brièvement sur la touche [FEED], Modes test d'impression Un message s'affiche à l'écran LCD, comme indiqué ci-dessous. Calibrage de cellule Ouitter le Mode menu Type d'interface USB \* Menu des 3. Sélectionnez « ETHERNET », Type d'interface Appuyez brièvement sur la touche [FEED]. 2 3 4 5 Adr. IP de l'imprimante Un message s'affiche à l'écran LCD, comme indiqué ci-dessous. Masque de sous-réseau Un paramètre est sauvegardé dans l'imprimante. Passerelle par défaut Ethernet Obtenir l'adresse IP Adresse IP DHCP Accepté Communauté (R) Communauté (R/W) 4. Appuyez brièvement sur la touche [FEED]. IP Trap1 Un message s'affiche à l'écran LCD, comme indiqué ci-dessous. Adresse IP Trap1 Nom de comm. Trap1 Type d'interface IP Trap2 Ethernet Adresse IP Trap2 Nom de comm. Trap2 Adr. MAC 5. Sélectionnez « Adr. IP de l'imprimante » dans le Port socket TCP menu des fonctions de l'interface de communication. Port socket UDP Appuyez brièvement sur la touche [FEED], Port socket UDP2 Un message s'affiche à l'écran LCD, comme indiqué ci-dessous. Couche physique Nom d'utilisateur FTP Adr. IP de l'imprimante Retour à l'étape préc. 192.168.1.1 Clignote lentement NOTES : 6. Définissez l'adresse IP. *Appuyez brièvement sur la touche [MENU]* 1. Un message s'affiche à l'écran, pour faire défiler le mode de sélection, comme comme indiqué ci-dessous. indiqué avec la flèche Touche [MENU] : Augmente une valeur 2. *Appuyez brièvement sur la touche [PAUSE]* Touche [PAUSE] : Diminue une valeur pour faire défiler le mode de sélection, comme Touche [FEED] : Passe à l'adresse suivante *indiqué avec la flèche* 3. Appuyez brièvement sur la touche [FEED] XX.XX.XX.XX pour entrer dans le menu ou enregistrer les Accepté valeurs des paramètres.
- 7. Appuyez brièvement sur la touche [FEED]. Un message s'affiche à l'écran LCD, comme indiqué ci-dessous.

Adr. IP de l'imprimante XX.XX.XX 8. Sélectionnez « Masque de sous-réseau » dans le menu des fonctions de l'interface de communication.

Appuyez brièvement sur la touche [FEED],

Un message s'affiche à l'écran LCD, comme indiqué ci-dessous.

| Masque de sous | s-réseau |
|----------------|----------|
| 255.255.255.0  |          |

Clignote lentement

9. Définir le masque de sous-réseau Un message s'affiche à l'écran LCD, comme indiqué ci-dessous. Touche [MENU] : Augmente une valeur Touche [PAUSE] : Diminue une valeur Touche [FEED] : Passe à l'adresse suivante

| XX.XX.XX.XX |  |
|-------------|--|
| Accepté     |  |

10. Appuyez brièvement sur la touche [FEED]. Un message s'affiche à l'écran LCD, comme indiqué ci-dessous.

Masque de sous-réseau XX.XX.XX

11. Sélectionnez « Passerelle par défaut » dans le menu des fonctions de l'interface de communication. Appuyez brièvement sur la touche [FEED],

Un message s'affiche à l'écran LCD, comme indiqué ci-dessous.

Passerelle par défaut 0 0. 0. 0

Clignote lentement

12. Définir le masque de sous-réseau

Un message s'affiche à l'écran LCD, comme indiqué ci-dessous.

Touche [MENU] : Augmente une valeur

Touche [PAUSE] : Diminue une valeur

Touche [FEED] : Passe à l'adresse suivante

| XX.XX.XX.XX |  |
|-------------|--|
| Accepté     |  |

13. Appuyez brièvement sur la touche [FEED]. Un message s'affiche à l'écran LCD, comme indiqué ci-dessous.

| Passerelle par défaut |  |
|-----------------------|--|
| XX.XX.XX.XX           |  |

- 14. Sélectionnez « Retour à l'étape préc. » dans le menu des fonctions de l'interface de communication. Appuyez brièvement sur la touche [FEED].
- 15. Allez à « 5.6 Définition du type de papier »

### 5.6 Définition du type de papier

Si vous utilisez « Papier MN », « Papier blanc », « Papier perforé » ou « Feuille isolée », effectuez la séquence suivante.

(Paramètre par défaut : étiquette)

Séquence :

- 1. Sélectionnez « Configuration de l'imprimante » dans le menu principal du Mode menu. Appuyez brièvement sur la touche [FEED]. Menu Un message s'affiche à l'écran LCD, comme indiqué ci-dessous. Version du firmware, CRC Type de papier Interface de communication Configuration de l'imprimante Etiquette 🔶 Paramètre par défaut Réglage d'imprimante 2. Appuyez brièvement sur la touche [FEED]. Modes test d'impression Un message s'affiche à l'écran LCD, comme indiqué ci-dessous. Calibrage de cellule Ouitter le Mode menu Type de papier Etiquette \* Menu des 3. Sélectionnez « Marque noire », « Longueur du document <u>Type de papier</u> 2) « Perforation » ou « Feuille à feuille ». Longueur du document Appuyez brièvement sur la touche [FEED]. Mode d'impression Résolution d'impression (F) Un message s'affiche à l'écran LCD, comme indiqué ci-dessous. Résolution d'impression (B) Contrôle de puissance - Nom du type de papier XXXX4 Vitesse d'impression Accepté Récupération de page Décalage de coupe MN Chargement de papier 4. Appuyez brièvement sur le touche [FEED]. Massicot rotatif Un message s'affiche à l'écran LCD, comme indiqué ci-dessous. Seuil d'erreur tête d'impression Type de papier Config. imprimante Retour à l'étape préc. XXXX 🗲 - Nom du type de papier
- Sélectionnez « Retour à l'étape préc. » dans le menu des fonctions de la configuration de l'imprimante. Appuyez brièvement sur la touche [FEED].
- 6. Allez à « 5.7 Calibrage de cellule »

#### NOTES :

- 1. Appuyez brièvement sur la touche [MENU] pour faire défiler le mode de sélection, comme indiqué avec la flèche
- 2. Appuyez brièvement sur la touche [PAUSE] pour faire défiler le mode de sélection, comme indiqué avec la flèche ---▶.
- 3. Appuyez brièvement sur la touche [FEED] pour entrer dans le menu ou enregistrer les valeurs

### 5.7 Calibrage de cellule

**AVERTISSEMENT !** 

Soyez prudent lorsque vous manipulez la tête d'impression car elle devient très chaude. Soyez attentif à ne pas vous pincer les doigts en ouvrant ou en fermant le capot.

Si vous utilisez un papier non spécifié par TOSHIBA TEC, effectuez un calibrage de cellule avant le chargement de papier selon la procédure suivante :

L'imprimante 2ST fonctionne avec 4 catégories de fonctions de calibrage de cellule. Reportez-vous au tableau suivant.

| Fonction                      | Description                                                                                             |  |
|-------------------------------|----------------------------------------------------------------------------------------------------|--|
| Calibrage avec papier MN      | Cette fonction permet d'effectuer un calibrage de cellule avec du papier marque noire.                  |  |
| Calibrage avec papier blanc   | Cette fonction permet d'effectuer un calibrage de cellule sans papier marque noire ni papier étiquette. |  |
| Calibrage avec étiquette      | Cette fonction permet d'effectuer un calibrage avec du papier étiquette.                                |  |
| Calibrage avec papier perforé | Cette fonction permet d'effectuer un calibrage avec du papier perforé.                                  |  |

NOTE :

Si le capteur EP détecte l'extrémité du papier lors de ce mode, le papier sera éjecté. Cette valeur ajustée sera également utilisée pour le Mode feuille à feuille.

#### 5.7.1 Calibrage de cellule avec marque noire

Ce mode effectue un test de réglage du niveau de la cellule avec le papier marque noire.

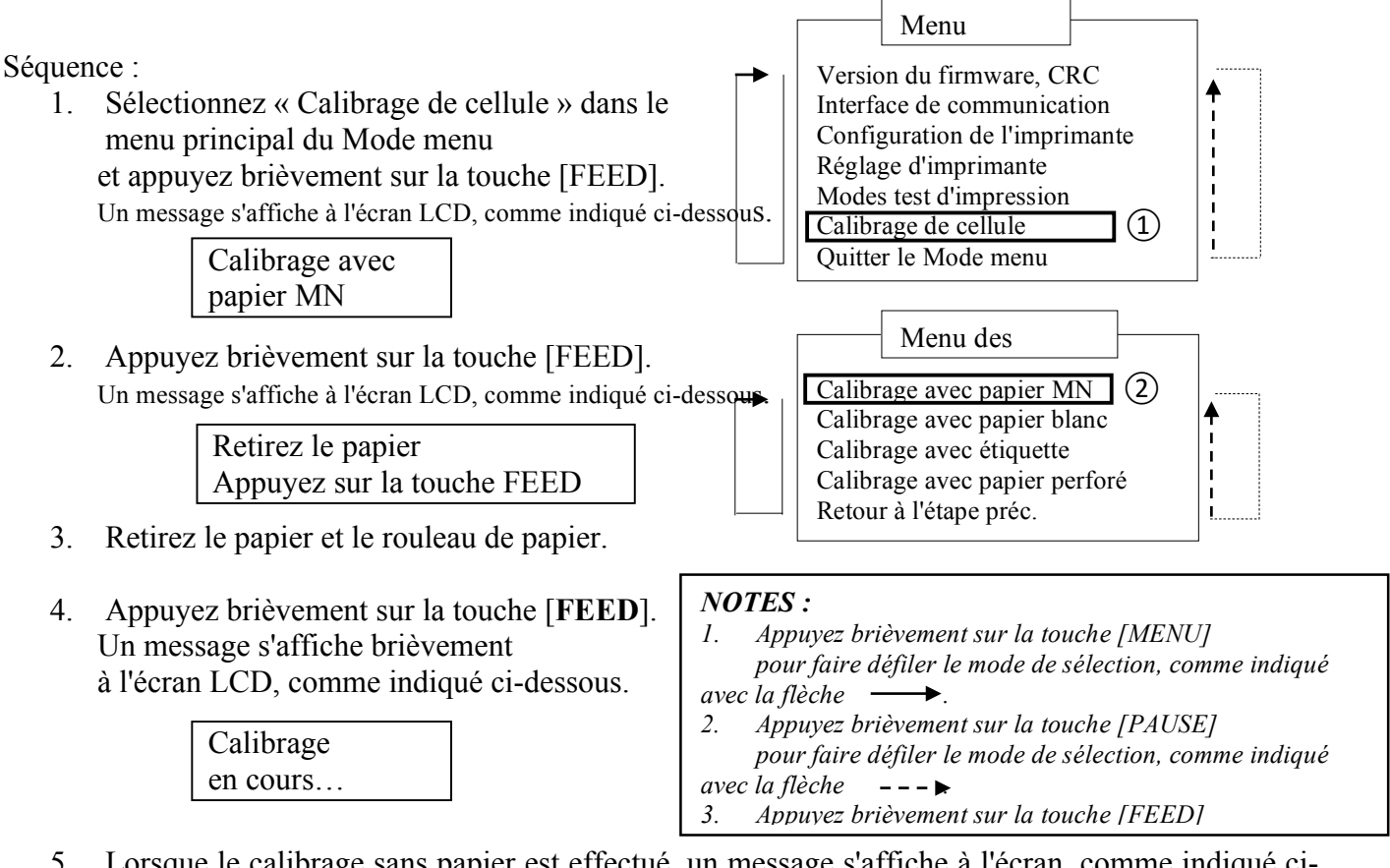

5. Lorsque le calibrage sans papier est effectué, un message s'affiche à l'écran, comme indiqué cidessous.

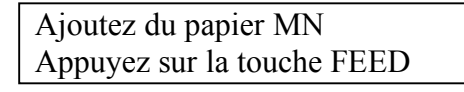

6. Installez le rouleau papier avec marque noire ou bande caroll avec marque noire dans l'imprimante.

Puis insérez le papier dans l'imprimante sans ouvrir la tête d'impression thermique.

- 7. Appuyez brièvement sur la touche [FEED].
- 8. Du papier est chargé et entraîné dans l'imprimante, et elle commence le calibrage avec le papier MN.

Un message s'affiche à l'écran, comme indiqué ci-dessous.

Calibrage en cours...

9. Selon le résultat du calibrage, un message s'affiche à l'écran LCD, comme indiqué ci-dessous. En cas de calibrage réussi :

Calibrage effectué

10. En cas d'échec du calibrage :

| Echec 12345 | 1 : Capteur extrémité du papier 2 : Quitter capteur<br>3 : Capteur début de page 4 : Cellule MN | 5 : Capteur étiquette                 |
|-------------|-------------------------------------------------------------------------------------------------|---------------------------------------|
| X           | - : Pas d'erreur X : Echec                                                                      | · · · · · · · · · · · · · · · · · · · |

11. Maintenez appuyée la touche [MENU] pendant trois secondes pour quitter le Mode menu.

#### 5.7.2 Calibrage de cellule avec papier blanc

Ce mode effectue un test de réglage du niveau de la cellule avec le papier blanc.

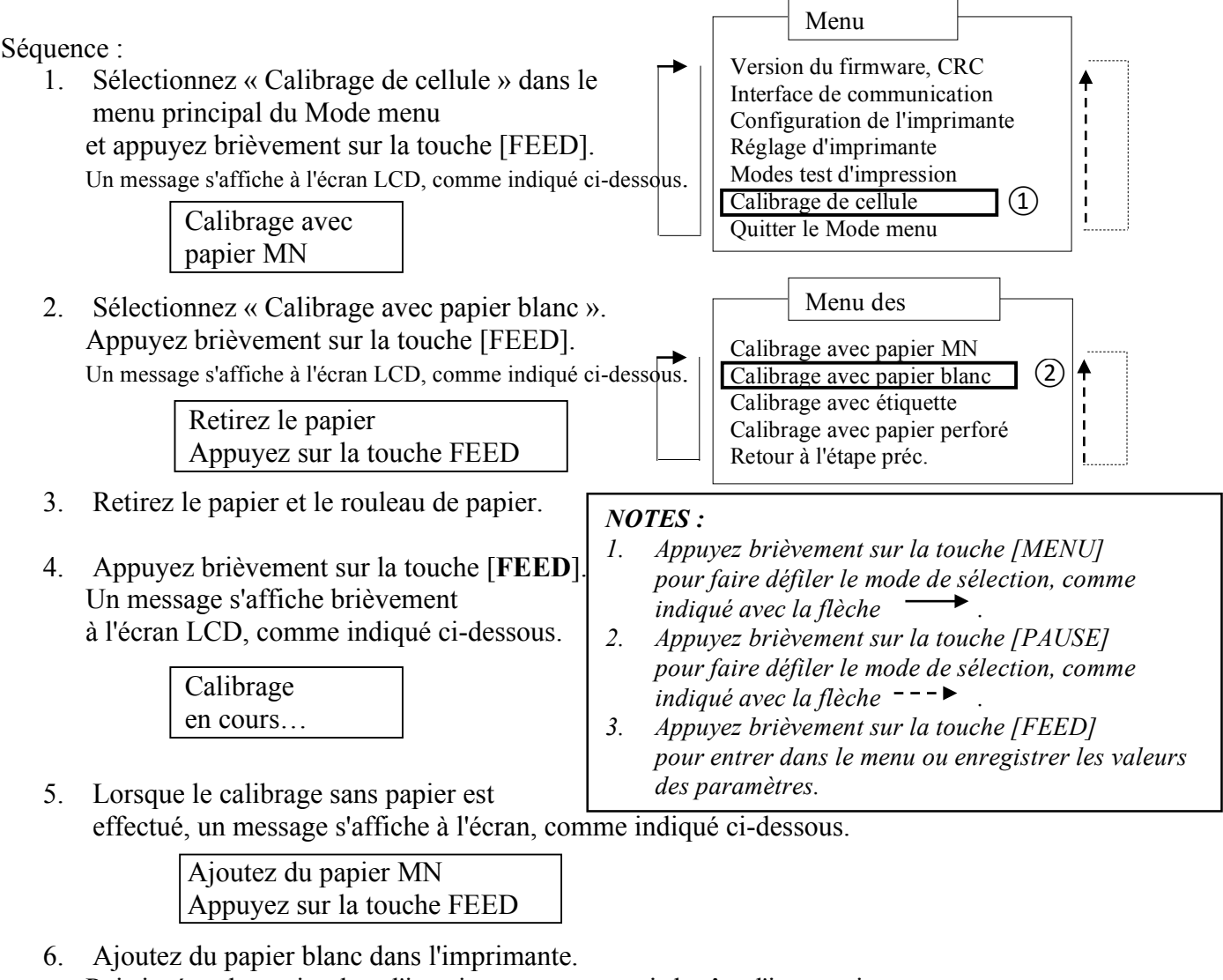

Puis insérez le papier dans l'imprimante sans ouvrir la tête d'impression thermique.

- 7. Appuyez brièvement sur la touche [FEED].
- 8. Du papier est chargé et entraîné dans l'imprimante, et elle commence le calibrage avec le papier blanc.

Un message s'affiche à l'écran, comme indiqué ci-dessous.

Calibrage en cours...

9. Selon le résultat du calibrage, un message s'affiche à l'écran LCD, comme indiqué ci-dessous. En cas de calibrage réussi :

Calibrage effectué

10. En cas d'échec du calibrage :

| Echec 12345 | 1 : Capteur extrémité du papier 2 : Quitter capteur<br>3 : Capteur début de page 4 : Cellule MN | 5 : Capteur étiquette                 |
|-------------|-------------------------------------------------------------------------------------------------|---------------------------------------|
| X           | - : Pas d'erreur X : Echec                                                                      | · · · · · · · · · · · · · · · · · · · |

11. Maintenez appuyée la touche [MENU] pendant trois secondes pour quitter le Mode menu.

#### 5.7.3 Calibrage de cellule avec étiquette

Ce mode effectue un test de calibrage du niveau de la cellule avec le papier étiquette.

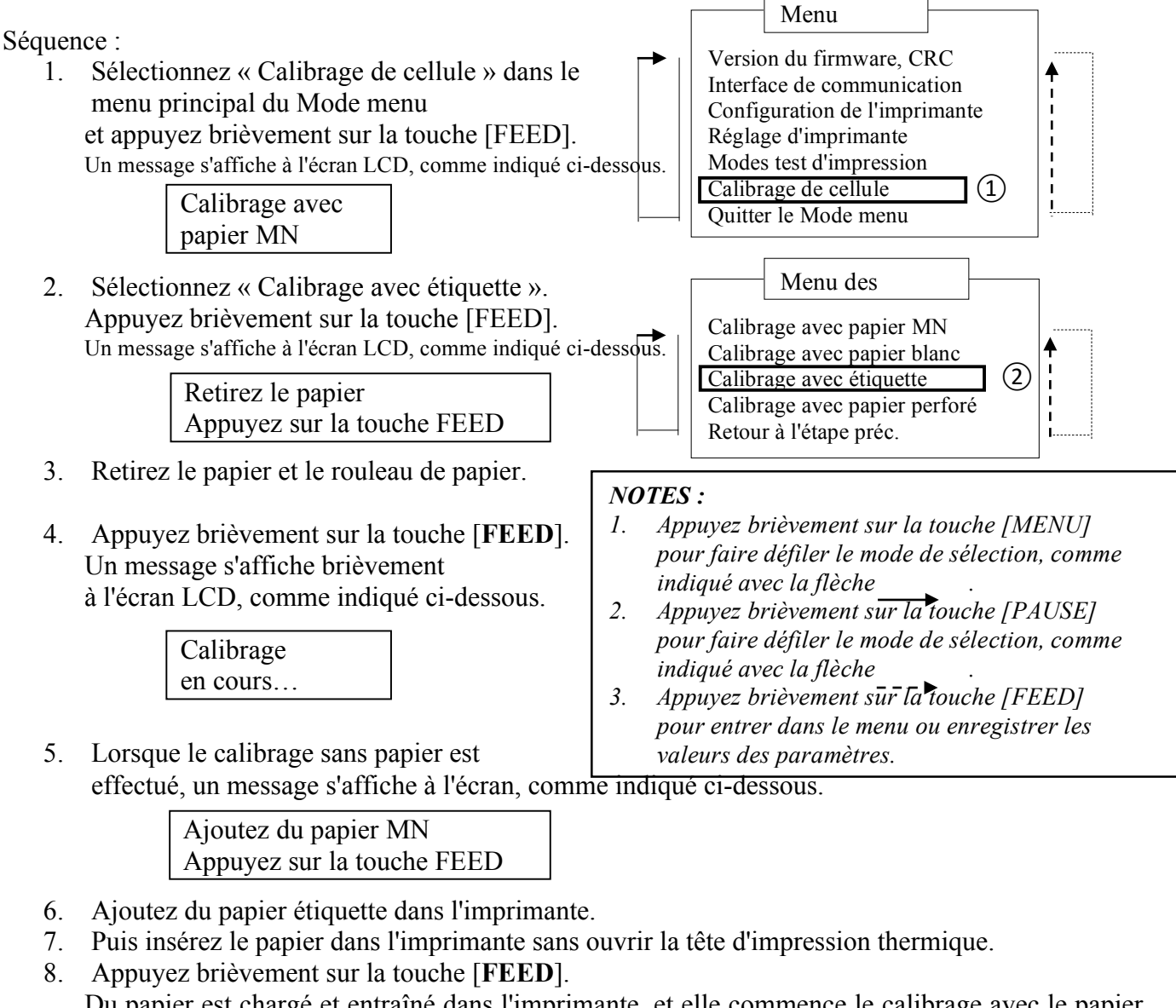

Du papier est chargé et entraîné dans l'imprimante, et elle commence le calibrage avec le papier étiquette.

Un message s'affiche à l'écran, comme indiqué ci-dessous.

Calibrage en cours...

9. Selon le résultat du calibrage, un message s'affiche à l'écran LCD, comme indiqué ci-dessous. En cas de calibrage réussi :

| Calibrage |  |
|-----------|--|
| effectué  |  |

10. En cas d'échec du calibrage :

Echec 12345

- 1 : Capteur extrémité du papier
   2 : Quitter capteur

   3 : Capteur début de page
   4 : Cellule MN
   5 : Capteur étiquette

   : Pas d'erreur
   X : Echec
   5 : Capteur étiquette
- 11. Maintenez appuyée la touche [MENU] pendant trois secondes pour quitter le Mode menu.

#### 5.7.4 Calibrage de cellule avec papier perforé

Ce mode effectue un test de réglage du niveau de la cellule avec le papier perforé.

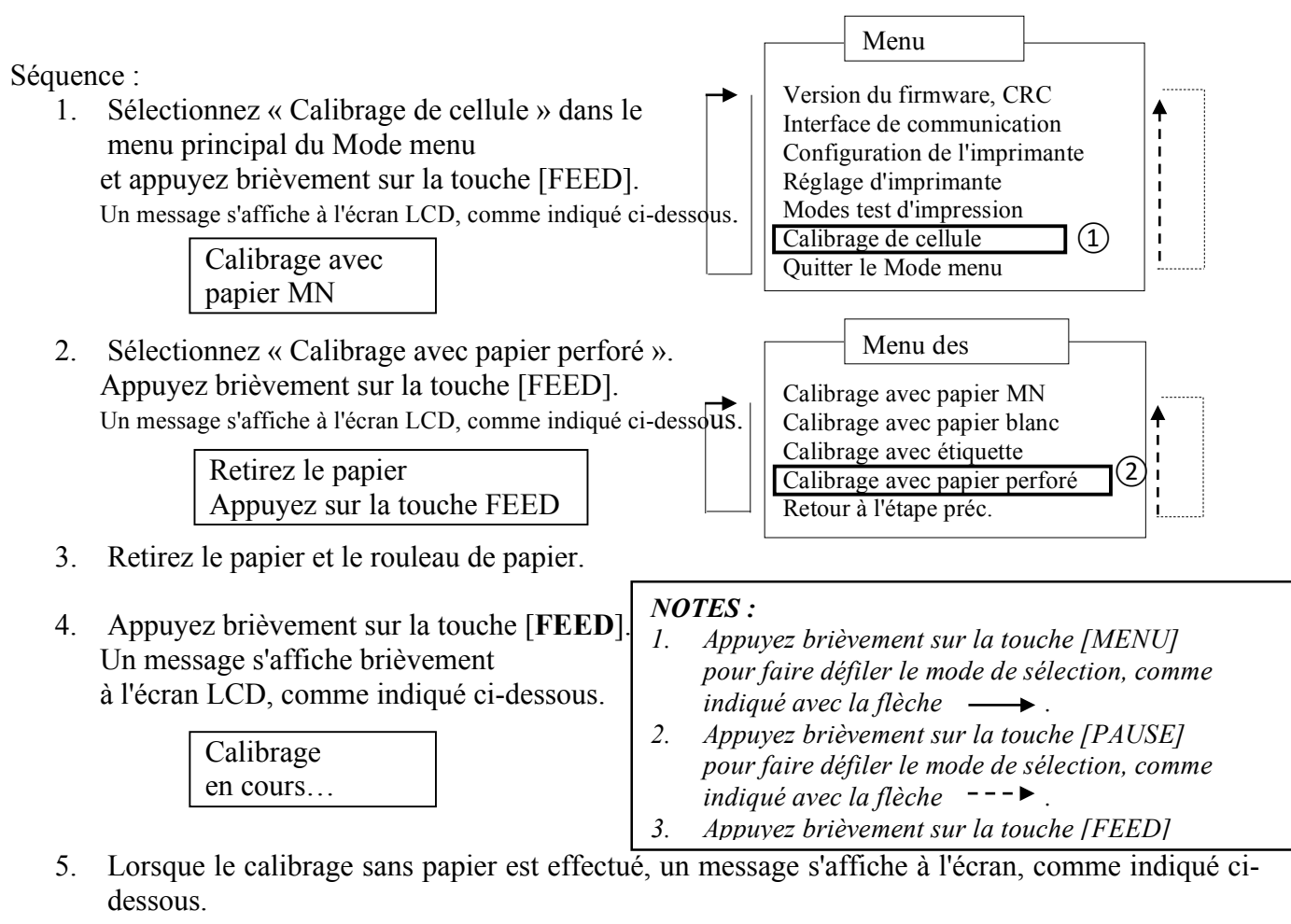

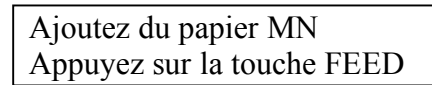

- 6. Ajoutez du papier blanc dans l'imprimante. Puis insérez le papier dans l'imprimante sans ouvrir la tête d'impression thermique.
- 7. Appuyez brièvement sur la touche [FEED].
- 8. Du papier est chargé et entraîné dans l'imprimante, et elle commence le calibrage avec le papier perforé.Un message s'affiche à l'écran, comme indiqué ci-dessous.

| Calibrage |  |
|-----------|--|
| en cours  |  |

9. Selon le résultat du calibrage, un message s'affiche à l'écran LCD, comme indiqué ci-dessous. En cas de calibrage réussi :

| Calibrage |  |
|-----------|--|
| effectué  |  |

10. En cas d'échec du calibrage :

| Echec 12345 | 1 : Capteur extrémité du papier 2 : Quitter capteur<br>3 : Capteur début de page 4 : Cellule MN | 5 : Capteur étiquette |
|-------------|-------------------------------------------------------------------------------------------------|-----------------------|
| X           | - : Pas d'erreur X : Echec                                                                      |                       |

11. Maintenez appuyée la touche [MENU] pendant trois secondes pour quitter le Mode menu.

### 5.8 Installation du pilote d'impression

#### 5.8.1 Systèmes requis

Système d'exploitation :Windows 2000/XP ProfessionnelLangue :FrançaisInterface de l'imprimante :DB-EA4D-GS10-QM-R : USB (Classe imprimante), LAN(TCP/IP)DB-EA4D-GS12-QM-R : USB (Classe imprimante), LAN (TCP/IP), parallèle

#### 5.8.2 Guide d'installation du pilote via USB et parallèle

#### 1. Installer par Plug and Play via USB

Connectez l'imprimante à un câble USB lorsqu'elle est allumée ; le SE Windows détectera un nouveau matériel. Puis allez à la section 2.3 (« Assistant matériel détecté ») et suivez les étapes pour procéder à l'installation.

#### Installer par Plug and Play en parallèle

Connectez l'imprimante à un câble parallèle lorsqu'elle est allumée ; le SE Windows détectera un nouveau matériel. Puis allez à la section 2.3 (« Assistant matériel détecté ») et suivez les étapes pour procéder à l'installation.

 Procédez à l'installation via « Ajouter une imprimante ». Ouvrez « Imprimantes et télécopieurs » et cliquez sur « Ajouter une imprimante ».

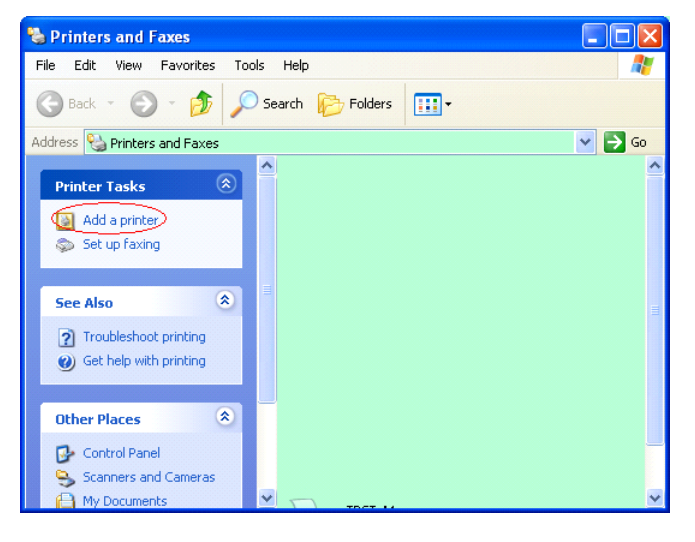

3. Cliquez sur « Suivant ».

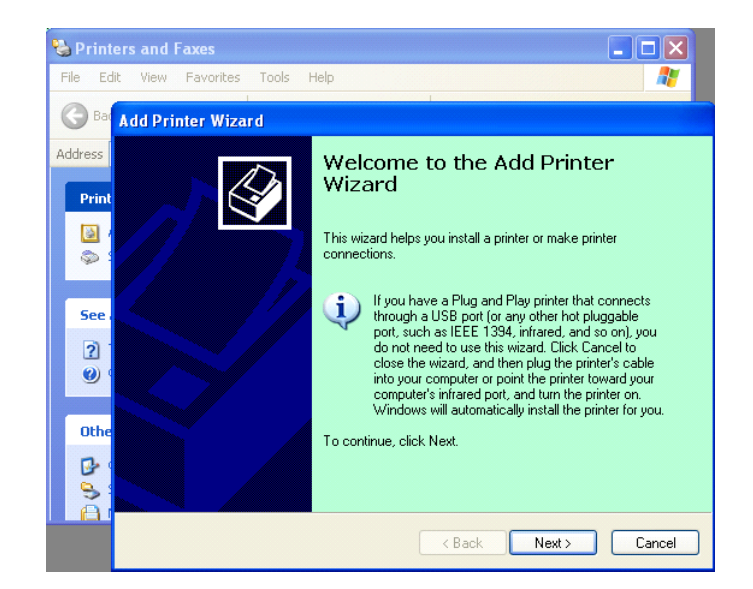

5.8 Installation du pilote d'impression

 Sélectionnez « Imprimante locale » et « Détection automatique et installation de l'imprimante Plug and Play », puis cliquez sur « Suivant ».

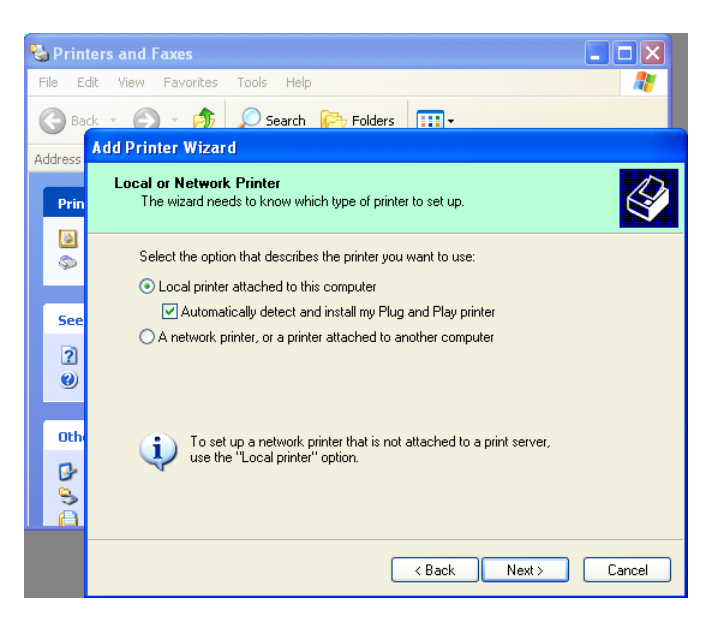

- 5. L'ordinateur détectera un nouveau matériel et ouvrira l'« Assistant matériel détecté ».
- Lorsque l'Assistant matériel détecté demande s'il doit se connecter à Windows Update, sélectionnez « Non, pas cette fois », puis « Suivant ».

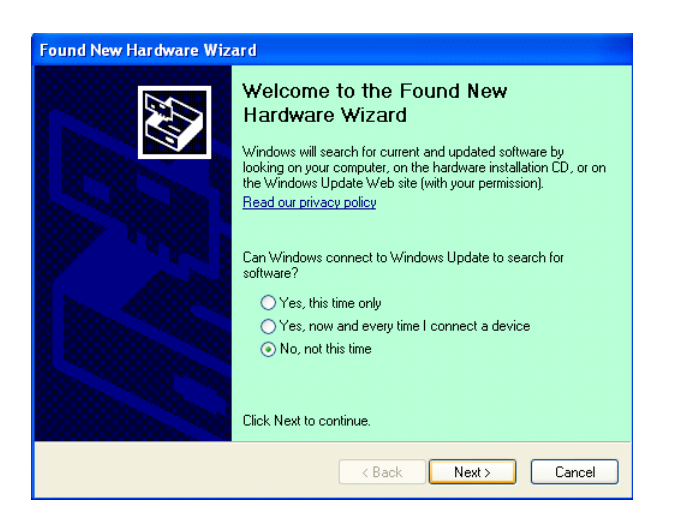

 Sélectionnez « Installer à partir d'une liste d'emplacements spécifiés (utilisateurs expérimentés) », puis cliquez sur « Suivant ».

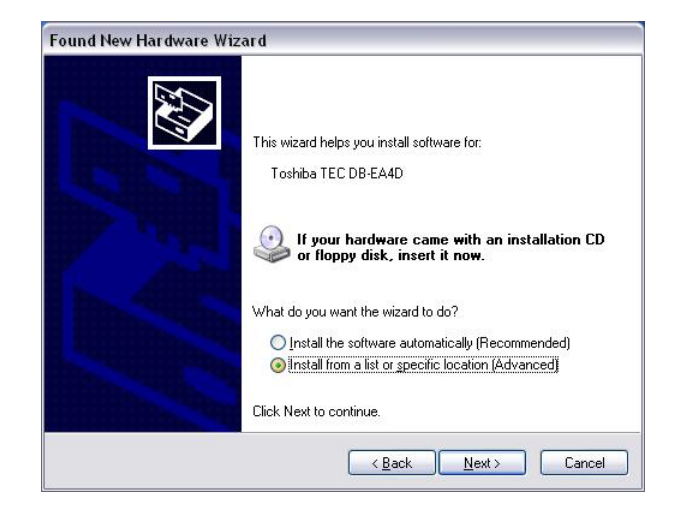

8. Sélectionnez « Rechercher le meilleur pilote dans ces emplacements », cochez « Inclure cet emplacement dans la recherche : », puis cliquez sur « Suivant ».

| Found New Hardware Wizard                                                                                                    |
|----------------------------------------------------------------------------------------------------|
| Please choose your search and installation options.                                                                                                    |
|                                                                                                    |
| Use the check boxes below to limit or expand the default search, which includes local<br>paths and removable media. The best driver found will be installed.                                                   |
| Search removable media (floppy, CD-ROM)                                                                                                    |
| Include this location in the search:                                                                                                    |
| C:\Documents and Settings\User\Desktop\LPR 🛛 Browse                                                                                                    |
| Don't search. I will choose the driver to install. Choose this option to select the device driver from a list. Windows does not guarantee that the driver you choose will be the best match for your hardware. |
| Cancel                                                                                                    |

9. Le SE va afficher le message d'avertissement relatif au test d'obtention du logo Windows. Ignorez-le et cliquez sur « **Continuer quand même** ».

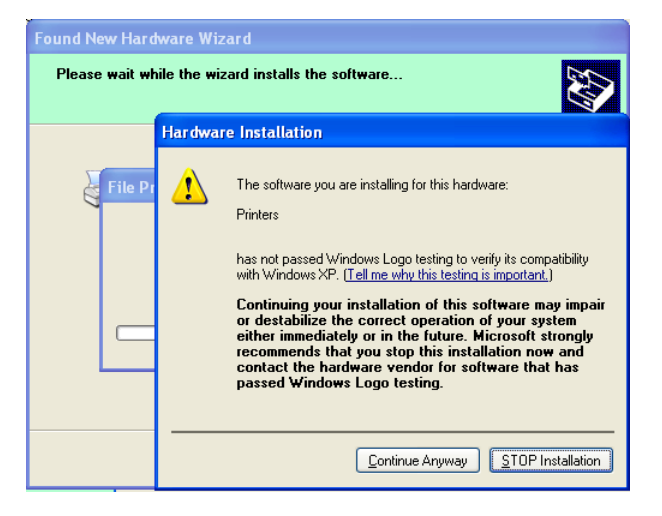

10. Une fois que le SE a copié les fichiers pilote dans le système, cliquez sur « **Terminer** » pour compléter l'installation.

| Found New Hardware Wiz | ard<br>Completing the Found New<br>Hardware Wizard   |
|------------------------|------------------------------------------------------|
|                        | The wizard has finished installing the software for: |
|                        | Click Finish to close the wizard.                    |
|                        | < Back Finish Cancel                                 |

#### VERSION FRANCAISE

5.8 Installation du pilote d'impression

11. Après l'installation, TOSHIBA DB-EA4D apparaît dans le dossier Imprimantes et télécopieurs.

| ile <u>E</u> dit <u>V</u> iew F <u>a</u> vorites <u>I</u> | ools <u>H</u> elp      |           | _      |
|-----------------------------------------------------------|------------------------|-----------|--------|
| 3 Back - 🕥 - 🏂 🍃                                          | 🔾 Search 😥 Folders 🛛 🛄 | ]•        |        |
| dress 🦦 Printers and Faxes                                |                        | *         | 🔁 Go   |
|                                                           | 🔺 Name 🔺               | Documents | Status |
| Printer Tasks 🛞                                           | TOSHIBA DB-EA4D        | 0         | Ready  |
| 🛃 Add a printer                                           |                        |           |        |
| Set up faxing                                             |                        |           |        |

#### 5.8.3 Guide d'installation du pilote via réseau LAN

1. Ouvrez « **Imprimantes et télécopieurs** » et cliquez sur « **Ajouter une imprimante** ».

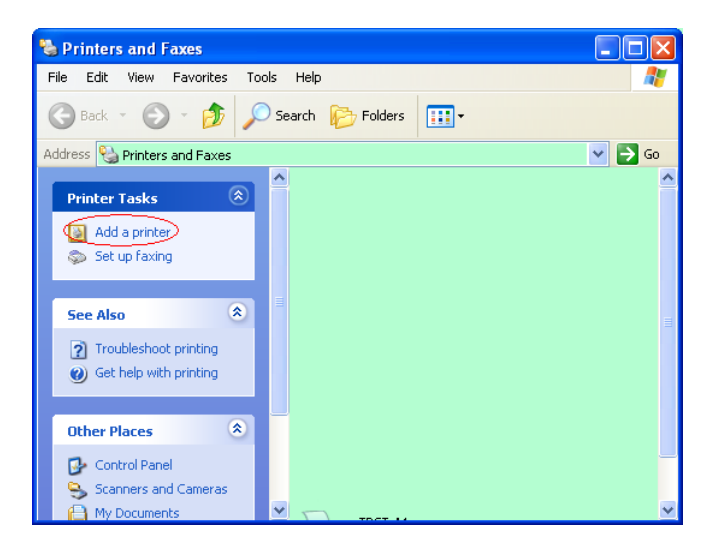

2. Cliquez sur « Suivant ».

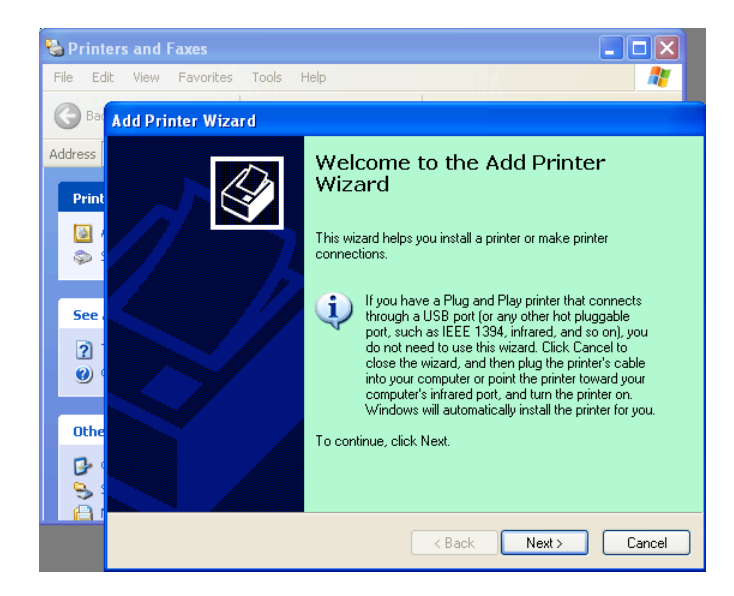

5.8 Installation du pilote d'impression

 Sélectionnez « Imprimante locale connectée à cet ordinateur », puis cliquez sur « Suivant ».

| dd I | Printer Wizard                                                                                      |
|------|----------------------------------------------------------------------------------------------------|
| Lo   | cal or Network Printer<br>The wizard needs to know which type of printer to set up.                 |
|      | Select the option that describes the printer you want to use:                                       |
|      | Local printer attached to this computer                                                             |
|      | Automatically detect and install my Plug and Play printer                                           |
|      | O A network printer, or a printer attached to another computer                                      |
|      | To set up a network printer that is not attached to a print server, use the "Local printer" option. |
|      | ( <u>Back</u> ) Cancel                                                                              |

4. Sélectionnez « Créer un nouveau port » et « Port TCP/IP standard », puis cliquez sur « Suivant ».

| Select a Printer Port<br>Computers communicate w | rith printers through ports.                                    |
|--------------------------------------------------|-----------------------------------------------------------------|
| Select the port you want yo new port.            | our printer to use. If the port is not listed, you can create a |
| Use the following port:                          | LPT1: (Recommended Printer Port)                                |
| The connector for this                           | port should look something like this:                           |
|                                                  | et a                                                            |
| © _freate a new port:<br>Type of port:           | Local Port                                                      |
| © <u>C</u> reate a new port:<br>Type of port:    | Local Port                                                      |

5. Cliquez sur « Suivant ».

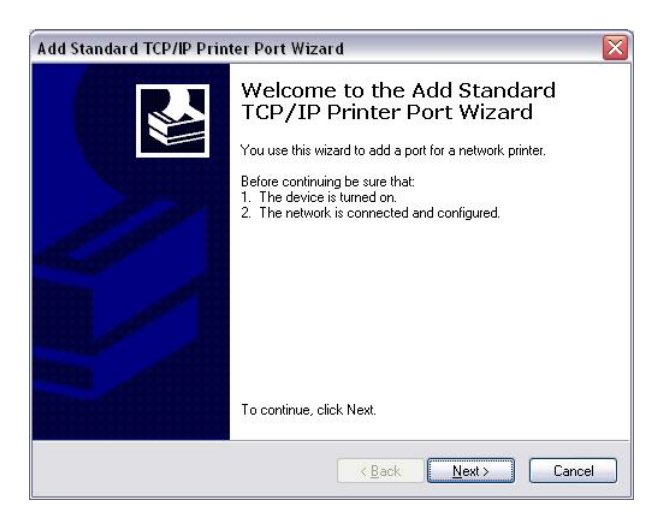

#### 5. INSTALLATION DE L'IMPRIMANTE

#### VERSION FRANCAISE

5.8 Installation du pilote d'impression

6. Saisissez l'adresse IP de l'imprimante à l'emplacement « **Nom de l'imprimante ou adresse IP** », puis cliquez sur « **Suivant** ».

| Add Standard TCP/IP Printer             | Port Wizard                                     |        |
|-----------------------------------------|-------------------------------------------------|--------|
| Add Port<br>For which device do you wan | t to add a port?                                |        |
| Enter the Printer Name or IP a          | ddress, and a port name for the desired device. |        |
| Printer Name or IP <u>A</u> ddress:     |                                                 |        |
| Port Name:                              | DB-EA4DLAN                                      |        |
|                                         |                                                 |        |
|                                         |                                                 |        |
|                                         |                                                 |        |
|                                         |                                                 |        |
|                                         | < <u>B</u> ack <u>N</u> ext>                    | Cancel |

7. Cliquez sur « Terminé ».

| Add Standard TCP/IP Print | ter Port Wiza                      | ırd 🛛 🔀                                                                                        |
|---------------------------|------------------------------------|------------------------------------------------------------------------------------------------|
|                           | Complet<br>TCP/IP<br>You have sele | ing the Add Standard<br>Printer Port Wizard<br>cted a port with the following characteristics. |
|                           | SNMP:                              | No                                                                                             |
| 18                        | Protocol:                          | RAW, Port 9100                                                                                 |
| State 1                   | Device:                            |                                                                                                |
|                           | Port Name:                         | DB-EA4DLAN                                                                                     |
|                           | Adapter Type:                      | Generic Network Card                                                                           |
|                           | To complete th                     | is wizard, click Finish.                                                                       |
| e                         |                                    | Kan Kan Kan Kan Kan Kan Kan Kan Kan Kan                                                        |

8. Lorsque l'Assistant matériel détecté demande s'il doit se connecter à Windows Update, sélectionnez « **Non, pas cette fois** », puis « **Suivant** ».

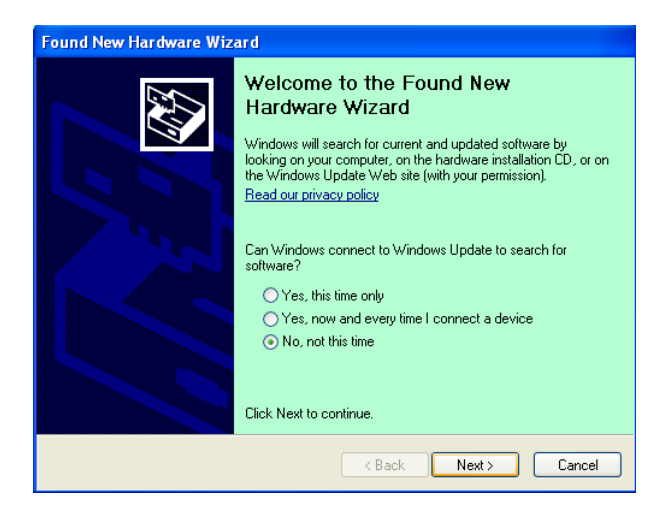

#### VERSION FRANCAISE

5.8 Installation du pilote d'impression

9. Sélectionnez « Installer à partir d'une liste d'emplacements spécifiés (utilisateurs expérimentés) », puis cliquez sur « Suivant ».

| Found New Hardware Wiz | ard                                                                                                    |
|------------------------|----------------------------------------------------------------------------------------------------|
|                        | This wizard helps you install software for:<br>Toshiba TEC DB-EA4D<br>If your hardware came with an installation CD<br>or floppy disk, insert it now.             |
|                        | What do you want the wizard to do?  Install the software automatically (Recommended)  Install from a list or specific location (Advanced)  Click Next to continue |
|                        | Cancel                                                                                                    |

10. Sélectionnez « Rechercher le meilleur pilote dans ces emplacements », puis cochez « Inclure cet emplacement dans la recherche : ». Recherchez le dossier du pilote d'impression puis cliquez sur « Suivant ».

| Found New Hardware Wizard                                                                                                    |  |  |
|----------------------------------------------------------------------------------------------------|--|--|
| Please choose your search and installation options.                                                                                                    |  |  |
| ● Search for the best driver in these locations.                                                                                                    |  |  |
| Use the check boxes below to limit or expand the default search, which includes local<br>paths and removable media. The best driver found will be installed.                                                         |  |  |
| Search removable media (floppy, CD-ROM)                                                                                                    |  |  |
| Include this location in the search:                                                                                                    |  |  |
| C:\Documents and Settings\User\Desktop\LPR 🛛 Browse                                                                                                    |  |  |
| Don't search. I will choose the driver to install.<br>Choose this option to select the device driver from a list. Windows does not guarantee that<br>the driver you choose will be the best match for your hardware. |  |  |
| < <u>Back</u> Next > Cancel                                                                                                    |  |  |

11. Le SE va afficher le message d'avertissement relatif au test d'obtention du logo Windows. Ignorez-le et cliquez sur « Continuer quand même ».

| Found New Hardware Wizard |            |                                                                                                    |
|---------------------------|------------|----------------------------------------------------------------------------------------------------|
| Please wait wł            | ile the wi | zard installs the software                                                                                                    |
|                           | Har dwa    | re Installation                                                                                                    |
| File Pr                   | <u>1</u>   | The software you are installing for this hardware:<br>Printers<br>has not passed Windows Logo testing to verify its compatibility<br>with Windows XP. ( <u>Tell me why this testing is important</u> .)<br>Continuing your installation of this software may impair<br>or destabilize the correct operation of your system<br>either immediately or in the future. Microsoft strongly<br>recommends that you stop this installation now and<br>contact the hardware vendor for software that has<br>passed Windows Logo testing. |
|                           |            | Continue Anyway                                                                                                    |

#### 5. INSTALLATION DE L'IMPRIMANTE

#### VERSION FRANCAISE

5.8 Installation du pilote d'impression

12. Une fois que le SE a copié les fichiers pilote dans le système, cliquez sur « **Terminer** » pour compléter l'installation.

| Found New Hardware Wiz | ard                                                                                                    |
|------------------------|----------------------------------------------------------------------------------------------------|
|                        | Completing the Found New<br>Hardware Wizard<br>The wizard has finished installing the software for:<br>TOSHIBA DB-EA4D |
|                        | Click Finish to close the wizard.                                                                                      |

13. Après l'installation, TOSHIBA DB-EA4D apparaît dans le dossier Imprimantes et télécopieurs.

| jle Edit <u>V</u> iew Favorites Io | ols  | Help               |           |        |
|------------------------------------|------|--------------------|-----------|--------|
| 3 Back 👻 🕥 🔹 🏂 🎾                   | ) Se | arch 😥 Folders 🛄 🕶 |           |        |
| dress 🦦 Printers and Faxes         |      |                    | ~         | 🔁 Go   |
|                                    | ^    | Name 🔺             | Documents | Status |
| Printer Tasks 🙁                    |      | 💕 TOSHIBA DB-EA4D  | 0         | Ready  |
| Add a printer                      |      |                    |           |        |
| Set up faxing                      |      |                    |           |        |
| Sec up raxing                      |      |                    |           |        |
|                                    |      |                    |           |        |

## 5.9 Réglage des paramètres en Mode menu

### 5.9.1 Catégorie « Version du Firmware, CRC »

Cette catégorie indique le numéro de la version et CRC du Firmware. Non modifiable dans cette catégorie.

| Fonction           | Description                                                            |
|--------------------|------------------------------------------------------------------------|
| Firmware principal | Affiche le numéro de version et CRC du Firmware principal installé sur |
|                    | la deuxième ligne de l'écran LCD, comme ci-dessous.                    |
|                    | vvvvv : Le numéro de version comporte 5 chiffres                       |
|                    | cccc: Le CRC comporte 4 chiffres                                       |
| Firmware FTP       | Affiche le numéro de version et CRC du Firmware installé sur la        |
|                    | deuxième ligne de l'écran LCD, comme ci-dessous.                       |
|                    | vvvvv : Le numéro de version comporte 5 chiffres                       |
|                    | cccc : Le CRC comporte 4 chiffres                                      |
| Firmware de        | Affiche le numéro de version et CRC du Firmware de démarrage installé  |
| démarrage          | sur la deuxième ligne de l'écran LCD, comme ci-dessous.                |
|                    | vvvvv : Le numéro de version comporte 5 chiffres                       |
|                    | cccc : Le CRC comporte 4 chiffres                                      |
| SBCS CG            | Affiche le numéro de version et CRC du SBCS CG installé sur la         |
|                    | deuxième ligne de l'écran LCD, comme ci-dessous.                       |
|                    | vvvvv : Le numéro de version comporte 5 chiffres                       |
|                    | cccc : Le CRC comporte 4 chiffres                                      |

#### 5.9.2 Catégorie « Interface de communication »

L'utilisateur peut sélectionner le menu de fonctions de l'interface de communication dans cette catégorie.

(\*: Paramètres par défaut de la fonction)

| Fonction              | Liste du menu    | Description                                 |
|-----------------------|------------------|---------------------------------------------|
| Type d'interface      | USB*             | Sélectionnez le type d'interface.           |
|                       | Ethernet         | Note : si l'option parallèle n'est pas      |
|                       | Parallèle        | installée, « Parallèle » n'est pas affiché. |
| Adr. IP de            | XXX.XXX.XXX.XXX  | Définissez l'adresse IP de l'imprimante     |
| l'imprimante          | XXX : N° 000-255 | pour l'Ethernet. Ce paramètre est correct   |
| _                     |                  | si Ethernet est sélectionné dans Type       |
|                       |                  | d'interface.                                |
| Passerelle adr. IP    | XXX.XXX.XXX.XXX  | Définissez l'adresse IP de passerelle de    |
|                       | XXX : N° 000-255 | l'imprimante pour l'Ethernet. Ce            |
|                       |                  | paramètre est correct si Ethernet est       |
|                       |                  | sélectionné dans Type d'interface.          |
| Masque de sous-réseau | XXX.XXX.XXX.XXX  | Définissez le masque de sous-réseau pour    |
|                       | XXX : N° 000-255 | l'Ethernet. Ce paramètre est correct si     |
|                       |                  | Ethernet est sélectionné dans Type          |
|                       |                  | d'interface.                                |
| Port socket           | XXXX             | Définissez le port socket pour l'Ethernet.  |
|                       | XXXX : N°        | Ce paramètre est correct si Ethernet est    |
|                       |                  | sélectionné dans Type d'interface.          |
| Adresse Mac           |                  | Affiche l'adresse Mac sur la deuxième       |
|                       | -                | ligne de l'écran LCD.                       |

### 5.9.3 Catégorie « Configuration de l'imprimante »

L'utilisateur peut sélectionner le menu de fonctions de la configuration de l'imprimante dans cette catégorie.

(\*: Paramètres par défaut de la fonction)

| Fonction                       | Liste du menu                                                                       | Description                                                                                                    |
|--------------------------------|-------------------------------------------------------------------------------------|----------------------------------------------------------------------------------------------------|
| Type de papier                 | Marque noire<br>Longueur du document<br>Etiquette*<br>Perforation<br>Feuille isolée | Sélectionne un type de papier.<br>Ce paramètre est utilisé pour<br>l'impression normale. Reportez-vous au<br>chapitre « Contrôle du type de papier ».<br>Note : dans les Modes test d'impression,<br>l'imprimante propose de paramètres<br>individuels pour chaque type de papier.                                                                                                    |
| Longueur du<br>document        | XXX/203 pouces<br>XXX : 560-1260*-4434                                              | Définit la longueur du document sur<br>n/203 pouces. Cette longueur est utilisée<br>comme longueur du formulaire dans<br>Longueur du document et Mode feuille à<br>feuille pour l'impression normale.<br>Reportez-vous au chapitre « Mode<br>longueur du document »<br>Note : dans les Modes test d'impression,<br>l'imprimante propose des paramètres<br>individuels pour chaque longueur du<br>formulaire.<br>Si cette longueur est inférieure à 960<br>(120 mm), elle sera traitée comme une<br>longueur de 960 (120 mm) dans le Mode<br>feuille à feuille. |
| Mode d'impression              | Autres*<br>Reçu                                                                     | Sélectionne un Mode d'impression<br>Autres (Etiquette, Ticket, etc.) ou Reçu.<br>Un paramètre adapté du temps<br>d'impulsion peut être sélectionné pour la<br>tête d'impression thermique à l'aide de<br>cette catégorie.                                                                                                    |
| Résolution<br>d'impression (F) | (-15) - 0- 7* - (+15)                                                               | Définit la résolution d'impression pour la tête d'impression avant (- : clair/+ : sombre)                                                                                                    |
| Résolution<br>d'impression (B) | (-15) - 0- 7* - (+15)                                                               | Définit la résolution d'impression pour la tête d'impression arrière (- : clair/+ : sombre)                                                                                                    |
| Contrôle de puissance          | Bas*<br>Elevé                                                                       | Sélectionne un type de consommation<br>d'énergie. (Bas (à déterminer W)/Elevé<br>(à déterminer W))                                                                                                    |

| Fonction                | Liste du menu                                         | Description                                                                                                    |
|-------------------------|-------------------------------------------------------|----------------------------------------------------------------------------------------------------|
| Vitesse d'impression    | Variable<br>6,0 ips<br>5,0 ips<br>4,0 ips*<br>3,0 ips | Sélectionne la vitesse d'impression.<br>Si Variable est sélectionné, la vitesse<br>d'impression dépendra de la charge des<br>données à imprimer.<br>Si d'autres vitesses sont sélectionnées, la<br>vitesse d'impression est fixée à la vitesse<br>sélectionnée.<br>Note : le message de Variable ne<br>s'affiche pas (ne peut pas être<br>sélectionné) si Massicot rotatif n'est pas<br>désactivé. |
| Variable max.           | 6,0 ips*<br>5,0 ips<br>4,0 ips<br>3,0 ips             | Sélectionne une vitesse d'impression<br>maximale de « Variable ».<br>Si Variable est sélectionné dans Vitesse<br>d'impression, le paramètre est correct<br>pour la vitesse d'impression maximale<br>pour Variable.                                                                                                    |
| Récupération de page    | Off*<br>On                                            | Active ou désactive un mode de<br>récupération de page erronée.<br>Si On est sélectionné, la page de<br>données où l'erreur est survenue est<br>conservée, et une impression sera<br>effectuée sur la première page après une<br>recharge de papier.                                                                                                    |
| Décalage de coupe<br>MN | (-59) – (+5)* - (+59)                                 | Définit le décalage de coupe MN<br>(marque noire) sur $10/203$ ".<br>L'origine (valeur de décalage = 0 x 00)<br>de la position de coupe se trouve sur le<br>bord d'une marque noire sur le côté du<br>sens d'avance du papier. La valeur par<br>défaut (+ 5) est le centre de la MN<br>lorsque celle-ci a une largeur de<br>12,5 mm (0,5").                                                        |
| Chargement de papier    | Auto*<br>Manuel                                       | Sélectionne le mode chargement de<br>papier Auto ou Manuel.<br>Si « Auto » est sélectionné, le papier est<br>chargé automatiquement lorsque le<br>capteur EP détecte du papier en état EP.<br>Si « Manuel » est sélectionné, le papier<br>est chargé manuellement lorsque le<br>capteur EP détecte du papier en état EP<br>et que vous appuyez sur la touche<br>FEED.                              |

## 5.9.3 Catégorie « Configuration de l'imprimante » (suite)

| 5.9.3 | Catégorie « | Configuration | ı de l'imprimante » | (suite) |
|-------|-------------|---------------|---------------------|---------|
|       |             |               |                     | (~~~~)  |

| Fonction                            | Liste du menu          | Description                                                                                                    |
|-------------------------------------|------------------------|----------------------------------------------------------------------------------------------------|
| Massicot rotatif                    | Off*<br>Manuel<br>Auto | Sélectionne l'option Massicot rotatif.<br>Si « Manuel » est sélectionné,<br>l'imprimante demande une commande<br>Coupe. Si une commande Coupe est<br>envoyée, le papier est coupé à la fin de<br>la page.<br>Si « Auto » est sélectionné, l'imprimante<br>coupe le papier à chaque fin de page<br>sans commande Coupe.<br>Position de coupe :<br>Etiquette : espace inter-étiquettes (voir<br>3.1.2)<br>MN : Marque noire (voir 3.2.2)<br>Longueur du document : Début de page<br>(voir 3.3.2)                                                                                                    |
| Seuil d'erreur tête<br>d'impression | 0 - 10* - 50 - 100     | Sélectionnez le seuil pour définir<br>« Avertissement tête d'impression<br>thermique » ou « Erreur tête<br>d'impression thermique ».<br>Si « 0 » est sélectionné, même si des<br>éléments d'échec de la tête d'impression<br>thermique sont trouvés pendant que<br>l'imprimante est en marche, aucun<br>message d'avertissement ou d'erreur ne<br>s'affiche à l'écran.<br>Si tout autre nombre que « 0 » est<br>sélectionné, ce nombre sera utilisé<br>comme seuil pour définir si<br>« Avertissement tête d'impression<br>thermique » ou « Erreur tête<br>d'impression thermique » s'affichent à<br>l'écran.<br>P. ex., si « 12 » éléments d'échec de la<br>tête d'impression thermique ont été<br>trouvés, et que ce paramètre est défini<br>sur « 10 », « Erreur tête d'impression<br>thermique » s'affiche à l'écran.<br>Si « 8 » éléments d'échec de la tête<br>d'impression thermique ont été trouvés,<br>et que ce paramètre est défini sur « 10 »,<br>« Avertissement tête d'impression<br>thermique » s'affiche à l'écran. |
| Config. imprimante                  | -                      | Effectue une impression des paramètres<br>actuels de la configuration de<br>l'imprimante.                                                                                                    |

## 5.9.4 Catégorie « Réglage d'imprimante »

L'utilisateur peut sélectionner le menu de réglage de l'imprimante dans cette catégorie. *(\*: Paramètres par défaut de la fonction)* 

| Fonction                      | Liste du menu      | Description                                                                                                    |
|-------------------------------|--------------------|----------------------------------------------------------------------------------------------------|
| Marge supérieure              | (-15) - 0* - (+15) | Règle la marge supérieure du papier à 1/203". Cette valeur est correcte pour tous les modes sauf le Mode étiquette. Le but de ce réglage est d'éliminer la différence entre sa position théorique et sa position réelle, causée par la modification de la position des cellules et d'autres facteurs.  |
| Marge supérieure<br>étiquette | (-15) - 0* - (+15) | Règle la marge supérieure du papier à<br>1/203". Cette valeur est correcte pour<br>le Mode étiquette.<br>Le but de ce réglage est d'éliminer la<br>différence entre sa position théorique et<br>sa position réelle, causée par la<br>modification de la position des cellules<br>et d'autres facteurs. |
| Position de coupe<br>MN       | (-15) - 0* - (+15) | Règle la position de coupe à 1/203".<br>Cette valeur est correcte pour le Mode<br>MN.<br>Le but de ce réglage est d'éliminer la<br>différence entre sa position théorique et<br>sa position réelle, causée par la<br>modification de la position des cellules<br>et d'autres facteurs.                 |
| Pos. coupe étiquette          | (-15) - 0* - (+15) | Règle la position de coupe à 1/203".<br>Cette valeur est correcte pour le Mode<br>étiquette.<br>Le but de ce réglage est d'éliminer la<br>différence entre sa position théorique et<br>sa position réelle, causée par la<br>modification de la position des cellules<br>et d'autres facteurs.          |
| Pos. coupe perfo.             | (-15) - 0* - (+15) | Règle la position de coupe à 1/203".<br>Cette valeur est correcte pour le Mode<br>perforation.<br>Le but de ce réglage est d'éliminer la<br>différence entre sa position théorique et<br>sa position réelle, causée par la<br>modification de la position des cellules<br>et d'autres facteurs.        |

#### 5.9.5 Catégorie « Mode test d'impression »

L'utilisateur peut sélectionner le menu de fonctions de la configuration de l'imprimante dans cette catégorie.

(\*: Paramètres par défaut de la fonction)

| Fo                               | nction                    | Liste du menu                                                        | Description                                                                                                    |
|----------------------------------|---------------------------|----------------------------------------------------------------------|----------------------------------------------------------------------------------------------------|
|                                  | Type de papier            | Marque noire<br>Longueur du<br>document<br>Etiquette*<br>Perforation | Sélectionne un type de papier.<br>Ce paramètre est utilisé dans les<br>Modes test d'impression.<br>Reportez-vous au chapitre<br>« Contrôle du type de papier ».                                                                                                    |
| Configuration<br>de<br>Mode test | Longueur du<br>formulaire | XXX/203 pouces<br>XXX : 560-1260*-<br>4434                           | Définit la longueur d'étiquette sur<br>n/203 pouces. Cette longueur est<br>utilisée pour la longueur de<br>l'étiquette dans le Mode étiquette.<br>Définit la longueur du document<br>sur n/203 pouces. Cette longueur<br>est utilisée pour la longueur de<br>page dans le Mode longueur du<br>document.<br>Ce paramètre est utilisé dans les<br>Modes test d'impression.<br>Reportez-vous aux chapitres<br>« Mode étiquette » et « Mode<br>longueur du document » |
|                                  | Largeur du papier         | 58 mm<br>80 mm<br>4 pouces*<br>5,1 pouces                            | Définit un type de largeur de<br>papier. Cette largeur est utilisée<br>pour les Mode test et<br>Configuration de l'imprimante.<br>Ce paramètre est utilisé dans les<br>Modes test d'impression                                                                                                    |

Il s'agit de fonctions sélectionnables pour un test d'impression dans cette catégorie. Reportez-vous au tableau suivant.

Cette catégorie effectue des tests d'impression.

| Fonction             | Description                                                   |
|----------------------|---------------------------------------------------------------|
| Roulement ASCII      | Cette fonction permet d'effectuer une impression à roulement  |
| Recto                | ASCII sur le recto de la page.                                |
|                      | Reportez-vous au chapitre « Test d'impression à roulement     |
|                      | ASCII »                                                       |
| Test d'impression H  | Cette fonction permet d'effectuer une impression H sur le     |
| Recto                | recto de la page.                                             |
|                      | Reportez-vous au chapitre « Test d'impression H »             |
| Test de contrôle des | Cette fonction permet d'effectuer une impression de Contrôle  |
| points               | des points sur le recto de la page.                           |
| Recto                | Reportez-vous au chapitre « Test d'impression de contrôle des |
|                      | points »                                                      |
| Test graphique       | Cette fonction permet d'effectuer une impression Graphique    |
| Recto                | sur le recto de la page.                                      |
|                      | Reportez-vous au chapitre « Test d'impression graphique »     |

| Roulement ASCII      | Cette fonction permet d'effectuer une impression à roulement  |
|----------------------|---------------------------------------------------------------|
| Recto verso          | ASCII sur le recto et le verso de la page.                    |
|                      | Reportez-vous au chapitre « Test d'impression à roulement     |
|                      | ASCII »                                                       |
| Test d'impression H  | Cette fonction permet d'effectuer une impression H sur le     |
| Recto verso          | recto et le verso de la page.                                 |
|                      | Reportez-vous au chapitre « Test d'impression H »             |
| Test de contrôle des | Cette fonction permet d'effectuer une impression de Contrôle  |
| points               | des points sur le recto et le verso de la page.               |
| Recto verso          | Reportez-vous au chapitre « Test d'impression de contrôle des |
|                      | points »                                                      |
| Test graphique       | Cette fonction permet d'effectuer une impression Graphique    |
| Recto verso          | sur le recto et le verso de la page.                          |
|                      | Reportez-vous au chapitre « Test d'impression graphique »     |

Touches pour effectuer chacun des tests d'impression

| <b>-</b>            | -                                                          |
|---------------------|------------------------------------------------------------|
| Touche [MENU]       | : Incorrect                                                |
| Touche [PAUSE]      | : Correct et identique au Mode online                      |
| Touche [FEED]       | : Appuyez brièvement : Correct et identique au Mode online |
| Appuyez longtemps : | Interrompt l'impression et le test d'impression            |

Séquence :

- 1. Ajoutez du papier et sélectionnez la fonction de test d'impression dans le Mode test d'impression du Mode menu.
- 2. Appuyez brièvement sur la touche [FEED].
- Effectue un test d'impression.
   Pendant le test d'impression, un message s'affiche à l'écran LCD, comme indiqué ci-dessous.
   Exemple : Reulement ASCH

| Roulement ASCII     |  |
|---------------------|--|
| Impression en cours |  |

Si vous souhaitez interrompre l'impression :

durant un test d'impression, maintenez appuyée la touche FEED. L'imprimante cessera d'imprimer.

Un message s'affiche à l'écran LCD, comme indiqué ci-dessous.

Exemple :

Roulement ASCII Terminé

Puis appuyez brièvement sur la touche [FEED]. L'imprimante retourne à la sélection du Mode menu.

Si elle détecte des erreurs ou des avertissements pendant qu'elle effectue les tests d'impression, un message d'erreur s'affichera comme dans le Mode online, comme indiqué ci-dessous. Exemple :

| ERREUR   |  |
|----------|--|
| BOURRAGE |  |
| PAPIER   |  |

Roulement ASCII PAPIER PRESQUE EPUISE

#### 1. Test d'impression à roulement ASCII

Ce mode effectue un nouveau test d'impression à roulement ASCII et le numéro de page est imprimé en haut à gauche de la page.

Le résultat de l'impression est le suivant.

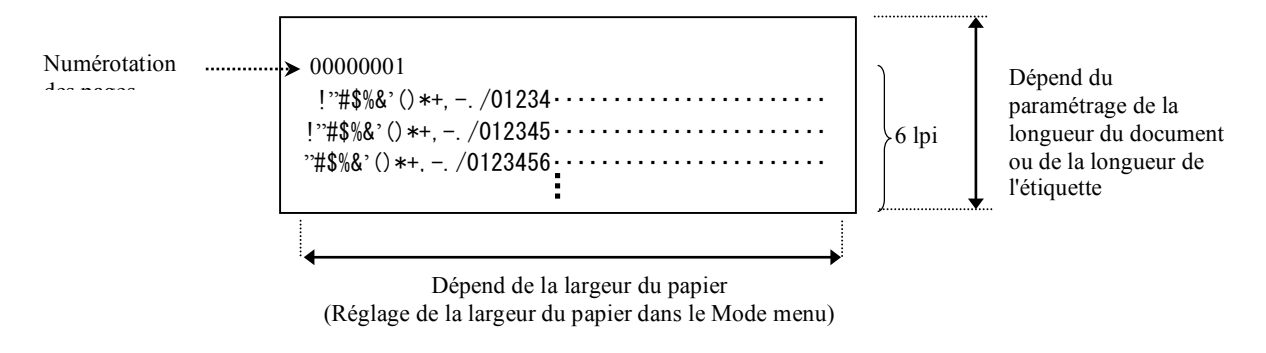

Si le type de papier paramétré est Mode marque noire, le papier est coupé au niveau de la Marque noire suivante (sans Massicot) ou entraîné vers la Marque noire suivante pour être coupé en position de coupe manuelle (sans Massicot). Si le type de papier paramétré est le Mode longueur de document, le papier est coupé à la fin de la page (sans Massicot) ou entraîné vers la fin de page suivante pour être coupé en position de coupe manuelle (sans Massicot). Si le type de papier paramétré est le Mode étiquette, le papier est coupé au niveau de l'espace inter-étiquettes suivant (sans Massicot) ou entraîné vers l'espace inter-étiquettes suivant pour être coupé en position de coupe manuelle (sans Massicot).

Les paramètres du Mode menu suivants sont corrects pour le Test d'impression à roulement ASCII.

Type de papier, Longueur du formulaire, Largeur du papier, Densité du papier, Contrôle de puissance, Vitesse maximale, Récupération de page (Mode online uniquement), Décalage de coupe MN, Décalage de coupe étiquette, Marge supérieure, Marge supérieure étiquette,

Position de coupe MN et Pos. coupe étiquette, Chargement de papier.

#### 2. Test d'impression H

Ce mode effectue un nouveau test d'impression à roulement H et le numéro de page est imprimé en haut à gauche de la page.

Le résultat de l'impression est le suivant.

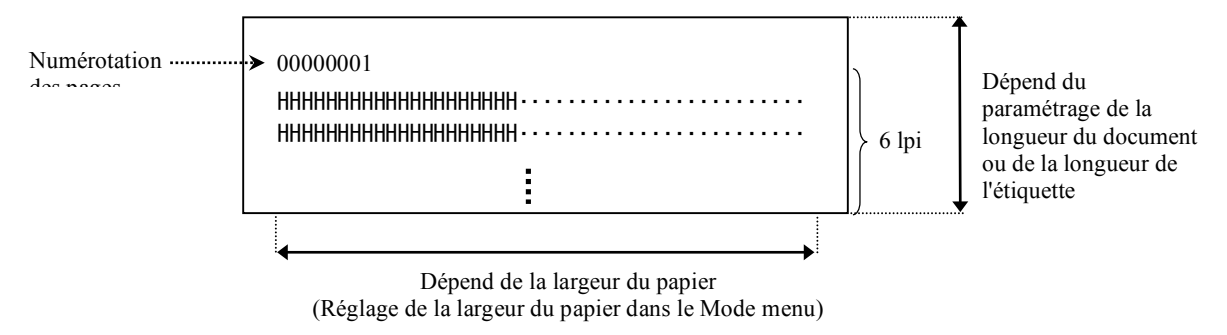

Si le type de papier paramétré est Mode marque noire, le papier est coupé au niveau de la Marque noire suivante (sans Massicot) ou entraîné vers la Marque noire suivante pour être coupé en position de coupe manuelle (sans Massicot). Si le type de papier paramétré est le Mode longueur de document, le papier est coupé à la fin de la page (sans Massicot) ou entraîné vers la fin de page suivante pour être coupé en position de coupe manuelle (sans Massicot). Si le type de papier paramétré est le Mode longueur de document, le papier est coupé à la fin de la page (sans Massicot) ou entraîné vers la fin de page suivante pour être coupé en position de coupe manuelle (sans Massicot). Si le type de papier paramétré est le Mode étiquette, le papier est coupé au niveau de l'espace inter-étiquettes suivant (sans Massicot) ou entraîné vers l'espace inter-étiquettes suivant (sans Massicot).

Les paramètres du Mode menu suivants sont corrects pour le Test d'impression H. Type de papier, Longueur du formulaire, Largeur du papier, Densité du papier, Contrôle de puissance, Vitesse maximale, Récupération de page (Mode online uniquement), Décalage de coupe MN, Décalage de coupe étiquette, Marge supérieure, Marge supérieure étiquette, Position de coupe MN et Pos. coupe étiquette, Chargement de papier.

#### 3. Test d'impression de contrôle des points

Ce mode effectue un nouveau test d'impression à roulement Contrôle des points et le numéro de page est imprimé en haut à gauche de la page.

Le résultat de l'impression est le suivant.

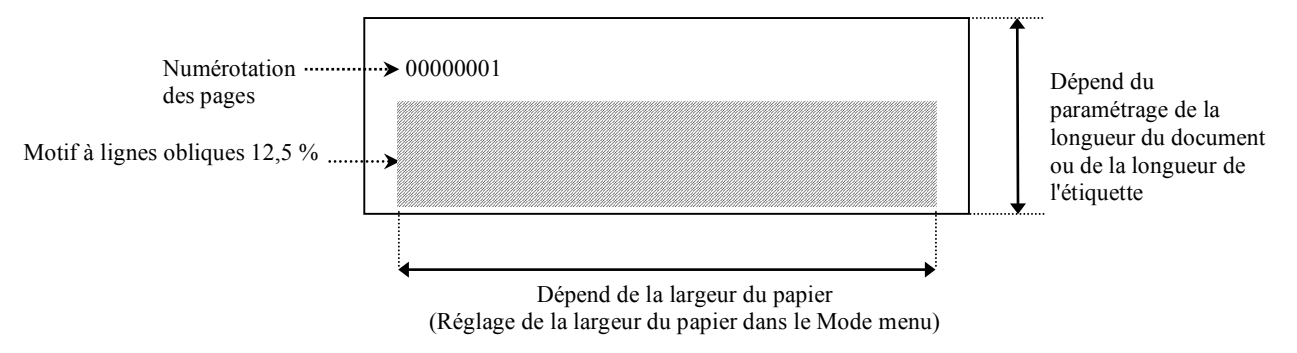

Si le type de papier paramétré est Mode marque noire, le papier est coupé au niveau de la Marque noire suivante (sans Massicot) ou entraîné vers la Marque noire suivante pour être coupé en position de coupe manuelle (sans Massicot). Si le type de papier paramétré est le Mode longueur de document, le papier est coupé à la fin de la page (sans Massicot) ou entraîné vers la fin de page suivante pour être coupé en position de coupe manuelle (sans Massicot). Si le type de papier paramétré est le Mode étiquette, le papier est coupé au niveau de l'espace inter-étiquettes suivant (sans Massicot) ou entraîné vers l'espace interétiquettes suivant pour être coupé en position de coupe manuelle (sans Massicot).

Les paramètres du Mode menu suivants sont corrects pour le Test d'impression contrôle des points. Type de papier, Longueur du formulaire, Largeur du papier, Densité du papier, Contrôle de puissance, Vitesse maximale, Récupération de page (Mode online uniquement), Décalage de coupe MN, Décalage de coupe étiquette, Marge supérieure, Marge supérieure étiquette,

Position de coupe MN et Pos. coupe étiquette, Chargement de papier.

#### 4. Test d'impression graphique

Ce mode effectue un nouveau test d'impression à roulement graphique et le numéro de page est imprimé en haut à gauche de la page. Le résultat de l'impression est le suivant.

#### Impression recto

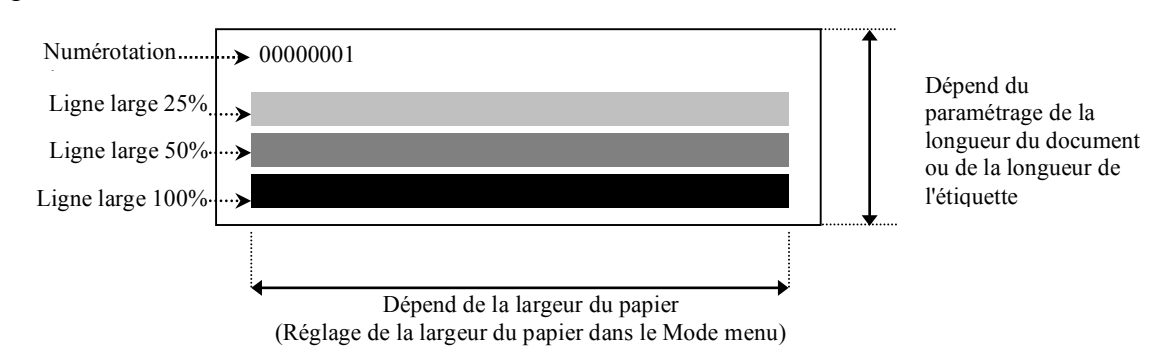

#### Impression recto verso

| Première page          | Recto | Verso      |
|------------------------|-------|------------|
| 00000001               |       | Voir recto |
| Deuxième<br>page       | Recto | Verso      |
| 00000002<br>Voir verso |       |            |

Si le type de papier paramétré est Mode marque noire, le papier est coupé au niveau de la Marque noire suivante (sans Massicot) ou entraîné vers la Marque noire suivante pour être coupé en position de coupe manuelle (sans Massicot). Si le type de papier paramétré est le Mode longueur de document, le papier est coupé à la fin de la page (sans Massicot) ou entraîné vers la fin de page suivante pour être coupé en position de coupe manuelle (sans Massicot). Si le type de papier paramétré est le Mode étiquette, le papier est coupé au niveau de l'espace inter-étiquettes suivant (sans Massicot) ou entraîné vers l'espace inter-étiquettes suivant (sans Massicot) ou entraîné vers l'espace inter-étiquettes suivant pour être coupé en position de coupe manuelle (sans Massicot).

Les paramètres du Mode menu suivants sont corrects pour le Test d'impression graphique. Type de papier, Longueur du formulaire, Largeur du papier, Densité du papier, Contrôle de puissance, Vitesse maximale, Récupération de page (Mode online uniquement), Décalage de coupe MN, Décalage de coupe étiquette, Marge supérieure, Marge supérieure étiquette,

Position de coupe MN et Pos. coupe étiquette, Chargement de papier.

# 6. PRECAUTIONS DE MANIPULATION DU PAPIER

#### ATTENTION :

N'utilisez que du papier conforme aux spécifications. L'utilisation de papier non spécifié pourrait réduire la durée de vie de l'imprimante, causant des problèmes de qualité d'impression, un problème d'alimentation papier ou réduire la durée de vie du massicot. Manipulez le papier avec précaution pour éviter tout dommage. Lisez les descriptions suivantes avec attention.

- Ne conservez pas le papier plus longtemps que ne le recommande le fabricant.
- Conservez les rouleaux de papier debout sur la tranche, et non sur le bord arrondi, car cela peut causer un méplat et entraîner une avance papier irrégulière ainsi qu'une mauvaise qualité d'impression.
- Entreposez le papier dans des sacs en plastique que vous refermerez toujours après usage. Du papier non protégé risque de se salir et l'abrasion supplémentaire causée par la poussière et les particules peut écourter la durée de vie de la tête d'impression.
- Gardez le papier dans un endroit frais et sec. Evitez les endroits où ils seraient exposés à la lumière directe du soleil, à des températures élevées, à un taux d'humidité important, aux poussières ou aux gaz.
- Un contact avec des produits chimiques ou de l'huile pourrait décolorer ou effacer l'image imprimée.
- Frotter fortement le papier avec les ongles ou un objet dur pourrait décolorer le papier.
- L'extrémité du papier ne devrait pas être collée au mandrin.
- Le papier thermique utilisé pour les impressions thermiques directes ne doit pas présenter de caractéristiques excédant 800 ppm Na<sup>+</sup>, 250 ppm K<sup>+</sup> et 500 ppm Cl<sup>-</sup>.
- Certaines encres utilisées pour les étiquettes pré-imprimées peuvent contenir des ingrédients susceptibles d'écourter la durée de vie de la tête d'impression. N'utilisez pas d'étiquettes pré-imprimées avec des encres contenant des substances dures comme le calcium carbonique (CaCO<sub>3</sub>) et le kaolin (Al<sub>2</sub>O<sub>3</sub>, 2SiO<sub>2</sub>, 2H<sub>2</sub>O).

Pour plus d'informations, veuillez contacter votre revendeur agréé TOSHIBA TEC ou votre fabricant de papier.

# 7. MAINTENANCE GENERALE

#### **AVERTISSEMENT !**

Soyez prudent lorsque vous manipulez la tête d'impression car elle devient très chaude.

### 7.1 Entretien

#### AVERTISSEMENT !

- 1. Assurez-vous de débrancher le cordon d'alimentation avant de réaliser toute maintenance.
- 2. NE PAS vaporiser de liquide directement sur l'imprimante.

#### **ATTENTION:**

- 1. Ne pas utiliser d'objet pointu pour nettoyer la tête d'impression et les rouleaux. Cela pourrait les endommager, provoquant une mauvaise qualité d'impression ou des points manquants.
- 2. N'utilisez jamais de solvants organiques tels que du diluant ou du benzène pour l'entretien. L'utilisation de tels solvants peut décolorer les capots, provoquant une mauvaise qualité d'impression ou des échecs d'impression.
- 3. Ne touchez pas la tête d'impression à mains nues car l'électricité statique pourrait l'endommager.

#### NOTE :

Veuillez approvisionner vos stylos nettoyeurs de tête auprès de votre revendeur agréé TOSHIBA TEC.

Votre imprimante doit être régulièrement entretenue afin de maintenir son niveau de performance et sa qualité d'impression. Plus l'usage de l'imprimante est fréquent, plus l'entretien doit être fréquent. (c.-à-d., usage peu fréquent = hebdomadaire ; usage très fréquent = quotidien).

- 1. Eteignez l'imprimante.
- 2. Ouvrez le capot supérieur.
- 3. Retirez le papier.
- 4. Nettoyez la partie active de la tête d'impression avec un stylo nettoyeur de tête, un coton-tige ou un chiffon doux légèrement imbibé d'alcool éthylique.
- 5. Nettoyez le rouleau d'impression avec un chiffon doux légèrement imbibé d'alcool éthylique pur.
- 6. Essuyez la poussière, les morceaux de papier ou la colle de la zone de détection des cellules et la zone de passage du papier avec un chiffon doux sec.

#### 7.2 Capots

#### AVERTISSEMENT !

- 1. NE PAS vaporiser de liquide directement sur l'imprimante.
- 2. NE PAS utiliser de produit détachant ou de détergent directement sur les capots.
- 3. NE JAMAIS UTILISER DE DILUANT OU AUTRES SOLVANTS VOLATILS sur les capots en plastique.
- 4. NE PAS nettoyer les capots avec de l'alcool. Vous risqueriez de provoquer une décoloration, une
- déformation ou une faiblesse structurelle.

Les capots doivent être nettoyés avec un nettoyeur non électrostatique ou un chiffon pour matériel de bureau informatique, en l'utilisant sec ou légèrement imbibé d'une solution légère de détergent.

### 7.3 Enlever les Bourrages

**AVERTISSEMENT** !

N'utilisez aucun outil susceptible d'endommager la tête d'impression.

- 1. Eteignez l'imprimante.
- 2. Ouvrez le capot supérieur et retirez le papier.
- 3. Retirez le bourrage de l'imprimante. N'UTILISEZ PAS d'objets tranchants ou tout autre outil qui pourrait endommager l'imprimante.
- 4. Nettoyez la tête d'impression et les rouleaux ; essuyez la poussière ou autres substances résiduelles.
- 5. Fermez le capot supérieur et allumez l'imprimante pour recharger le média.

# 8. DEPISTAGE DES PANNES

#### **AVERTISSEMENT** !

Si un problème n'est pas résolu en suivant les recommandations indiquées dans ce chapitre, n'essayez pas de réparer par vous-même. Eteignez et débranchez l'imprimante. Puis contactez un mainteneur agréé TOSHIBA TEC pour une assistance.

## 8.1 MESSAGES D'ERREUR

| Massagas diamann                         | Voyants |                             | Duchlàmas / Cousas                                                                             | Donriso do trovoux                                                                                                    |  |
|------------------------------------------|---------|-----------------------------|------------------------------------------------------------------------------------------------|----------------------------------------------------------------------------------------------------|--|
| Messages d erreur                        | Online  | Erreur                      | Frodienies / Causes                                                                            | Keprise ue travaux                                                                                                    |  |
| ERREUR<br>PLUS DE PAPIER                 | On      | Clignote<br>lente-<br>ment  | Pas de papier détecté                                                                          | Chargez du papier                                                                                                    |  |
| ERREUR<br>CAPOT OUVERT                   | On      | Clignote<br>lente-<br>ment  | La tête d'impression<br>thermique est ouverte.                                                 | Fermez le bloc d'impression supérieur                                                                                                    |  |
| ERREUR<br>BOURRAGE<br>PAPIER             | On      | Clignote<br>rapide-<br>ment | <ol> <li>Le média est coincé dans la<br/>zone de passage.</li> </ol>                           | <ol> <li>Ouvrez le bloc d'impression<br/>supérieur<br/>Retirez le bourrage<br/>Fermez le bloc d'impression<br/>supérieur</li> <li>→ Section 7.3</li> </ol> |  |
|                                          |         |                             | 2. La cellule d'échenillage<br>n'est pas alignée<br>correctement                               | <ul> <li>2. Ajustez la position de la cellule correctement.</li> <li>→ Section 5.3.2</li> </ul>                                                            |  |
| ERREUR<br>BOURRAGE<br>MOTEUR A<br>CAME   | On      | Clignote<br>rapide-<br>ment | La cellule détecte une erreur de position du moteur à came.                                    | Eteignez et rallumez l'imprimante.                                                                                                    |  |
| ERREUR<br>BOURRAGE<br>MASSICOT           | On      | Clignote<br>rapide-<br>ment | 1. Détecte un bourrage sur le massicot                                                         | <ol> <li>Eteignez l'imprimante et retirez le<br/>bourrage.</li> <li>→ Section 7.3</li> </ol>                                                               |  |
|                                          |         |                             | 2. Le capot du massicot n'est pas bien remonté.                                                | 2. Remontez correctement le capot du massicot.                                                                                                    |  |
| ERREUR<br>CHARGEMENT<br>IMPOSSIBLE       | On      | Clignote<br>rapide-<br>ment | Le média n'est pas<br>correctement<br>inséré dans l'imprimante.                                | Insérez le média correctement.                                                                                                    |  |
| ERREUR<br>ETIQUETTE                      | On      | Clignote<br>rapide-<br>ment | L'imprimante ne peut pas<br>détecter d'espace inter-<br>étiquettes.                            | Vérifiez le type de média et les<br>caractéristiques,<br>puis effectuez un « Réglage de cellule »<br>→ Section 5.4 et 5.7.3                                |  |
| PRET<br>DEPASSEMENT<br>PAGE<br>ETIQUETTE | On      | Clignote<br>rapide-<br>ment | Les données à imprimer<br>dépassent la longueur de<br>l'étiquette mesurée par<br>l'imprimante. | Ajustez la longueur des données à<br>imprimer avec la longueur de<br>l'étiquette.                                                                          |  |
| ERREUR<br>MARQUE NOIRE                   | On      | Clignote<br>rapide-<br>ment | 1. L'imprimante ne peut pas<br>détecter de Marque noire                                        | <ol> <li>Vérifiez le type de média et les<br/>caractéristiques<br/>de la marque noire</li> </ol>                                                           |  |
|                                          |         |                             | 2. La cellule de marque noire<br>n'est pas alignée sur la<br>marque noire du média.            | <ul> <li>2. Ajustez la position de la cellule.</li> <li>→ Section 5.3.1</li> </ul>                                                                         |  |
| ERREUR<br>TEMPERATURE<br>TETE            | On      | Clignote<br>rapide-<br>ment | <ol> <li>La température de la tête<br/>d'impression thermique est<br/>élevée</li> </ol>        | 1. Patientez quelques minutes<br>Si cela ne résout pas le problème,<br>contactez votre revendeur agréé<br>TOSHIBA TEC                                      |  |
|                                          |         |                             | 2. La tête d'impression<br>thermique est<br>endommagée                                         | 2. Eteignez et rallumez l'imprimante.<br>Si cela ne résout pas le problème,<br>contactez votre revendeur agréé<br>TOSHIBA TEC                              |  |

## 8.1 Messages d'erreur (suite)

| Messages                                    | es Voyants                 |                             | Problàmas / Causas                                                                                                    | Donriso do trovouv                                                                                                    |  |
|---------------------------------------------|----------------------------|-----------------------------|----------------------------------------------------------------------------------------------------|----------------------------------------------------------------------------------------------------|--|
| d'erreur                                    | Online                     | Erreur                      | Troblemes / Causes                                                                                                    | Keprise de travaux                                                                                                    |  |
| ERREUR<br>EEPROM                            | On                         | On                          | L'accès EEPROM n'est pas<br>disponible.                                                                                                    | Eteignez et rallumez l'imprimante.<br>Si cela ne résout pas le problème,<br>contactez votre revendeur agréé<br>TOSHIBA TEC                                                                                                    |  |
| PRET<br>AUCUN CG                            | Clignote<br>lente-<br>ment | Off                         | Lorsque l'imprimante est<br>allumée, la valeur du Code de<br>contrôle dans les données CG<br>et ROM sont différentes.<br>(Il est possible d'imprimer en<br>Mode online sans CG)                                                                                                    | A téléchargé les données CG correctes via IPL.                                                                                                    |  |
| REFROIDISSEM<br>ENT PRET                    | Clignote<br>lente-<br>ment | Off                         | La température de la tête<br>d'impression thermique est élevée                                                                                                    | L'imprimante recommence<br>automatiquement l'impression des données.<br>Patientez quelques minutes.                                                                                                    |  |
| PRET<br>ANOMALIE 24 V                       | Clignote<br>lente-<br>ment | Off                         | Quand l'imprimante détecte une tension électrique basse.                                                                                                    | Eteignez et rallumez l'imprimante.                                                                                                    |  |
| PRET<br>ECHEC<br>REGLAGE<br>CELLULE         | Clignote<br>lente-<br>ment | Off                         | Le réglage de cellule a échoué                                                                                                    | Effectuez un réglage de cellule<br>→ Section 5.7                                                                                                    |  |
| ERREUR<br>PERFORATION                       | On                         | Clignote<br>rapide-<br>ment | L'imprimante ne peut pas détecter<br>le trou rectangulaire du papier<br>perforé.                                                                                                    | Vérifiez le type de média et les caractéristiques du papier perforé.                                                                                                    |  |
| PRET<br>FIN PAGE<br>PERFO.                  | On                         | Clignote<br>rapide-<br>ment | Les données à imprimer dépassent<br>la longueur du papier perforé<br>mesurée par l'imprimante.                                                                                                    | Ajustez la longueur des données à imprimer<br>avec la longueur du papier perforé mesurée<br>par l'imprimante.                                                                                                    |  |
| PRET<br>DEPASSEMENT<br>FEUILLE À<br>FEUILLE | On                         | Clignote<br>rapide-<br>ment | Les données à imprimer dépassent<br>la longueur des feuilles isolées.                                                                                                    | Ajustez la longueur des données à imprimer<br>avec la longueur des feuilles isolées.                                                                                                    |  |
| ERREUR<br>TETE<br>D'IMPRESSION<br>THERMIQUE | On                         | On                          | Alors que l'imprimante est<br>allumée, des éléments d'échec de<br>la tête d'impression thermique ont<br>été trouvés et le nombre d'échecs<br>dépasse le paramètre « Seuil<br>d'erreur tête d'impression ».                                                                                           | Quand aucun élément d'échec n'est détecté<br>au niveau de la tête d'impression thermique<br>à dépassement autorisé (après<br>remplacement de la tête d'impression<br>thermique problématique).<br>Lorsque le paramètre « Seuil d'erreur tête<br>d'impression » dépasse le nombre<br>d'éléments d'échec de la tête d'impression<br>thermique.<br>→ |  |
| PRET<br>TETE<br>D'IMPRESSION<br>THERMIQUE   | Clignote<br>lente-<br>ment | Off                         | Alors que l'imprimante est<br>allumée, des éléments d'échec de<br>la tête d'impression thermique ont<br>été trouvés et le nombre d'échecs<br>ne dépasse pas le paramètre<br>« Seuil d'erreur tête<br>d'impression ».<br>(Il est possible d'imprimer en<br>Mode online si ce message est<br>affiché.) | Quand aucun élément d'échec n'est détecté<br>au niveau de la tête d'impression thermique<br>à dépassement autorisé (après<br>remplacement de la tête d'impression<br>thermique problématique).<br>Quand le paramètre « Seuil d'erreur tête<br>d'impression » est défini sur « 0 ».                                                                |  |

# 8.2 Problèmes possibles

| Problème                               | Causes                                                                | Solutions                                                                                |
|----------------------------------------|-----------------------------------------------------------------------|------------------------------------------------------------------------------------------|
| L'imprimante ne s'allume pas.          | 1.Le cordon d'alimentation est<br>débranché.                          | 1. Branchez le cordon d'alimentation.                                                    |
|                                        | 2. La prise murale ne fonctionne pas.                                 | 2. Effectuez un test avec le cordon<br>d'alimentation d'un autre appareil<br>électrique. |
|                                        | 3.Le fusible a sauté ou le disjoncteur s'est déclenché.               | 3. Vérifiez les fusibles et le disjoncteur.                                              |
| Le média ne se<br>charge pas.          | 1.Le média n'est pas chargé correctement.                             | 1. Chargez correctement le média.                                                        |
|                                        | 2. L'imprimante est en erreur.                                        | 2. Résolvez l'erreur dans l'affichage des messages.                                      |
| L'image imprimée<br>n'est pas nette.   | 1. La tête d'impression est sale.                                     | <ol> <li>Nettoyez la tête d'impression.</li> <li>→ Section 7.1</li> </ol>                |
|                                        | 2. Le niveau d'énergie d'impression ne<br>correspond pas au<br>média. | <ul> <li>2. Ajustez la résolution d'impression.</li> <li>→ Section 5.6.3</li> </ul>      |
| Il manque des points sur l'impression. | 1. La tête d'impression est sale.                                     | <ol> <li>Nettoyez la tête d'impression.</li> <li>→ Section 7.1</li> </ol>                |
|                                        | 2.Le niveau d'énergie d'impression ne correspond pas au média.        | <ul> <li>2. Ajustez la résolution d'impression.</li> <li>→ Section 5.6.3</li> </ul>      |
| Le massicot en option ne coupe pas.    | 1. L'unité de massicot n'est pas fermée<br>correctement.              | 1. Fermez l'unité de massicot correctement.                                              |
|                                        | 2.Il y a un bourrage papier dans le massicot.                         | 2. Retirez le bourrage.                                                                  |
|                                        | 3.La lame du massicot est sale.                                       | 3. Nettoyez la lame du massicot.                                                         |

# ANNEXE I INTERFACE

#### **Interface USB**

| Standard :              | Conforme à la V2.0 haute vitesse                                     |
|-------------------------|----------------------------------------------------------------------|
| Type de transfert :     | Contrôle de transfert, transfert par paquet                          |
| Taux de transfert :     | haute vitesse (12M bps)                                              |
| Classe :                | Classe Imprimante                                                    |
| Mode de contrôle :      | Statut recevant les informations d'espace libre de la mémoire tampon |
| Nombre de ports :       | 1                                                                    |
| Source d'alimentation : | Auto alimenté                                                        |
| Connecteur :            | Type B                                                               |
|                         |                                                                      |

| N°     | Signal |
|--------|--------|
| broche |        |
| 1      | VBUS   |
| 2      | D-     |
| 3      | D+     |
| 4      | GND    |
| Shell  | Shield |

| f               | $\mathbf{i}$ | <u> </u> | <u>j</u> |     |
|-----------------|--------------|----------|----------|-----|
|                 | Ϧ I          |          |          |     |
| $\triangleleft$ | 1            | J<br>U   | ÷        | ÌLÞ |
| ļ               |              | Ĩ        | Ē        | -5  |

#### Interface LAN

| Standard :        | IEEE802.23 10Base-T/100Base-TX           |
|-------------------|------------------------------------------|
| Nombre de ports : | 1                                        |
| Connecteur :      | connecteur magnétique intégré            |
| Câble LAN :       | 10BASE-T: UTP catégorie 3 ou catégorie 5 |
|                   | 100BASE-TX : UTP catégorie 5             |
| T 1 A1 1          |                                          |

Longueur du câble : Longueur maximale du segment. 100 m

| N°     | Signal |
|--------|--------|
| broche |        |
| 1      | TD+    |
| 2      | TD-    |
| 3      | RD+    |
| 4      | TCT    |
| 5      | RCT    |
| 6      | RD-    |
| 7      | FG     |
| 8      | FG     |
| 9      | 3,3 V  |
| 10     | LED1   |
| 11     | LED2   |
| 12     | 3,3 V  |

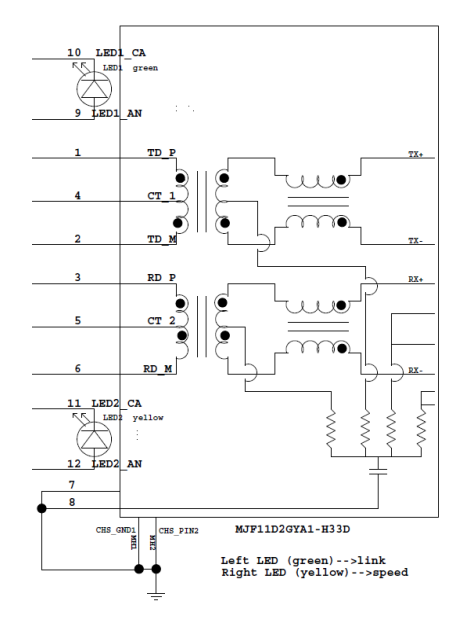

## Interface parallèle (Centronics)

| Mode :            | Conforme à IEEE1284                     |
|-------------------|-----------------------------------------|
|                   | Mode compatible (mode SPP), mode Nibble |
| Type de données : | 8 bits en parallèle                     |

| N°     | Signal      | In/Out | N°     | Parallèle  | In/Out |
|--------|-------------|--------|--------|------------|--------|
| broche |             |        | broche |            |        |
| 1      | nSTORBE     | In     | 19     | Signal GND |        |
| 2      | DATA0       | In     | 20     | Signal GND |        |
| 3      | DATA1       | In     | 21     | Signal GND |        |
| 4      | DATA2       | In     | 22     | Signal GND |        |
| 5      | DATA3       | In     | 23     | Signal GND |        |
| 6      | DATA4       | In     | 24     | Signal GND |        |
| 7      | DATA5       | In     | 25     | Signal GND |        |
| 8      | DATA6       | In     | 26     | Signal GND |        |
| 9      | DATA7       | In     | 27     | Signal GND |        |
| 10     | nACK        | Out    | 28     | Signal GND |        |
| 11     | BUSY        | Out    | 29     | Signal GND |        |
| 12     | PE          | Out    | 30     | Signal GND |        |
| 13     | SELECT      | Out    | 31     | nINIT      | In     |
| 14     | nAUTOFEED   | Out    | 32     | nERROR     | Out    |
| 15     | NC          |        | 33     | Signal GND |        |
| 16     | Signal GND  |        | 34     | NC         |        |
| 17     | Châssis GND |        | 35     | NC         |        |
| 18     | +5V CC      | Out    | 36     | nSELECT IN | In     |

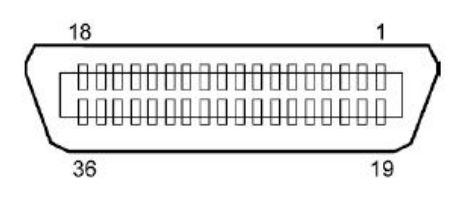

#### **Connecteur d'alimentation**

Mode :

J13 B8P-VR (LF)(SN), JST

| N° broche | Signal            |
|-----------|-------------------|
| 1         | 27 V              |
| 2         | 27 V              |
| 3         | GND               |
| 4         | GND               |
| 5         | 5 V               |
| 6         | GND               |
| 7         | (27 V Power Save) |
| 8         | N.C.              |

# ANNEXE II ARBORESCENCE DU MODE MENU

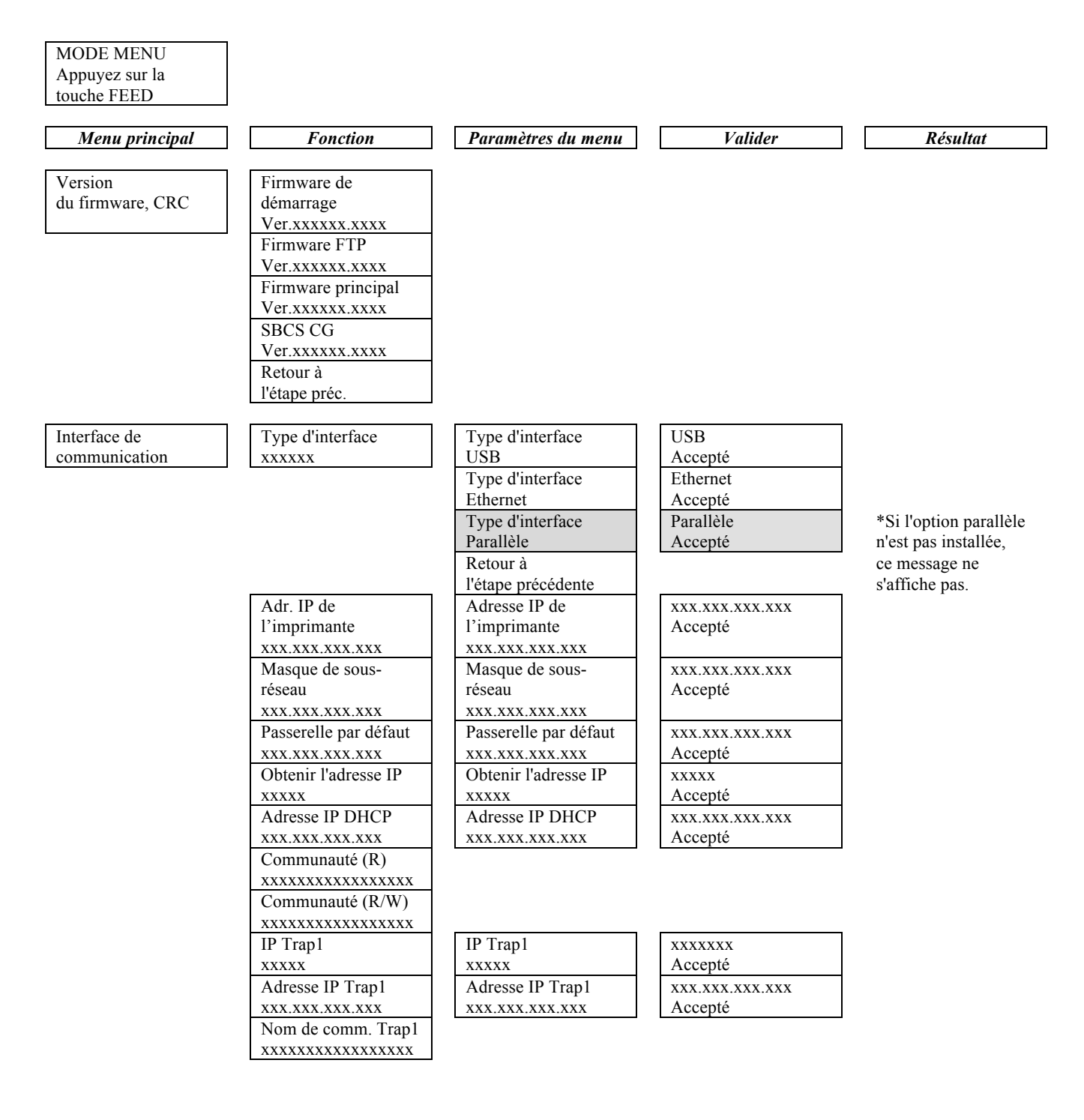
| u principal | Fonction           | Paramètres du menu | Valider         | Rés |
|-------------|--------------------|--------------------|-----------------|-----|
| e de        | IP Trap2           | IP Trap?           | XXXXXXX         |     |
| nication    | xxxxx              | xxxxx              | Accepté         |     |
|             | Adresse IP Trap2   | Adresse IP Trap2   | XXX.XXX.XXX.XXX |     |
|             | XXX.XXX.XXX.XXX    | XXX.XXX.XXX.XXX    | Accepté         |     |
|             | Nom de comm. Trap2 |                    |                 |     |
|             | xxxxxxxxxxxxxxxxx  |                    |                 |     |
|             | Adr. MAC xx:xx :   |                    |                 |     |
|             | XX:XX:XX:XX        |                    |                 |     |
|             | Port socket TCP    | Port socket TCP    | XXXX            |     |
|             | XXXX               | XXXX               | Accepté         |     |
|             | Port socket UDP    | Port socket UDP    | XXXX            |     |
|             | XXXX               | XXXX               | Accepté         |     |
|             | Port socket UDP2   | Port socket UDP2   | XXXX            |     |
|             | XXXX               | XXXX               | Accepté         |     |
|             | Couche physique    |                    |                 |     |
|             | XXX.XXX.XXX.XXX    |                    |                 |     |
|             | Nom d'utilisateur  |                    |                 |     |
|             | FTP                |                    |                 |     |
|             | xxxxxxxxxxxxxxxxx  |                    |                 |     |
|             | Retour à           |                    |                 |     |
|             | l'étape préc.      |                    |                 |     |
| tion        | Type de papier     | Type de papier     | Marque noire    |     |
| te          | XXXXXX             | Marque noire       | Accepté         |     |
|             |                    | Type de papier     | Longueur du     |     |
|             |                    | Longueur du        | document        |     |
|             |                    | document           | Accepté         |     |
|             |                    | Type de papier     | Etiquette       |     |
|             |                    | Etiquette          | Accepté         |     |
|             |                    | Type de papier     | Perforation     |     |
|             |                    | Perforation        | Accepté         |     |
|             |                    | Type de papier     | Feuille isolée  |     |
|             |                    | Feuille isolée     | Accepté         |     |
|             |                    | Retour à           |                 |     |
|             |                    | l'étape précédente |                 |     |
|             | Longueur du        | Longueur du        | 560/203 pouces  |     |
|             | document           | document           | Accepté         |     |
|             | xxxx/203 pouces    | 560/203 pouces     |                 |     |
|             |                    | Longueur du        | xxxx/203 pouces |     |
|             |                    | document           | Accepté         |     |
|             |                    | xxxx/203 pouces    |                 |     |
|             |                    | Longueur du        | 4434/203 pouces |     |
|             |                    | document           | Accepté         |     |
|             |                    | 4434/203 pouces    |                 |     |
|             |                    | Retour à           |                 |     |
|             |                    | l'étane préc       |                 |     |

| Menu principal | Fonction              | Paramètres du menu          | Valider        | Résultat |
|----------------|-----------------------|-----------------------------|----------------|----------|
|                | A 1 11' '             |                             |                | 1        |
| Configuration  | Mode d'impression     | Mode d'impression           | Autres         |          |
| imprimante     | XXXX                  | Autres<br>Mode d'impression | Recepte        | -        |
|                |                       | Recu                        | Accenté        |          |
|                |                       | Retour à                    | necepte        | 1        |
|                |                       | l'étape préc                |                |          |
|                | Résolution            | Résolution                  | -15            | 7        |
|                | d'impression (F)      | d'impression (F)            | Accepté        |          |
|                | xxx                   | -15                         | 110000000      |          |
|                |                       | Résolution                  | XXX            |          |
|                |                       | d'impression (F)            | Accepté        |          |
|                |                       | xxx                         | 1              |          |
|                |                       | Résolution                  | 0              |          |
|                |                       | d'impression (F)            | Accepté        |          |
|                |                       | 0                           |                |          |
|                |                       | Résolution                  | XXX            |          |
|                |                       | d'impression (F)            | Accepté        |          |
|                |                       | XXX                         |                |          |
|                |                       | Résolution d'impression     | +15            |          |
|                |                       | (F)                         | Accepté        |          |
|                |                       | +15<br>Potour à             |                | ]        |
|                |                       | l'étane préc                |                |          |
|                | Résolution            | Résolution                  | _15            | 1        |
|                | d'impression (B)      | d'impression (B)            | -15<br>Accenté |          |
|                | xxx                   | -15                         | recepte        |          |
|                |                       | Résolution                  | XXX            |          |
|                |                       | d'impression (B)            | Accepté        |          |
|                |                       | XXX                         | 1              |          |
|                |                       | Résolution                  | 0              |          |
|                |                       | d'impression (B)            | Accepté        |          |
|                |                       | 0                           | -<br>-         |          |
|                |                       | Résolution                  | XXX            |          |
|                |                       | d'impression (B)            | Accepté        |          |
|                |                       | XXX                         |                |          |
|                |                       | Résolution                  | +15            |          |
|                |                       | d'impression (B)            | Accepté        |          |
|                |                       | +15                         |                |          |
|                |                       | Retour à                    |                |          |
|                |                       | l'étape prèc.               | E 11           | 1        |
|                | Contrôle de puissance | Contrôle de puissance       | Faible         |          |
|                | XXXX                  | Faible                      | Accepte        | -        |
|                |                       | Contrôle de puissance       | Eleve          |          |
|                |                       | Eleve<br>Datour à           | Accepte        | 1        |
|                |                       | Ketour a                    |                |          |
|                |                       | Tetape prec.                |                |          |

| Menu principal | Fonction             | Paramètres du menu       | Valider  | Résultat |
|----------------|----------------------|--------------------------|----------|----------|
| Configuration  | Vitesse d'impression | Vitesse d'impression     | Variable | 7        |
| imprimante     | xxx ips              | Variable                 | Accepté  |          |
|                | F ~                  | Vitesse d'impression     | 6,0 ips  |          |
|                |                      | 6,0 ips                  | Accepté  |          |
|                |                      | Vitesse d'impression     | 5,0 ips  | 7        |
|                |                      | 5,0 ips                  | Accepté  |          |
|                |                      | Vitesse d'impression     | 4,0 ips  |          |
|                |                      | 4,0 ips                  | Accepté  |          |
|                |                      | Vitesse d'impression     | 3,0 ips  |          |
|                |                      | 3,0 ips                  | Accepté  |          |
|                |                      | Retour à                 |          |          |
|                |                      | l'étape préc.            |          | 7        |
|                | Variable max.        | Variable max.            | 6,0 ips  |          |
|                | XXX Ips              | 6,0 ips                  | Accepté  | -        |
|                |                      | Variable max.            | 5,0 ips  |          |
|                |                      | 5,0 ips                  | Accepte  | 4        |
|                |                      | Variable max.            | 4,0 ips  |          |
|                |                      | 4,0 ips                  | Accepte  | 4        |
|                |                      | variable max.            | 3,0 ips  |          |
|                |                      | 3,0 Ips                  | Accepte  |          |
|                |                      | Retour a<br>l'étane préc |          |          |
|                | Récupération de page | Récupération de page     | Off      | 7        |
|                | xxx                  | Off                      | Accenté  |          |
|                | ААА                  | Récupération de page     | On       | -        |
|                |                      | On                       | Accepté  |          |
|                |                      | Retour à                 |          |          |
|                |                      | l'étape préc.            |          |          |
|                | Décalage de coupe    | Décalage de coupe        | 00       |          |
|                | MN                   | MN                       | Accepté  |          |
|                | XX                   | -59                      | _        |          |
|                |                      | Décalage de coupe        | 22       |          |
|                |                      | MN                       | Accepté  |          |
|                |                      | 00                       |          |          |
|                |                      | Décalage de coupe        | 29       |          |
|                |                      | MN                       | Accepté  |          |
|                |                      |                          |          | 4        |
|                |                      | Decalage de coupe        | XX       |          |
|                |                      | IVIIN<br>XX              | Accepte  |          |
|                |                      | Dácalaga da coupa        | 50       |          |
|                |                      | MN                       | Accenté  |          |
|                |                      | 59                       | recepte  |          |
|                |                      | Retour à                 |          |          |
|                |                      | l'étape préc.            |          |          |
|                | Chargement de        | Chargement de            | Auto     | ]        |
|                | papier               | papier                   | Accepté  |          |
|                | XXXXXX               | Auto                     | · · ·    |          |
|                |                      | Chargement de papier     | Manuel   |          |
|                |                      | Manuel                   | Accepté  |          |
|                |                      | Retour à                 |          |          |
|                |                      | l'étape préc.            |          |          |
|                |                      |                          |          |          |

| Menu principal | Fonction                        | Paramètres du menu  | Valider            | Résultat           |
|----------------|---------------------------------|---------------------|--------------------|--------------------|
| Configuration  | Massicot rotatif                | Massicot rotatif    | Off                | ]                  |
| imprimante     | XXX                             | Off                 | Accepté            |                    |
| •              |                                 | Massicot rotatif    | Manuel             | -                  |
|                |                                 | Manuel              | Accepté            |                    |
|                |                                 | Massicot rotatif    | Auto               |                    |
|                |                                 | Auto                | Accepté            |                    |
|                |                                 | Retour à            |                    |                    |
|                |                                 | Tetape prec.        | 0                  | 1                  |
|                | Seull d'erreur tete             | d'impression        | 0<br>Accentá       |                    |
|                |                                 |                     | Accepte            |                    |
|                | ллл                             | Seuil d'erreur tête | vy                 | -                  |
|                |                                 | d'impression        | Accenté            |                    |
|                |                                 | xx                  |                    |                    |
|                |                                 | Seuil d'erreur tête | 50                 |                    |
|                |                                 | d'impression        | Accepté            |                    |
|                |                                 | 50                  |                    |                    |
|                |                                 | Seuil d'erreur tête | XX                 |                    |
|                |                                 | d'impression        | Accepté            |                    |
|                |                                 | XX                  |                    |                    |
|                |                                 | Seuil d'erreur tête | 100                |                    |
|                |                                 | d'impression        | Accepté            |                    |
|                |                                 | 100                 |                    |                    |
|                |                                 | Retour à            |                    |                    |
|                | Immercian                       | l'étape prec.       | Carfa imminanta    | Carfia imminante   |
|                | Impression<br>Config imprimente |                     | Config. imprimante | Config. Imprimante |
|                | Config. Imprimante              |                     | d'impression       | rennine            |
|                | Retour à                        |                     | d impression       |                    |
|                | l'étape préc                    |                     |                    |                    |
| Réglage        | Marge supérieure                | Marge supérieure    | -15                | 1                  |
| imprimante     | XXX                             | -15                 | Accepté            |                    |
|                |                                 | Marge supérieure    | XXX                |                    |
|                |                                 | xxx                 | Accepté            |                    |
|                |                                 | Marge supérieure    | 0                  |                    |
|                |                                 | 0                   | Accepté            | _                  |
|                |                                 | Marge supérieure    | XXX                |                    |
|                |                                 | XXX                 | Accepté            | -                  |
|                |                                 | Marge supérieure    | +15                |                    |
|                |                                 | +15                 | Accepte            |                    |
|                |                                 | Retour a            |                    |                    |
| Dáglaga        | Marga gupárioura                | Marga supérioura    | 15                 | 1                  |
| imprimante     | étiquette                       | étiquette           | -15<br>Accenté     |                    |
| mprimance      | xxx                             | -15                 | Recepte            |                    |
|                | ААА                             | Marge supérieure    | XXX                |                    |
|                |                                 | étiquette           | Accepté            |                    |
|                |                                 | XXX                 | 1                  |                    |
|                |                                 | Marge supérieure    | 0                  | -                  |
|                |                                 | étiquette           | Accepté            |                    |
|                |                                 | 0                   |                    |                    |
|                |                                 | Marge supérieure    | XXX                |                    |
|                |                                 | étiquette           | Accepté            |                    |
|                |                                 | XXX                 |                    | 4                  |
|                |                                 | Marge supérieure    | +15<br>A secontá   |                    |
|                |                                 | etiquette           | Accepte            |                    |
|                |                                 | +15<br>Reteur 2     |                    | J                  |
|                |                                 | Ketour a            |                    |                    |
|                |                                 | retape prec.        |                    |                    |

| Menu principal | Fonction             | Paramètres du menu       | Valider              | Résultat             |
|----------------|----------------------|--------------------------|----------------------|----------------------|
| <b>.</b>       |                      |                          |                      |                      |
| Réglage        | Position de coupe    | Position de coupe        | -15                  | ]                    |
| imprimante     | MN                   | MN                       | Accepté              |                      |
|                | XXX                  | -15                      |                      |                      |
|                |                      | Position de coupe        | XXX                  |                      |
|                |                      | MN                       | Accepté              |                      |
|                |                      | XXX                      |                      |                      |
|                |                      | Position de coupe        | 0                    |                      |
|                |                      | MN                       | Accepté              |                      |
|                |                      | 0                        |                      |                      |
|                |                      | Position de coupe        | XXX                  |                      |
|                |                      | MN                       | Accepté              |                      |
|                |                      | XXX                      |                      |                      |
|                |                      | Position de coupe        | +15                  |                      |
|                |                      | MN                       | Accepté              |                      |
|                |                      | +15                      |                      | J                    |
|                |                      | Retour à                 |                      |                      |
|                |                      | l'étape préc.            |                      | 1                    |
|                | Pos. coupe étiquette | Pos. coupe étiquette     | -15                  |                      |
|                | XXX                  | -15                      | Accepté              | -                    |
|                |                      | Pos. coupe étiquette     | XXX                  |                      |
|                |                      | XXX                      | Accepté              |                      |
|                |                      | Pos. coupe étiquette     | 0                    |                      |
|                |                      | 0                        | Accepte              | -                    |
|                |                      | Pos. coupe étiquette     | XXX                  |                      |
|                |                      | XXX                      | Accepte              | -                    |
|                |                      | Pos. coupe étiquette     | +15                  |                      |
|                |                      | +15                      | Accepte              | J                    |
|                |                      | Retour a                 |                      |                      |
|                | Dec. a sum a manfa   | Per prec.                | 15                   | 1                    |
|                | Pos. coupe perio.    | Pos. coupe perio.        | -15<br>A coontá      |                      |
|                | XXX                  | -15<br>Dec. course perfe | Accepte              | •                    |
|                |                      | Pos. coupe perio.        | XXX<br>A agontó      |                      |
|                |                      | Des course porfe         | Accepte              | •                    |
|                |                      | Pos. coupe perio.        | Accenté              |                      |
|                |                      | Dos. coupe perfo         | vvv                  | •                    |
|                |                      | ros. coupe perio.        | Accenté              |                      |
|                |                      | Pos coupe perfo          | +15                  | -                    |
|                |                      | +15                      | Accepté              |                      |
|                |                      | Retour à                 | 110000000            | ]                    |
|                |                      | l'étane préc             |                      |                      |
| Modes tests    | Configuration        | Type de papier           | Type de papier       | Marque noire         |
| imprimante     | Mode test            |                          | Marque noire         | Accepté              |
| mprinunte      | 111040 1051          | алалал                   | Type de panier       | Longueur du document |
|                |                      |                          | Longueur du document | Accepté              |
|                |                      |                          | Type de papier       | Etiquette            |
|                |                      |                          | Etiquette            | Accepté              |
|                |                      |                          | Type de papier       | Perforation          |

Perforation

Retour à l'étape préc. Accepté

Cellules -

#### **ANNEXE II ARBORESCENCE DU MODE MENU (suite)** Menu principal Paramètres du menu Valider Résultat Fonction Longueur du Configuration de Longueur du 560/203 pouces Modes test imprimante Mode test formulaire formulaire Accepté 560/203 pouces xxxx/203 pouces Longueur du xxxx/203 pouces formulaire Accepté xxxx/203 pouces Longueur du 4434/203 pouces formulaire Accepté 4434/203 pouces Retour à l'étape préc. Largeur du papier Largeur du papier 58 mm 58 mm Accepté xxxxxx Largeur du papier 80 mm 80 mm Accepté Largeur du papier 4 pouces Accepté 4 pouces Largeur du papier 5,1 pouces 5,1 pouces Accepté Retour à l'étape préc. Roulement ASCII Roulement ASCII Roulement ASCII Recto En cours Terminé d'impression... Test d'impression H Test d'impression H Test d'impression H Recto En cours Terminé d'impression. Test de contrôle des Test de contrôle des Test de contrôle des points points points Recto Terminé En cours d'impression.. Test graphique Test graphique Test graphique Recto En cours Terminé d'impression.. Roulement ASCII Roulement ASCII Roulement ASCII Recto verso En cours Terminé d'impression. Test d'impression H Test d'impression H Test d'impression H Recto verso En cours Terminé d'impression. Test de contrôle des Test de contrôle des Test de contrôle des points points points Recto verso En cours Terminé d'impression.. Test graphique Test graphique Test graphique Recto verso En cours Terminé d'impression.. Retour à l'étape préc. Calibrage Calibrage Calibrage Calibrage avec Calibrage cellule cellule papier MN en cours. effectué 12345 Echec Cellules --Calibrage Calibrage avec Calibrage papier blanc en cours. effectué 12345 Echec Cellules ---Calibrage Calibrage avec Calibrage papier étiquette en cours. effectué 12345 Echec

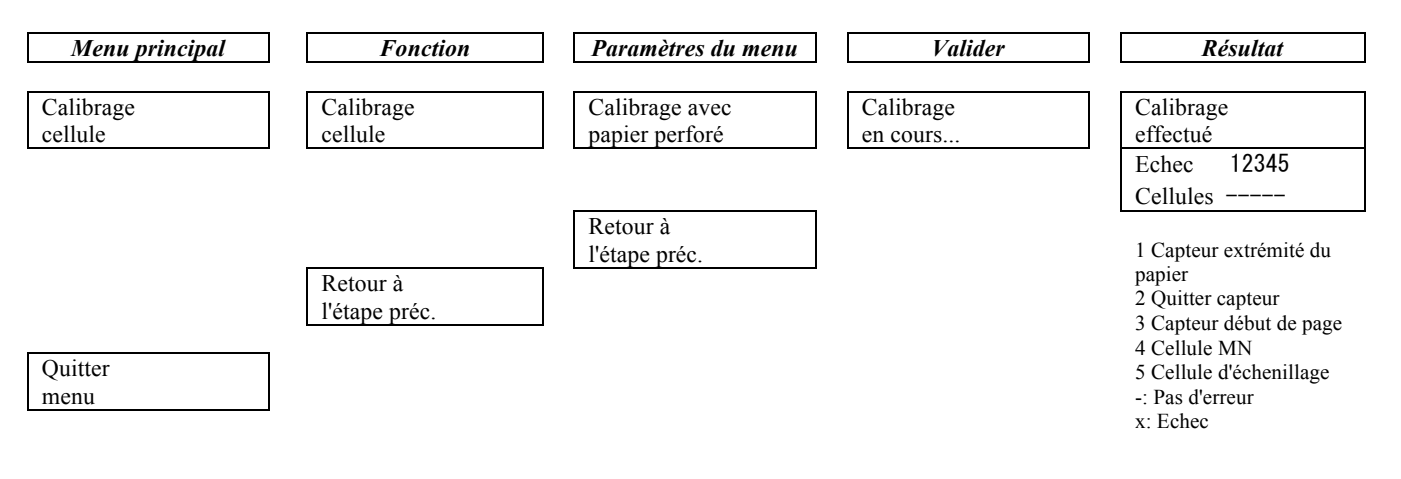

#### TOSHIBA TEC CORPORATION

© 2011-2019 TOSHIBA TEC CORPORATION Tous droits réservés 1-11-1, Osaki, Shinagawa-ku, Tokyo 141-8562, JAPAN

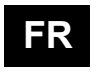

IMPRIMÉ EN INDONÉSIE EO1-33091C